# คู่มือผู้ใช้โทรศัพท์ Nokia 6210 Navigator

# **C€**0434

คำประกาศเรื่องความสอดคล้อง บริษัท NOKIA CORPORATION ขอประกาศว่าผลิตภัณฑ์ RM-367 สอดคล้องกับข้อกำหนดที่นฐานที่สำคัญและบทบัญญัติสภา Directive 1990/5EC เรียกลูลำเนาของคำประกาศเรื่องความสอดคล้องได้ที่ http://www.nokia.com/phones/declaration\_of\_conformity/

#### © 2008 Nokia สงวนดิชสิทธิ์

Nokia, Nokia Connecting People, Navi และ Visual Radio และ Nokia Care เป็นเครื่องหมายการค้าหรือเครื่องหมาย การค้างพระเป็นบรรงบริษัท Nokia Corporation Nokia Tune เป็นเครื่องหมายการค้าด้านเสียงของ Nokia Corporation ผลิตภัณฑ์ชื่มเรียร์ชื่อเวริษัทชิ่มที่กล่าวถึงไม่ที่นี้อาจเป็นเครื่องหมายการค้าหรือเครื่องหมายการค้าของผู้เป็นเจ้าของข้นๆ ตามลักดับ

ห้ามทำซ้ำ ส่งต่อ จำหน่าย หรือจัดเก็บเนื้อหาส่วนหนึ่งส่วนใดหรือทั้งหมดของเอกสารฉบับนี้ โดยไม่ได้รับอนุญาต เป็นลายลักษณ์อักษรจากในเกีย

#### symbian

ผลิตภัณฑ์นี้ประกอบด้วยขอฟต์แวร์ที่ได้รับลิขสิทธิ์จากบริษัท Symbian Software Ltd <sup>©</sup> 1998-2008 Symbian และ Symbian OS เป็นเครื่องหมายการก้าของบริษัท Symbian

หมายเลขสิทธิบัตรแห่งสหรัฐอเมริกา 5818437 และสิทธิบัตรที่รอการจดทะเบียนอื่นๆ ชอฟต์แวร์ป้อนข้อความ T9 ลิขสิทธิ์ <sup>©</sup> 1997-2008 Tegic Communications, Inc. สงวนลิขสิทธิ์

Java

Java<sup>™</sup> และเครื่องหมายที่มีสัญลักษณ์ Java ทั้งหมดเป็นเครื่องหมายการค้าหรือเครื่องหมายการค้า จดทะเบียนของบริษัท Sun Microsystems, Inc. ผลิตภัณฑ์และโปรแกรมเฉพาะและบริการสำหรับผลิตภัณฑ์เหล่านี้ที่วางจำหน่ายอาจแตกต่างกันไปตามภูมิภาค โปรดตรวจสอบรายละเอียดและตัวเลือกภาษาที่มีให้ใช้ได้จากตัวแทนจำหน่าย Nokia

#### การควบคุมการส่งออก

เครื่องรุ่นนี้ประกอบด้วยสินค้า เทคโนโลยี หรือซอฟต์แวร์ซึ่งอยู่ภายใต้บังคับของกฎหมายและข้อบังคับด้านการส่งออก ของสหรัฐอเมริกาและประเทศอื่นๆ ห้ามกระทำการใดๆ ที่ขัดแย้งต่อกฎหมาย

แอปฟลิเคริ่มของบริษัทอื่มที่มาพร้อมกับบิทรศัพท์ อาจถูกสร้างขึ้นและอาจเป็นของบุคคลหรือมิตบุคคลที่ไม่ใส่กิจการ ในเครือหรือมีส่วนเกี่ยวข้องกับ hoka Noka ไม่ได้เป็นเจ้าของจิตสิทที่หรือสิทธิ์ในทรัพย์สินทางบิญญาของไปมนกรม จากผู้ผลิตรายอื่นแหล่านี้ ลังนั้น Noka จึงไม่มีอามรับผิดของในการให้การสนับสนุปผู้ใช้ ความสามารถในการใช้งาน ของแอปฟลิแกร์ขั้นแขงไม่ เรื่องอุ่มดูฟแลงในแอปฟลิเคริ่มหรือสื่อเหล่านี้ นอกจากนี้ Noka ไม่ได้ได้การรับประกับใจๆ

ด้วยการใช้แอปพลิเคชั่นต่างๆ คุณให้การรับรองว่า แอปพลิเคชั่นเหล่านั้นใด้รับการจัดเตรียมไฟในแบบที่เป็นโดยไม่มี การรับประกันใคๆ อย่างซัดแจ้งเรื่อเป็นนัยยะ ตามขอบข่ายสูงสุดที่อนุญาดโดยกฎหมายที่นำมาใช้ คุณอังให้การรับรอง ด่อไปนี้อีกว่า ทั้ง NOKA รวมกิ่งบริษัทพันธมิตระไม่ให้การรับประกันใดๆ ไม่ว่าจะระบุไว้อย่างซัดแจ้ง หรือโดยนัย ในทุกกรณี รวมถึงแต่ไม่จำกัดเขาะการรับประกันของชื่อสินค้า โอกาสทางการค้า หรือความเหมาะสมของวัตถุประสงค์ พฤษา หรือรับประกันว่า

เครื่องโทรคมนาคมและอุปกรณ์นี้ มีความสอดคล้องตามมาตรฐานทางเทคนิคเลขที่ กทช. มท. 1015-2549 และร้อกำหนดอื่นของ กทช.

บางส่วนของของฟัณว์ Nokia Maps ถือเป็นสิจสิทธิ์ <sup>©</sup> 1996-2008 The FreeType Project สงวนสิจสิทธิ์ ผลิตบัณฑ์นี้ให้รับชนุญาตายได้ MPEG-4 Noual Patent Portfolo Leense () สำหรับการใช้งานส่วนตัวแล้นไปซ์ เขิงหาณิชย์ ในการเชื่อมหลักษ์ส่อมูลที่เข้าที่ได้เป็นไปแหน่ของการของ MPEG-4 Noual Standard โดยถูกค้าเพื่อใช้ ในโทคารหลังหมัดและไปใช่เริงหาณิชย์ และ (i) สำหรับให้ชื่อมหลักปรดิโด MPEG-4 ของผู้ให้ปรการวิลีเอที่ได้ว่าเหลือข ในโขคูญกลับให้ หรือใช้งานสืบคนอกเหนืองากนี้ ข้อมูลเพิ่มเติมหมองให้เรื่อมหลักปรดิโปปการวิลีเอที่ได้ว่าเหลือใช้ เป็นต้องกับกลับให้ หรือใช้งานสืบคนอกเหนืองากนี้ ข้อมูลเพิ่มเติมหมองให้เรื่อมหลังข้อมูลที่เรื่องกับการส่งเสมินการขาย การใช้งาน ภายในและการใส้งานสิงหาณิชย์ สามารถดูให้จาก MPEG LA, LLC ดูที่ <ntbody/www.mpegla.com-

เนกเขต แนนนแบบของแการพฒนขอย เจตอเนอง ดงนน เรางงอองงรณสทธาพระบงสยนแบลงและบรบบรุงสรนหร ของผลิตภัณฑ์ที่อธิบายไว้ในเอกสารฉบับนี้โดยไม่ต้องแจ้งให้ทราบล่วงหน้า

ตามขอเข้าของสุดที่หนุญาตโดยญามายที่น่ามาใช้ ไม่ว่าจะอยู่เกายได้สถานการณ์โต NOKA หรือผู้ให้อนุญาตรายโด ของ NOKA จะไม่รับมิตของแต่การสูญกายของข้อมูลหรือรายได้ หรือความเสียหายพิเศษ โดยรูปที่การณ์ อันเป็นผล สัมเมื่อหรือความเสียกขางร้อมไปว่าจะด้วยสถายดูโด

เนื้อหาในเอกสารนี้ให้รือมูล พามสภาพที่เป็น" โดยไม่มีการรับประกันใดๆ ไม่ว่าจะโดยตรงเชื่อโดยนัย และมิได้จำกัด อยู่ที่การรับประกันความสามารถในการทำงานของเลิดภัณฑ์ที่จำหน่าย หรือความเหมาะสมในการใช้งาน ตามวัตถุประสงค์ ดออดจนความถูกต้อง ความเรื่อยิ่งได้รับร้อมูลในเอกสารนี้ นอกเหนือจากรอบเขตที่กฎหมาย ระบุได้ทำนั้น ในเขตของหวนดีงนี้ในการเปลี่ยนแปลแน่ได้เหน็าที่กอนเอกสารนี้ในอไม่ได้จะเจ้งให้ทาบก่องหน้า

# คู่มือการเขียนข้อความภาษาไทย

#### ขั้นตอนก่อนการเขียนข้อความไทย

- 1. เลือก Writing language
- 2. **เลือก** ภาษาไทย

#### วิธีเขียนข้อความไทย

- 1. กด เมนู
- เลือก ข้อความ
- เลือก เขียนข้อความ
- ปรากฏหน้าจอว่างพร้อมเขียนข้อความ โดยมุมซ้ายบนแสดงสัญลักษณ์ 33 กขค
- เริ่มเขี่ยนข้อความไทย (ดังตัวอย่าง)

#### เคล็ดลับ

- สามารถเปลี่ยนป็นตัวเลข ในการเขียนได้ง่ายขึ้น ด้วยปุ่ม €
- สามารถใส่สระหรือวรรณยุกต์ได้ เมื่อเขียน พยัญชนะต้นแล้ว ตามหลักภาษาไทย
- โทรศัพท์ทุกรุ่นที่มีเมนูภาษาไทย สามารถรับ ข้อความภาษาไทยได้

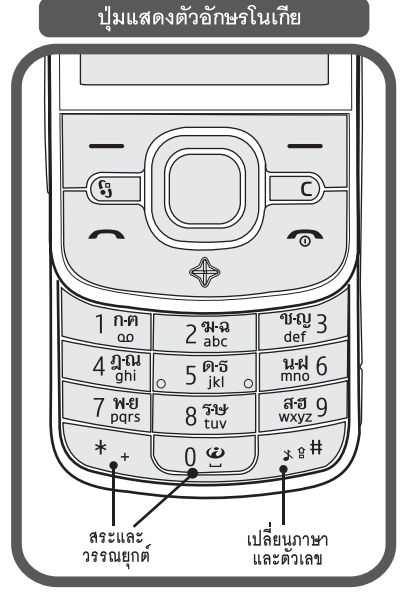

#### ตัวอย่างการเขียนข้อความไทย คิดถึง U ;-) 1. กดปุ่ม 🕕 (ก-ฅ) 4 ครั้ง เพื่อเลือก "ค" 2. กดปุ่ม 🤁 ค้างไว้ แล้วกดปุ่มเลื่อน 🕖 เพื่อเลือกสระ "ิ" จากตาราง แล้วกด ใส่ 3. กดปุ่ม 🜀 (ด-ธ) 1 ครั้ง เพื่อเลือก "ด" 4. กดปุ่ม 🟮 (ด-ธ) 3 ครั้ง เพื่อเลือก "ถ" 5. กดปุ่ม 🛞 ค้างไว้ แล้วกดปุ่มเลื่อน 🕥 เพื่อเลือกสระ "ี" จากตาราง แล้วกด ใส่ 6. กดปุ่ม 🕗 (ฆ-ฉ) 4 ครั้ง เพื่อเลือก "ง" กด ตัวเลือก > writing language > แล้วเลือก "English" กดปุ่ม 🛞 เพื่อเปลี่ยนเป็น ตัวพิมพ์ใหญ่ และกดุปุ่ม 🛈 เพื่อเว้นวรรค 1 วรรค 8. กดปุ่ม 📵 (ร-ษ) 2 ครั้ง เพื่อเลือก "∪" 9. กดปุ่ม 🛈 เพื่อเว้นวรรค 1 วรรค 10 กดปุ่ม 🛞 ค้างไว้ แล้วกดปุ่มเลื่อน เพื่อเลือก ":" แล้วกด ใส่ 11 กดปุ่ม 🛞 ค้างไว้ แล้วกดปุ่มเลื่อน เพื่อเลือก "-" แล้วกด ใส่ 12 กดปุ่ม 🛞 ค้างไว้ แล้วกดปุ่มเลือน เพื่อเลือก ")" แล้วกด ใส่ (หรือกดปุ่ม 🍘 เพื่อเปลี่ยนเป็นภาษาอังกฤษ แล้วกดปุ่ม ເວີ เพื่อเลือกลัญลักษณ์ต่างๆ) 13.กด ตัวเลือก เพื่อเลือก ส่ง และใส่เบอร์โทร ที่คณต้องการ

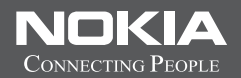

# Thai Input Manual

ลิขสิทธิ์ <sup>©</sup> 2008 Nokia สงวนลิขสิทธิ์

# สารบัญ

| ความปลอดภัยvi                               |
|---------------------------------------------|
| ข้อมูลเกี่ยวกับโทรศัพท์ของคุณvi             |
| บริการเสริมจากระบบเครือข่าย                 |
| การถอดแบตเตอรี่iz                           |
| การสนับสนุน                                 |
| วิธีใช้                                     |
| ข้อมูลการให้ความช่วยเหลือและติดต่อของ Nokia |
| การเริ่มต้นใช้งาน 1                         |
| การใส่ซิมการ์ดหรือ USIM การ์ดและแบตเตอรี่   |
| การ์ดหน่วยความจำ                            |
| การชาร์จแบตเตอรี่                           |
| การเปิดและปิดเครื่อง                        |
| ตำแหน่งเสาอากาศ                             |
| การตั้งการกำหนดค่า                          |
| แอปพลิเคชั่นยินดีต้อนรับ                    |
| ตัวช่วยตั้งค่า                              |
| โทรศัพท์ของคุณ                              |
| ปุ่มและส่วนต่างๆ                            |
| ใหมดสแตนด์บาย                               |
| สัญลักษณ์                                   |

| ภาพพักหน้าจอ8                     |
|-----------------------------------|
| เมนู                              |
| การเลือกรายการในแอปพลิเคชั่น8     |
| การสลับระหว่างแอปพลิเคชั่น8       |
| การปิดแอปพลิเคชั่น8               |
| การควบคุมระดับเสียง8              |
| การหมุนหน้าจอแสดงผล8              |
| การควบคุมการหมุน9                 |
| การล็อคปุ่มกด (ป้องกันปุ่ม)9      |
| การล็อคระยะไกล9                   |
| รหัสผ่าน9                         |
| ดาวน์โหลด                         |
| ส่วนตัว                           |
| การเชื่อมต่อชุดหูฟัง11            |
| การเชื่อมต่อสายเคเบิลข้อมูล USB11 |
| ฟังก์ชันการโทร12                  |
| การโทรออก12                       |
| การรับสายหรือปฏิเสธไม่รับสาย      |
| สายวิดีโอ14                       |
| การตั้งค่าการโทร                  |
| การแบ่งปันวิดีโอ                  |
| บันทึก17                          |

| การเขียนข้อความ                                   |
|---------------------------------------------------|
| ระบบป้อนตัวอักษรแบบปกติและระบบช่วยสะกดคำอัตโนมัติ |
| การคัดลอกและลบข้อความ19                           |
| การรับส่งข้อความ                                  |
| การเขียนและส่งข้อความ20                           |
| ถาดเข้า20                                         |
| ข้อความบริการ21                                   |
| ขี้เมล21                                          |
| ถาดออก21                                          |
| ตัวอ่านข้อความ                                    |
| การอ่านข้อความในซิมการ์ด22                        |
| ช้อความจากระบบ22                                  |
| คำสั่งขอใช้บริการ                                 |
| การตั้งค่าการส่งข้อความ22                         |
| รายชื่อ24                                         |
| การจัดเก็บและจัดการข้อมูลรายชื่อ24                |
| กลุ่มรายชื่อ24                                    |
| การเพิ่มเสียงเรียกเข้า24                          |
| การระบุตำแหน่ง25                                  |
| เกี่ยวกับ GPS25                                   |
| Assisted GPS                                      |
| การตั้งค่าการเชื่อมต่อ GPS26                      |
| คำขอตำแหน่ง                                       |

| แผนที่                                                                          | 26                                                                               |
|---------------------------------------------------------------------------------|----------------------------------------------------------------------------------|
| สถานที่                                                                         | 31                                                                               |
| ข้อมูล GPS                                                                      | 31                                                                               |
| คลังภาพ                                                                         | 33                                                                               |
| หน้าจอหลัก                                                                      | 33                                                                               |
| การดาวน์โหลดไฟล์                                                                |                                                                                  |
| การดูภาพ                                                                        | 33                                                                               |
| แก้ไขภาพ                                                                        |                                                                                  |
| การตัดต่อไฟล์วิดีโอ                                                             |                                                                                  |
| การพิมพ์ภาพ                                                                     |                                                                                  |
| การใช้ร่วมกันแบบออนไลน์                                                         | 34                                                                               |
| צייי                                                                            |                                                                                  |
| กลองถายรูป                                                                      | 36                                                                               |
| กลองถายรูป                                                                      |                                                                                  |
| <b>กลองถายรูป</b><br>การถ่ายภาพ<br>การบันทึกวิดีโอคลิป                          |                                                                                  |
| <b>กลองถายรูป</b><br>การถ่ายภาพ<br>การบันทึกวิดีโอคลิป<br>การถ่ายภาพแบบพาโนรามา |                                                                                  |
| <b>กลองถายรูป</b><br>การถ่ายภาพ<br>การบันทึกวิดีโอคลิป<br>การถ่ายภาพแบบพาโนรามา |                                                                                  |
| <b>กลองถายรูป</b><br>การถ่ายภาพ<br>การถ่ายภาพแบบพาโนรามา                        |                                                                                  |
| <b>กลองถายรูป</b><br>การถ่ายภาพ<br>การถ่ายภาพแบบพาโนรามา                        |                                                                                  |
| <b>กลองถายรูป</b><br>การถ่ายภาพ<br>การถ่ายภาพแบบพาโนรามา                        |                                                                                  |
| <b>กลองถายรูป</b><br>การถ่ายภาพ<br>การถ่ายภาพแบบพาโนรามา                        | 36<br>                                                                           |
| <b>กลองถายรูป</b><br>การถ่ายภาพ<br>การบันทึกวิดีโอคลิป                          | 36<br>36<br>36<br>37<br>38<br>38<br>39<br>41<br>41<br>42<br>42                   |
| <b>กลองถายรูป</b><br>การถ่ายภาพ<br>การถ่ายภาพแบบพาโนรามา                        | 36<br>36<br>36<br>37<br>38<br>38<br>38<br>39<br>41<br>41<br>42<br>42<br>42<br>42 |

| อินเทอร์เน็ต                                                                                                    | 44                                                 |
|----------------------------------------------------------------------------------------------------|----------------------------------------------------|
| การเบราส์เว็บ                                                                                                    | 44                                                 |
| การค้นหา                                                                                                    | 46                                                 |
| การปรับเปลี่ยนในแบบของคุณ                                                                                                    | 47                                                 |
| ลักษณะ                                                                                                    | 47                                                 |
| รูปแบบ                                                                                                    | 47                                                 |
| การบริหารเวลา                                                                                                    | 48                                                 |
| นาฬิกา                                                                                                    | 48                                                 |
| วันและเวลา                                                                                                    | 48                                                 |
| ปฏิทิน                                                                                                    | 48                                                 |
| المعرفين والمعرفة المعرفة المعرفة المعرفة والمعرفة المعرفة والمعرفة والمعرفة والمعرفة والمعرفة والمعرفة والمعرفة                                                                          |                                                    |
| แจกพลเพลหลาหรกบารเองาหเหล่าหบงาห                                                                                                    | 49                                                 |
| แอบพลเคชนสาหรบการเชงานเนลานกงาน                                                                                                    | <b>49</b><br>49                                    |
| แอบพลเคชนลาหรบการเชงานเนลานกงาน<br>สมุดบันทึกที่ใช้งาน                                                                                                    | <b>49</b><br>49<br>49                              |
| แยบพรเคขนราหรบการ เขงาน เนรานกงาน<br>สมุดบันทึกที่ไข้งาน<br>สมุดบันทึก<br>เครื่องคิดเลข                                                                                                   | <b>49</b><br>49<br>49<br>49                        |
| <b>แอบพลเคชนสาหรบการเขงานเนลานกงาน</b><br>สมุดบันทึกที่ใช้งาน<br>สมุดบันทึก<br>เศรื่องคิดเลข                                                                                              | 49<br>49<br>49<br>49<br>49<br>49                   |
| <b>แขบพลเคชนสาหรบการเขงานเนสานกงาน</b><br>สมุดบันทึกที่ใช้งาน<br>สมุดบันทึก<br>เครื่องคิดเลข<br>การแปลงค่า<br>พจนานุกรมในโทรศัพท์                                                         | 49<br>49<br>49<br>49<br>49<br>50                   |
| <b>แขบพลเคขนสาหรบการ เขงาน เนลานกงาน</b><br>สมุดบันทึกที่ใช้งาน<br>สมุดบันทึก<br>เครื่องคิดเลข<br>การแปลงค่า<br>พจนานุกรมในโทรศัพท์<br>Adobe Reader                                       | 49<br>49<br>49<br>49<br>49<br>50<br>50             |
| <b>แขบพลเคขนลาหรบการ เขงาน เนลานกงาน</b><br>สมุดบันทึกที่ใช้งาน<br>สมุดบันทึก<br>เครื่องคิดเลข<br>การแปลงค่า<br>พจนานุกรมในโทรศัพท์<br>Adobe Reader<br>Quickoffice                        | 49<br>49<br>49<br>49<br>50<br>50<br>50             |
| <b>แยบพัฒเคชนสาหรบการ เชงาน เนลานกงาน</b><br>ลมุดบันทึกที่ไร้งาน<br>เครื่องคิดเลข<br>การแปลงค่า<br>พจนานุกรมในโทรศัพท์<br>Adobe Reader<br>Quickoffice<br><b>การตั้งค่า</b>                | 49<br>49<br>49<br>49<br>50<br>50<br>50<br>51       |
| <b>แขบพลเคชนลาหรบการ เขงาน เนลานกงาน</b><br>สมุดบันทึกที่ใช้งาน<br>สมุดบันทึก<br>เครื่องคิดเลข.<br>การแปลงค่า<br>พจนานุกรมในโทรศัพท์<br>Adobe Reader.<br>Quickoffice<br><b>การตั้งค่า</b> | 49<br>49<br>49<br>50<br>50<br>50<br>50<br>51<br>51 |
| <b>แขบพัฒเคชนสาหรบการ เชงาน เนลานกงาน</b><br>สมุดบันทึกที่ใช้งาน<br>แครื่องคิดเลข.<br>การแปลงค่า                                                                                          | 49<br>49<br>49<br>49<br>50<br>50<br>50<br>51<br>51 |

| การจัดการข้อมูล5                          | 53 |
|-------------------------------------------|----|
| การติดตั้งหรือลบแอปพลิเคชั่น              | 53 |
| ตัวจัดการไฟล์                             | 54 |
| ใบอนุญาต                                  | 55 |
| ตัวจัดการอุปกรณ์                          | 55 |
| การเชื่อมต่อ                              | 57 |
| การถ่ายโอนหรือซิงโครไนซ์ข้อมล             | 57 |
| ชุดโปรแกรม PC Suite                       | 57 |
| ้การเชื่อมต่อ Bluetooth                   | 57 |
| การเชื่อมต่อ USB                          | 59 |
| การซิงโครไนซ์จากระยะไกล                   | 59 |
| Push to talk                              | 59 |
| ตัวจัดการการเชื่อมต่อ                     | 60 |
| อุปกรณ์เสริมของแท้6                       | 61 |
| แบตเตอรี่                                 | 62 |
| ชุดหูฟัง Bluetooth ของ Nokia BH-902       | 62 |
| ชุดอุปกรณ์รถยนต์ Nokia CK-300             | 62 |
| ที่วางโทรศัพท์ Nokia CR-97                | 62 |
| ข้อมูลเกี่ยวกับแบตเตอรี่และอุปกรณ์ชาร์จ6  | 63 |
| คำแนะนำสำหรับการตรวจสอบแบตเตอรี่ของ Nokia | 64 |
| การดูแลและบำรุงรักษา6                     | 65 |

| ข้อมูลเพิ่มเติมเกี่ยวกับความปลอดภัย  | 66 |
|--------------------------------------|----|
| เด็กเล็ก                             | 66 |
| ความปลอดภัยด้านสภาพแวดล้อมในการทำงาน | 66 |
| อุปกรณ์ทางการแพทย์                   | 66 |
| ยานพาหนะ                             | 67 |
| บริเวณที่อาจเกิดการระเบิด            | 67 |
| การโทรฉุกเฉิน                        | 67 |
| Certification information (SAR)      | 68 |
| ดัชนี                                | 69 |
| โนเกียแคร์เซ็นเตอร์                  | 72 |

# ความปลอดภัย

โปรดอ่านและปฏิบัติตามคำแนะนำต่อไปนี้ มิฉะนั้นอาจก่อให้เกิดอันตราย หรือเป็นการผิดกฎหมายได้ โปรดอ่านกู่มือผู้ใช้ฉบับสมบูรณ์สำหรับข้อมูลเพิ่มเติม

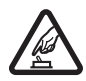

#### การเปิดใช้อย่างปลอดภัย

ห้ามเปิดโทรศัพท์ในสถานที่ห้ามใช้โทรศัพท์ไร้สาย หรือในกรณีที่ อาจก่อให้เกิดสัญญาณรบกวนหรือก่อให้เกิดอันตราย

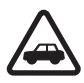

#### คำนึงถึงความปลอดภัยในการขับขี่ยานพาหนะเป็นอันดับแรก ปฏิบัติตามกฎหมายท้องถิ่น ไม่ควรใช้มือจับสิ่งอื่นใด ซึ่งรบกวน

บฏิบัตท เลเฏทุล เป็กประเผ ฉลาวรายสองปลงปละตับประก การขับขี่ยานพาหนะของคุณ สิ่งสำคัญอันดับแรกที่คุณควรคำนึง ในขณะขับขี่ยานพาหนะ คือ ความปลอดภัยบนท้องถนน

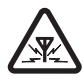

#### สัญญาณรบกวน

อุปกรณ์ไร้สายทั้งหมดอาจได้รับผลกระทบจากสัญญาณรบกวน ซึ่งจะส่งผลต่อประสิทธิภาพการทำงานของเครื่องได้

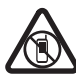

#### **ปิดเครื่องเมื่ออยู่ในพื้นที่ที่จำกัดไว้** โปรดปฏิบัติตามข้อห้ามต่างๆ ปิดเครื่องขณะอยู่บนเครื่องบิน, เมื่ออยู่ใกล้กับอุปกรณ์ ทางการแพทย์, น้ำมันเชื้อเพลิง, สารเคมี หรือบริเวณที่กำลังเกิด การระเบิด

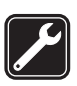

#### การบริการที่ผ่านการรับรอง

เฉพาะผู้ที่ผ่านการรับรองเท่านั้นที่จะติดตั้งหรือช่อมอุปกรณ์ต่างๆ ของเครื่องได้

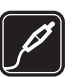

#### อุปกรณ์เสริมและแบตเตอรี่

ใช้เฉพาะอุปกรณ์เสริมและแบตเตอรี่ที่ผ่านการรับรองเท่านั้น ห้ามต่อโทรศัพท์เข้ากับอุปกรณ์ที่ไม่สามารถใช้งานร่วมกันได้

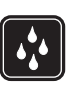

**กันน้ำ** โทรศัพท์ของคุณไม่ได้กันน้ำ ควรเก็บไว้ในที่แห้ง

# ข้อมูลเกี่ยวกับโทรศัพท์ของคุณ

อุปกรณ์ไร้สายที่อธิบายไว้ในคู่มือฉบับนี้ได้รับการรับรองให้ใช้กับเครือข่ายระบบ GSM 850, 900, 1800 และ 1900 และ UMTS 900 และ 2100 โปรดติดต่อขอข้อมูล เพิ่มเติมเกี่ยวกับระบบเครือข่ายจากผู้ให้บริการโทรศัพท์ของคุณ

ขณะที่ใช้คุณสมบัติต่างๆ ในโทรศัพท์เครื่องนี้ คุณควรเคารพต่อกฎหมาย และจารีตประเพณีทั้งหมด รวมถึงสิทธิส่วนบุคคลของผู้อื่น และลิขสิทธิ์ และไม่กระทำ การใดที่เป็นการละเมิดต่อกฎหมาย

การคุ้มครองลิขสิทธิ์อาจป้องกันไม่ให้มีการคัดลอก แก้ไข หรือโอนภาพ เพลง และเนื้อหาอื่นๆ บางประเภท โทรศัพท์ของคุณสนับสนุนการเชื่อมต่อหลายวิธี โทรศัพท์ของคุณเหมือนกับ คอมพิวเตอร์ในข้อที่ว่าเสี่ยงต่อไวรัสและเนื้อหาที่มีอันตรายอื่นๆ ดังนั้น จึงควรระมัดระวังในการใช้ข้อความ การขอเชื่อมต่อ การเรียกดู และการดาวน์โหลด ติดตั้งและเลือกใช้เฉพาะบริการและชอฟต์แวร์อื่นๆ จากแหล่งที่เชื่อถือได้ ซึ่งมี มาตรการด้านความปลอดภัยและการป้องกันซอฟต์แวร์ที่เป็นอันตราย เช่น แอปพลิเคชั่นที่เป็น Symbian Signed หรือผ่านการทดสอบ Java Verified™ แล้วเท่านั้น ควรใช้การพิจารณาอย่างรอบคอบในการติดตั้งชอฟต์แวร์ป้องกันไวรัส และชอฟต์แวร์อี่านความปลอดภัยอื่นๆ ลงในโทรศัพท์ของคุณและคอมพิวเตอร์ ที่ใช้เชื่อมต่อ

โทรศัพท์ของคุณอาจมีบุ๊คมาร์คและลิงค์ลำหรับไซต์อินเทอร์เน็ตจากบริษัทภายนอก ติดตั้งไว้ล่วงหน้าแล้ว คุณสามารถเข้าสู่ไซต์ของบริษัทเหล่านี้ได้จากโทรศัพท์ของคุณ ไซต์ของบริษัทภายนอกไม่ไข่กิจการในเครือของ Nokia และ Nokia ไม่รับประกัน หรือรับผิดชอบโดๆ ต่อไซต์เหล่านี้ หากคุณเลือกเข้าใช้เว็บไซต์ดังกล่าว คุณควรใช้ ความระมัดระวังในเรื่องของความปลอดภัยหรือเนื้อหาของเว็บไซต์

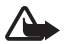

คำเตือน: คุณต้องเปิดเครื่องก่อนเริ่มใช้งานคุณสมบัติต่างๆ ของเครื่อง ยกเว้นนาฬิกาปลุก ห้ามเปิดเครื่อง เมื่อการใช้งานโทรศัพท์ไร้สาย อาจก่อให้เกิดลัญญาณรบกวนหรืออันตราย

แอปพลิเคชั่น Office สนับสนุนคุณสมบัติทั่วไปของโปรแกรม Microsoft Word, PowerPoint และ Excel (Microsoft Office 2000, XP และ 2003) แต่ไม่สามารถดู หรือแก้ไขไฟล์ได้ครบทุกรูปแบบ

คุณควรทำสำเนาสำรองหรือจดบันทึกเป็นลายลักษณ์อักษรสำหรับข้อมูลสำคัญ ทั้งหมดที่จัดเก็บไว้ในเครื่องด้วยเสมอ

เมื่อต้องการต่อโทรศัพท์กับอุปกรณ์ชนิดอื่นๆ กรุณาอ่านคู่มือผู้ใช้เพื่อศึกษา รายละเอียดข้อมูลเกี่ยวกับความปลอดภัย ห้ามต่อโทรศัพท์เข้ากับอุปกรณ์ ที่ไม่สามารถใช้งานร่วมกันได้

# บริการเสริมจากระบบเครือข่าย

คุณต้องสมัครใช้บริการจากผู้ให้บริการระบบไร้สายเพื่อใช้งานโทรศัพท์ คุณสมบัติ หลายชนิดต้องใช้ร่วมกับคุณสมบัติเครือข่ายพิเศษ คุณสมบัติเหล่านี้ไม่สามารถ ใช้งานได้ครบทุกเครือข่าย เครือข่ายต่างๆ อาจต้องการให้คุณทำข้อตกลงเฉพาะ กับผู้ให้บริการก่อนจึงจะสามารถใช้บริการเสริมจากระบบเครือข่ายได้ ผู้ให้บริการ สามารถให้คำแนะนำและอธิบายถึงค่าบริการที่เรียกเก็บ ในบางเครือข่าย อาจมีข้อจำกัดที่ส่งผลกระทบต่อการใช้งานบริการเสริมของระบบเครือข่าย ด้วอย่างเช่น ในบางเครือข่ายอาจจะไม่รองรับตัวอักษรของทุกภาษาและการบริการ ทั้งหมด

ผู้ให้บริการโทรศัพท์อาจขอให้ระบบยกเลิกหรือปิดการใช้งานคุณสมบัติบางอย่าง ในเครื่องของคุณ ถ้าเป็นเช่นนั้น คุณสมบัติดังกล่าวจะไม่ปรากฏในเมนูบนเครื่อง โทรศัพท์ของคุณอาจมีการกำหนดค่าพิเศษ เช่น การเปลี่ยนแปลงชื่อเมนู ลำดับ ของเมนู และไอคอน โปรดติดต่อผู้ให้บริการของคุณสำหรับข้อมูลเพิ่มเติม

โทรศัพท์ของคุณรองรับโปรโตคอล WAP 2.0 (HTTP และ SSL) ที่ทำงานในโปรโตคอล TCP/IP คุณสมบัติบางอย่างในเครื่องรุ่นนี้ เช่น การส่งข้อความมัลติมีเดีย, การเบราส์ เว็บ และอีเมล จำเป็นต้องได้รับการสนับสนุนทางเทคโนโลยีดังกล่าวจากระบบ เครือข่าย

## การถอดแบตเตอรี่

ปิดโทรศัพท์ และปลดการเชื่อมต่อโทรศัพท์จากอุปกรณ์ชาร์จทุกครั้งก่อนถอด แบตเตอรี่

# การสนับสนุน

## วิธีใช้

โทรศัพท์ของคุณมีวิธีใช้ที่จะเปลี่ยนแปลงไปตามบริบท ในการเข้าใช้งานวิธีใช้ ขณะแอปพลิเคชั่นเปิดอยู่ ให้เลือก ตัวเลือก > วิธีใช้ ในการสลับระหว่างวิธีใช้ และแอปพลิเคชั่นที่เปิดอยู่แต่ไม่แสดงผลบนหน้าจอ ให้เลือกและกดค้างไว้ที่ปุ่ม 🖧 และเลือกจากรายการแอปพลิเคชั่นที่เปิดอยู่

ในการเปิดวิธีใช้จากเมนูหลัก ให้เดือก 🚱 > วิธีใช้ > วิธีใช้ เลือกแอปพลิเคชั่น เพื่อดูรายการหัวข้อวิธีใช้ แล้วเลือกข้อความวิธีใช้ที่เกี่ยวข้อง ในการเปิดรายการ คำหลัก ให้เดือก ตัวเลือก > ค้นหา

### ข้อมูลการให้ความช่วยเหลือและติดต่อของ Nokia

โปรดดูข้อมูลเพิ่มเติม คู่มีอผู้ไข้ฉบับล่าสุด การดาวน์โหลด และบริการต่างๆ เกี่ยวกับผลิตภัณฑ์ Nokia ที่ www.nokia.co.th/6210/support หรือเว็บไซต์ Nokia ประจำท้องถิ่นของคุณ

คุณจะได้รับข้อมูลเกี่ยวกับการใช้ผลิตภัณฑ์และบริการของ Nokia จากเว็บไซต์ ดังกล่าว หากคุณต้องการติดต่อศูนย์บริการ Nokia Care โปรดตรวจสอบรายชื่อศูนย์ ที่ติดต่อได้สะดวกของ Nokia Care ได้ที่ www.nokia.com/customerservice

สำหรับบริการด้านการบำรุงรักษา โปรดตรวจสอบจากจุดบริการของ Nokia Care ที่อยู่ใกล้บ้านได้จาก www.nokia.co.th/repair

#### การอัพเดตซอฟต์แวร์

Nokia อาจจัดทำการอัพเดตซอฟต์แวร์ที่นำเสนอคุณสมบัติใหม่ ฟังก์ชันที่พัฒนาขึ้น หรือประสิทธิภาพการทำงานที่ดียิ่งขึ้น คุณอาจแจ้งขอการอัพเดตเหล่านี้ ผ่านแอปพลิเคชั่น Nokia Software Updater PC ในการอัพเดตซอฟต์แวร์ของโทรศัพท์ คุณจำเป็นต้องใช้แอปพลิเคชั่น Nokia Software Updater และคอมพิวเตอร์ที่ใช้ ร่วมกันได้กับระบบปฏิบัติการ Microsoft Windows 2000, XP หรือ Vista, จุดเชื่อมต่อ อินเทอร์เน็ตแบบบรอดแบรนด์ และสายเคเบิลข้อมูลที่ใช้ร่วมกันได้เพื่อต่อโทรศัพท์ เช้ากับคอมพิวเตอร์

รับข้อมูลเพิ่มเติมและดาวน์โหลดแอปพลิเคชั่น Nokia Software Updater ได้ที่ www.nokia.co.th/softwareupdate หรือเว็บไซต์ Nokia ในท้องที่ของคุณ

หากเครือข่ายของคุณสนับสนุนการส่งการอัพเดตซอฟต์แวร์ผ่านสัญญาณ คุณอาจแจ้งขอการอัพเดตผ่านโทรศัพท์ของคุณ

การดาวน์โหลดการอัพเดตซอฟแวร์อาจเกี่ยวข้องกับการส่งข้อมูลจำนวนมาก ผ่านระบบเครือข่ายของผู้ให้บริการ โปรดดิดต่อขอข้อมูลเพิ่มเติมเกี่ยวกับค่าบริการ การส่งข้อมูลได้จากผู้ให้บริการของคุณ

ตรวจสอบให้แน่ใจว่าแบตเตอรี่โทรศัพท์มีพลังงานเพียงพอ หรือเชื่อมต่ออยู่กับ อุปกรณ์ชาร์จก่อนเริ่มอัพเดต

# การเริ่มต้นใช้งาน

# การใส่ซิมการ์ดหรือ USIM การ์ดและแบตเตอรี่

โทรศัพท์นี้ใช้แบตเตอรี่ BL-5F

1. ในการเปิดฝาด้านหลังของโทรศัพท์ ให้กดตัวปลดล็อคฝาด้านหลัง

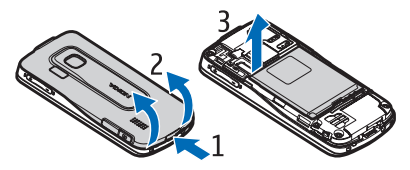

- ยกฝาด้านหลังขึ้นเพื่อถอดฝาออก
- เมื่อต้องการถอดแบตเตอรี่ออก ให้ยกแบตเตอรี่ขึ้นจากส่วนปลาย
- เสื่อนชิมการ์ดหรือ USIM การ์ดลงในที่วางชิมการ์ด โปรดตรวจสอบให้แน่ใจว่า หน้าสัมผัสสีทองของชิมการ์ดหันลงด้านล่าง และมุมตัดของการ์ดหันไป ทางช่องวางชิมการ์ด

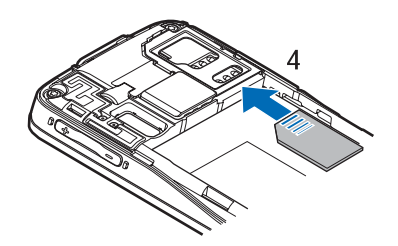

ใส่แบตเตอรี่กลับคืน

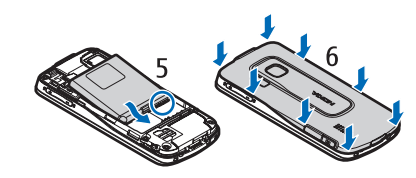

ใส่ฝาด้านหลังกลับคืน

การเริ่มต้นใช้งาน

## การ์ดหน่วยความจำ

ใช้เฉพาะการ์ด microSD และ microSDHC ที่ใช้งานร่วมกันได้ซึ่งผ่าน การรับรองจาก Nokia ว่าใช้ได้กับโทรศัพท์เท่านั้น Nokia ใช้มาตรฐาน อุตสาหกรรมที่ผ่านการรับรองสำหรับการ์ดหน่วยความจำ แต่การ์ด

บางยี่ห้ออาจไม่สามารถใช้งานร่วมกับโทรศัพท์รุ่นนี้ได้อย่างสมบูรณ์ การ์ดที่ไข้งาน ร่วมกันไม่ได้อาจทำให้การ์ดและโทรศัพท์ชำรุดเลียหาย และอาจทำให้ข้อมูล ที่จัดเก็บไว้บนการ์ดสูญหาย

### การใส่การ์ดหน่วยความจำ

โปรดทราบว่าการ์ดหน่วยความจำอาจให้มาพร้อมกับโทรศัพท์และอาจถูกติดตั้ง ลงในโทรศัพท์ของคุณเรียบร้อยแล้ว

1. เปิดฝาช่องใส่การ์ดหน่วยความจำ

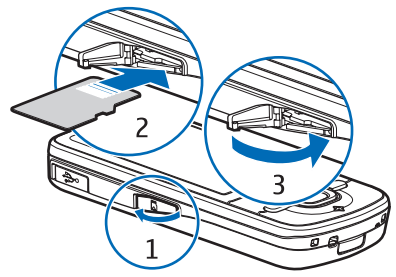

- ใส่การ์ดหน่วยความจำลงในช่องใส่ โดยให้หน้าสัมผัสสีทองคว่ำหน้าลงด้านล่าง ค่อยๆ ดันการ์ดลงไปเพื่อถือคให้เข้าที่
- ปิดฝาช่องใส่การ์ด

### การถอดการ์ดหน่วยความจำ

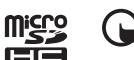

ข้อสำคัญ: ห้ามถอดการ์ดหน่วยความจำออกกลางคันเมื่อยังมีการใช้ การ์ดอยู่ การถอดการ์ดกลางคันอาจทำให้การ์ดหน่วยความจำ และอุปกรณ์เสียหาย และข้อมูลที่จัดเก็บไว้ในการ์ดอาจเสียได้

- 1. ในโหมดสแตนด์บาย ให้กดปุ่มเปิด/ปิดสั้นๆ
- เลื่อนไปที่ นำการ์ดความจำออก และเลือก ตกลง > ใช่
- เปิดฝาซ่องใส่การ์ดหน่วยความจำ
- ค่อยๆ ดันการ์ดลงไปเพื่อถอดออก
- 5. ดึงการ์ดออกมา แล้วเลือก **ตกลง**
- ปิดฝาช่องใส่การ์ด

# การชาร์จแบตเตอรี่

แบตเตอรี่ของคุณอาจได้รับการชาร์จมาแล้วล่วงหน้าแต่ระดับการชาร์จ อาจแตกต่างกัน

- 1. เสียบอุปกรณ์ชาร์จเข้ากับช่องเสียบปลั๊กไฟที่ผนัง
- เสียบสายอุปกรณ์ชาร์จเข้ากับโทรศัพท์ คุณสามารถใช้โทรศัพท์ในขณะที่ ชาร์จไฟได้

 เมื่อชาร์จแบตเตอรี่จนเต็มแล้ว ถอดสายอุปกรณ์ชาร์จออกจากโทรศัพท์ แล้วจึงถอดออกจากช่องเสียบปลั๊กไฟที่ผนัง

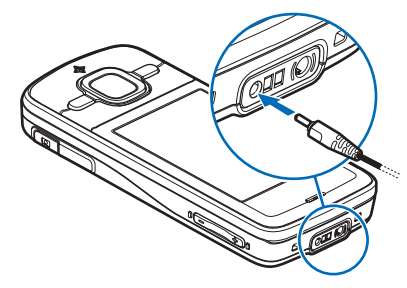

ในกรณีที่ไม่มีประจุแบตเตอรี่เหลืออยู่เลย สัญลักษณ์แสดงการชาร์จจะปรากฏขึ้น บนหน้าจอเมื่อเวลาผ่านไปสองถึงสามนาที ซึ่งจะสามารถโทรออกได้หลังจากนั้น ระยะเวลาในการชาร์จแบตเตอรี่จะขึ้นอยู่กับประเภทของอุปกรณ์ชาร์จและแบตเตอรี่ ที่ใช้

# การเปิดและปิดเครื่อง

กดปุ่มเปิด/ปิดค้างไว้

หากเครื่องขอให้คุณป้อนรหัส PIN ให้ป้อน รหัส PIN และเลือก ตกลง

หากเครื่องขอให้คุณป้อนรหัสล็อค ให้ป้อน รหัสล็อค และเลือก ตกลง รหัสล็อคที่กำหนด ให้จากโรงงาน คือ 12345

# ตั้งเวลา เขตเวลา และวันที่

ป้อนเวลาท้องถิ่น เลือกเขตเวลาตามตำแหน่ง ที่คุณอาศัยอยู่โดยเทียบส่วนต่างของเวลา ตามเวลามาตรฐานกรีนิช (GMT) แล้วจึงป้อน วันที่ โปรดดูที่ "วันและเวลา" ในหน้า 48

#### My Nokia

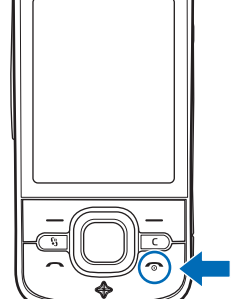

My Nokia คือ บริการที่ส่งกลเม็ด เคล็ดลับ และการสนับสนุนโทรศัพท์ Nokia ให้กับคุณ อย่างสม่ำเสมอในรูปแบบข้อความตัวอักษรโดยไม่คิดค่าใช้จ่าย หาก My Nokia สามารถใช้งานได้ในประเทศของคุณและผู้ให้บริการสนับสนุนบริการนี้ โทรศัพท์ จะแสดงคำเชิญให้คุณร่วมใช้บริการ My Nokia หลังจากที่ได้ตั้งเวลาและวันที่แล้ว

เลือกภาษาของบริการนี้ หากคุณเปลี่ยนภาษา เครื่องจะรีสตาร์ท ในการสมัคร My Nokia ให้เลือก ยอมรับ และทำตามคำแนะนำที่ปรากฏบนหน้าจอ

หากต้องการสมัคร My Nokia ในภายหลัง เลือก 🕄 > วิธีใช้ > My Nokia

#### การเริ่มต้นใช้งาน

# ตำแหน่งเสาอากาศ

- เสาอากาศของโทรศัพท์เคลื่อนที่ (1)
- เสาอากาศ Bluetooth (2)
- เสาอากาศ GPS (3)

โทรศัพท์ของคุณมีเลาอากาศอยู่ทั้งภายในและภายนอก เช่นเดียวกับอุปกรณ์ส่งลัญญาณวิทยุอื่นๆ หลีกเลี่ยง การจับบริเวณเสาอากาศโดยไม่จำเป็น ขณะที่เสาอากาศ กำลังส่งและรับสัญญาณ เพราะการสัมผัสกับเสาอากาศ ขณะส่งหรือรับสัญญาณอาจส่งผลต่อคุณภาพ ของการสื่อสาร และอาจทำให้มีการใช้พลังงานเกินกว่า ที่จำเป็นอีกด้วย และอาจทำให้แบตเตอรี่มีอายุการใช้งาน สั้นลง

# การตั้งการกำหนดค่า

ก่อนใช้การส่งข้อความมัลติมีเดีย, การสนทนา (Push to Talk), อีเมล, การซิงโครในส์, การเรียกข้อมูล และเบราเซอร์ คุณต้องตั้งการกำหนดค่าที่เหมาะสมให้กับเครื่อง โทรศัพท์ โทรศัพท์ของคุณจะกำหนดค่าเบราเซอร์, การส่งข้อความมัลติมีเดีย, จุดเชื่อมต่อ และการตั้งค่าเรียกข้อมูลตามซิมการ์ดที่ใช้ไห้โดยอัตโนมัติ หรือคุณ สามารถใช้แอปพลิเคชั่น *ด้วช่วยตั้งค่า* ในการกำหนดค่าการตั้งค่า หรือคุณอาจได้รับ ข้อมูลการตั้งค่าโดยตรงเป็นข้อความการกำหนดค่ากรตั้งค่าหรือคุณอาจได้รับ ในโทรศัพท์ได้ สำหรับข้อมูลเพิ่มเติมเกี่ยวกับการตั้งค่าที่มี โปรดติดต่อผู้ให้บริการ หรือตัวแทนจำหน่าย Nokia ที่ได้รับการรับรองใกล้บ้านคุณ

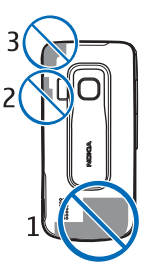

เมื่อคุณได้รับข้อความการกำหนดค่า และไม่ได้ใช้งานและบันทึกการตั้งค่า โดยอัตโนมัติ ข้อความ *1 ข้อความใหม่* จะปรากฏขึ้น ในการบันทึกการตั้งค่า เลือก **แสดง > ดัวเลือก >** จัดเก็บ คุณอาจจำเป็นต้องพิมพ์รหัส PIN ที่ได้รับจากผู้ให้บริการ

# แอปพลิเคชั่นยินดีต้อนรับ

แอปพลิเคชั่น *ยินดีต้อนรับ* จะเริ่มต้นขึ้นเมื่อคุณเปิดโทรศัพท์เป็นครั้งแรก ด้วยแอปพลิเคชั่น *ยินดีต้อนรับ* คุณสามารถเข้าใช้งานแอปพลิเคชั่นต่อไปนี้ได้ *ตัวช่วยตั้งค่า* — กำหนดการตั้งค่าการเชื่อมต่อ โปรดดูที่ "ดัวช่วยตั้งค่า" ในหน้า 4 การตั้งค่าอีเมล — กำหนดการตั้งค่าอีเมล โปรดดูที่ "การตั้งค่าอีเมล" ในหน้า 23 สลับ — คัดลอกหรือชึงโครไนส์ข้อมูลจากอุปกรณ์อื่นที่ทำงานร่วมกันได้ บทแนะนำ — เรียนรู้เกี่ยวกับคุณสมบัติต่างๆ ในโทรศัพท์และวิธีใช้ หากคุณต้องการ เริ่มต้นเปิดคำแนะนำในกายหลัง ให้เลือก **\$** > วิธีใช้ > บทแนะนำ และรายการ ในตัวแนะนำ

หากต้องการเปิด ยินดีต้อนรับ ในภายหลัง ให้เลือก 🕄 > วิธีใช้ > ยินดีต้อนรับ

# ตัวช่วยตั้งค่า

แอปพลิเคชั่นตัวช่วยตั้งค่าจะกำหนดโทรศัพท์สำหรับผู้ให้บริการระบบและการตั้งค่า อีเมลตามผู้ให้บริการของคุณ นอกจากนี้ ยังสามารถกำหนดการตั้งค่าอื่นๆ ด้วย ในการใช้บริการเหล่านี้ คุณอาจต้องติดต่อผู้ให้บริการของคุณเพื่อเรียกใช้การเชื่อมต่อ ข้อมูลหรือบริการอื่น

เลือก 🕄 > การตั้งค่า > ตัวช่วยตั้งค่า

# โทรศัพท์ของคุณ

### ปุ่มและส่วนต่างๆ

- หูฟัง (1)
- เลนส์กล้องถ่ายรูปรอง (2)
- เซนเซอร์แสง (3)
- จอแสดงผล (4)
- ปุ่มเลือกด้านช้ายและด้านขวา (5)
- ปุ่มเลื่อน Navi<sup>™</sup> ซึ่งต่อไปนี้ จะเรียกว่าปุ่มเลื่อน และไฟปุ่ม Navi รอบปุ่ม (6)
- ปุ่มเมนู 🔓 (7)
- ปุ่มลบ (8)
- ปุ่มโทรออก (9)
- ปุ่มเปิด/ปิดและปุ่มวางสาย (10)
- ปุ่มตัวสำรวจพร้อมไฟ GPS (11)
- ปุ่มตัวเลข (12)

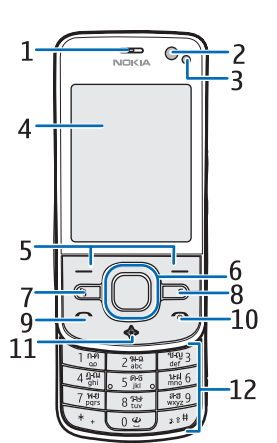

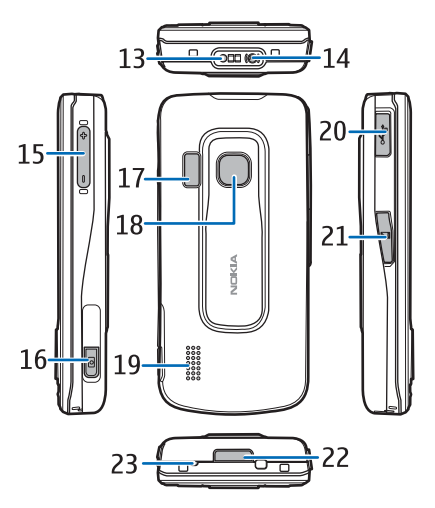

- ช่องเสียบอุปกรณ์ชาร์จ (13)
- ช่องเสียบชุดหูฟัง (14)
- ปุ่มปรับระดับเสียง (15)
- ปุ่มกล้องถ่ายรูป (16)

#### โทรศัพท์ของคุณ

- แฟลชกล้องถ่ายรูป (17)
- เลนส์กล้องถ่ายรูปหลัก (18)
- ลำโพง (19)
- ช่องเสียบ Micro USB (20)
- ช่องใส่การ์ดหน่วยความจํา (21)
- ตัวปลดล็อคฝาด้านหลัง (22)
- ไมโครโฟน (23)

เมื่อใช้งานเป็นเวลานาน คุณจะรู้สึกได้ว่าเครื่องร้อนขึ้น โดยส่วนใหญ่แล้ว สภาพนี้ เป็นสภาพปกติ หากคุณลังเกตเห็นว่าเครื่องทำงานผิดปกติ ให้นำไปยังศูนย์บริการ ที่ได้รับการรับรองไกล้บ้านคุณ

# โหมดสแตนด์บาย

เมื่อคุณเปิดเครื่องและมีการลงทะเบียนเครื่องในระบบเครือข่ายแล้ว เครื่องจะอยู่ ในโหมดสแตนด์บายและพร้อมสำหรับการใช้งาน

หากต้องการเลือกมุมมองสำหรับโหมดสแตนด์บาย ให้เลือก **(3** > การตั้งค่า > การตั้งค่า > ทั่วไป > การปรับตั้งค่า > โหมดสแตนด์บาย > ลักษณะสแตนด์บาย

เก็บโทรศัพท์ไว้ให้ห่างจากแม่เหล็กหรือสนามแม่เหล็ก เพราะวัสดุเหล่านี้อาจทำให้ แอปพลิเคชั่นบางชนิด เช่น กล้องถ่ายรูป เปิดทำงานเองโดยไม่ได้คาดคิด

## ปุ่มลัดในโหมดสแตนด์บาย

ในการเปิดรายการหมายเลขที่โทรออกล่าสุด ให้กดปุ่มโทรออก ในการโทรติดต่อระบบฝากข้อความเสียง ให้กดปุ่ม 1 ค้างไว้ ในการใช้คำสั่งเสียงหรือการโทรออกโดยใช้เสียง ให้กดปุ่มเลือกด้านขวาค้างไว้ ในการฟังข้อความที่ได้รับ กดปุ่มเลือกด้านข้ายค้างไว้ จนกว่า *ตัวอ่าน* จะเริ่มทำงาน ในการเปลี่ยนรูปแบบ ให้กดปุ่มเปิด/ปิดสั้นๆ แล้วเลือกรูปแบบ หากต้องการเปลี่ยนไปที่รูปแบบไม่มีเสียงอย่างรวดเร็ว ในโหมดสแตนด์บาย กดปุ่ม # ค้างไว้

เมื่อต้องการเริ่มการเชื่อมต่อกับเว็บ ให้กดค้างไว้ที่ปุ่ม 0

คุณสามารถเลือกแอปพลิเคชั่นหรือเหตุการณ์สำหรับเพิ่มลงในรายการปุมลัดในโหมด สแตนด์บายหรือปุมเสื่อนได้ ทั้งนี้ขึ้นอยู่กับลักษณะสแตนด์บายที่เลือกไว้ ในการเลือก แอปพลิเคชั่นหรือเหตุการณ์ ให้เลือก **(3**) > การตั้งค่า > การตั้งค่า > ทั่วไป > การปรับตั้งค่า > โหมดสแตนด์บาย > ทางลัด

# รูปแบบออฟไลน์

หากต้องการใช้งานรูปแบบออฟไลน์อย่างรวดเร็ว ในโหมดสแตนด์บาย ให้กดปุ่ม เปิด/ปิดสั้นๆ แล้วเลือก *ออฟไลน์* ในการออกจากรูปแบบออฟไลน์ ให้กดปุ่มเปิด/ปิด สั้นๆ แล้วเลือกรูปแบบอื่น

ขณะใช้งานรูปแบบออฟไลน์ การเชื่อมต่อกับระบบเครือข่ายเซลลูลาร์ทั้งหมด จะปิดใช้งาน อย่างไรก็ตาม คุณสามารถใช้โทรศัพท์ได้โดยไม่ต้องมีชิมการ์ด และฟังวิทยุหรือเพลงได้จากเครื่องเล่นเพลง โปรดจำไว้ว่าต้องปิดเครื่องในสถานที่ ที่ห้ามใช้โทรศัพท์ไร้สาย

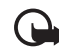

ข้อสำคัญ: ในรูปแบบออฟไลน์ คุณไม่สามารถโทรออกหรือรับสาย หรือใช้คุณสมบัติอื่นๆ ที่ต้องอยู่ในพื้นที่ให้บริการเศรือข่ายเซลลูลาร์ คุณอาจยังสามารถโทรติดต่อเบอร์โทรจุกเฉินอย่างเป็นทางการที่ตั้ง โปรแกรมไว้ในเครื่องของคุณไว้ล่วงหน้าแล้วได้ ในการโทรติดต่อ คุณต้องเปิดใช้งานฟังก์ชันโทรศัพท์ก่อนโดยเปลี่ยนแปลงรูปแบบ หากล็อคโทรศัพท์ไว้ ให้ป้อนรหัสปลดล็อค

# สัญลักษณ์

#### ไอคอน

**3G** หรือ **Ψ** — โทรศัพท์เชื่อมต่อกับเครือข่าย UMTS หรือ GSM 3.5g — เปิดใช้งาน HSDPA (บริการเสริมจากระบบเครือข่าย) ในเครือข่าย UMTS 🗙 — โทรศัพท์อยู่ในรูปแบบออฟไลน์ และไม่ได้เชื่อมต่อกับระบบเครือข่ายเซลลูลาร์ — มีการ์ดหน่วยความจำใส่อยู่ในโทรศัพท์ 11 🔀 — คณมีข้อความที่ยังไม่ได้อ่านในถาดเข้าในข้อความ 🔘 — คุณมีอีเมลใหม่ในศูนย์ฝากข้อความระยะไกล \_\_\_\_\_คุณมีข้อความที่รอส่งอยู่ในถาดออก 1 — คุณมีเบอร์ที่ไม่ได้รับสาย 🖹 — ชนิดเสียงเรียกเข้า ถูกตั้งเป็น เงียบ และ แบบเสียงเตือนข้อความ และ แบบเสียงเตือนอีเมล ถูกตั้งเป็น ปิด 🗝 🛛 — มีการล็อคปุ่มกดโทรศัพท์ไว้ 📢 — มีการเปิดเสียงออกลำโพง 📿 – เปิดใช้งานนาฬิกาปลก 煮 — โอนสายเรียกเข้าทุกสายไปยังหมายเลขอื่น 🞧 หรือ 🕭 — มีการต่อหูฟังหรือเครื่องช่วยฟังเข้ากับโทรศัพท์ 🚆 หรือ 🧸 หรือ 👗 — การเชื่อมต่อข้อมูลแบบแพคเก็ต GPRS เปิดใช้งาน หรือการเชื่อมต่อถูกพักไว้ หรือมีการเชื่อมต่ออยู่และนำมาใช้ได้

5 หรือ 5 หรือ 5 เร็ – การเชื่อมต่อข้อมูลแบบแพคเก็ตกำลังทำงานอยู่ ซึ่งเป็นส่วนหนึ่งของเครือข่ายที่สนับสนุน EGPRS หรือการเชื่อมต่อถูกพักไว้ หรือมีการเชื่อมต่ออยู่และนำมาใช้ได้ โทรศัพท์ของคุณอาจไม่ได้ใช้ EGPRS ในการโอนย้ายข้อมูล

34 หรือ 3⊈ หรือ 33 — การเชื่อมต่อข้อมูลแบบแพคเก็ต UMTS เปิดใช้งาน หรือการเชื่อมต่อถูกพักไว้ หรือมีการเชื่อมต่ออยู่และนำมาใช้ได้

หรือ (\*) — เปิดการเชื่อมต่อ Bluetooth แล้ว หรือกำลังมีการรับส่งข้อมูล โดยใช้เทคโนโลยี Bluetooth

— มีการเชื่อมต่อ USB อยู่
— เปิดใช้งานตัวรับสัญญาณ GPS
สัญลักษณ์อื่นนอกจากนี้อาจปรากฏขึ้นได้

## ไฟสัญลักษณ์

#### ไฟ GPS

ไฟ GPS จะกะพริบเมื่อโทรศัพท์ของคุณพยายามเชื่อมต่อ GPS และยังคงสว่างอยู่ เมื่อเชื่อมต่อ GPS ได้แล้ว เมื่อคุณปิดแอปพลิเคชั่นที่ใช้การเชื่อมต่อ GPS ไฟจะกะพริบ ถี่ๆ 2-3 ครั้ง

#### ไฟปุ่ม Navi

คุณสามารถกำหนดให้ไฟปุ่ม Navi กะพริบข้าๆ เพื่อแสดงให้ทราบเมื่อมีการเปิดใช้ โทรศัพท์ ไฟจะสว่างเป็นเวลา 2-3 วินาทีในช่วงเวลาประมาณ 20 วินาที ในการเปิด ใช้งานไฟสถานะ ให้เลือก 🕄 > การตั้งค่า > การตั้งค่า > ทั่วไป > การปรับตั้งค่า > โหมดสแตนด์บาย > ไฟสถานะ > เปิด

#### โทรศัพท์ของคุณ

#### เหตุการณ์ที่ไม่ได้รับ

ไฟปุ่ม Navi จะกะพริบข้าๆ เป็นเวลา 2-3 นาทีหลังเหตุการณ์ที่ไม่ได้รับ เช่น เบอร์ที่ไม่ได้รับสาย

## ภาพพักหน้าจอ

หากต้องการตั้งค่าภาพพักหน้าจอ ให้เลือก **5** > การตั้งค่า > การตั้งค่า > ทั่วไป > การปรับตั้งค่า > จอภาพ > ภาพพักหน้าจอ ในการกำหนดระยะเวลาก่อนที่เครื่อง จะแสดงภาพพักหน้าจอ ให้เลือก หมดเวลาภาพพักหน้าจอ หากต้องการกำหนด ระยะเวลาที่ต้องการให้ภาพพักหน้าจอทำงาน เลือก เวลาภาพพักหน้าจอ

#### เมนู

ในเมนู คุณสามารถเข้าสู่ฟังก์ขันในเครื่องได้ ในการเข้าใช้เมนูหลัก ให้เลือก 🕄 ในการเปิดแอปพลิเคชั่นหรือแฟ้มข้อมูล ให้เลื่อนไปที่รายการดังกล่าว แล้วกดปุ่มเลื่อน หากคุณเปลี่ยนลำดับของฟังก์ชันในเมนู ลำดับจะแตกต่างจากลำดับเริ่มต้นที่ระบบ กำหนดไว้ตามที่อธิบายในคู่มือผู้ใช้นี้

ในการเปลี่ยนมุมมองเมนู ให้เลือก ตัวเลือก > เปลี่ยนมุมมองเมนู และประเภทมุมมอง

# การเลือกรายการในแอปพลิเคชั่น

หากต้องการเลือกหรือยกเลิกการเลือกรายการในแอปพลิเคชั่น เช่น ภาพหรือ วิดีโอคลิปในคลังภาพ ให้กด # ในการเลือกหรือยกเลิกการเลือกหลายๆ รายการ ติดต่อกัน ให้กด # ค้างไว้ แล้วเลื่อน

# การสลับระหว่างแอปพลิเคชั่น

ในการสลับระหว่างแอปพลิเคชั่นที่เปิดอยู่ ให้ทำตามวิธีใดวิธีหนึ่งดังต่อไปนี้

- เลือก ตัวเลือก > แสดงแอปฯที่เปิด และเลือกแอปพลิเคชั่น
- กดค้างไว้ที่ปุ่ม 🖏 เลื่อนไปยังแอปพลิเคชั่นที่ต้องการ และเลือก

# การปิดแอปพลิเคชั่น

ในการปิดแอปพลิเคชั่นหรือแฟ้มข้อมูล ให้เลือก กลับ และ ออก ซ้ำๆ หลายครั้ง เท่าที่จำเป็น เพื่อย้อนกลับไปยังโหมดสแตนด์บาย หรือเลือก ตัวเลือก > ออก

หากปล่อยให้แอปพลิเคชั่นทำงานอยู่เป็นพื้นหลัง จะสิ้นเปลืองพลังงานแบตเตอรี่มาก และลดอายุใช้งานของแบตเตอรี่

## การควบคุมระดับเสียง

หากต้องการปรับระดับความดังของหูฟังหรือลำโพงขณะใช้สายหรือขณะฟังไฟล์เสียง ให้กดปุ่มปรับระดับเสียง ในการเปิดหรือปิดใช้งานลำโพงระหว่างโทรศัพท์ ให้เลือก ลำโพง หรือ หูฟังในตัว

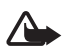

**คำเตือน**: ห้ามถืออุปกรณ์ไว้ใกล้กับหูเมื่อคุณเปิดใช้ลำโพง เพราะระดับเสียงจะดังมาก

#### การหมุนหน้าจอแสดงผล

โทรศัพท์ของคุณมีมาตรความเร่ง (Accelerometer) ที่ตรวจจับการเคลื่อนไหว ของโทรศัพท์ หากต้องการหมุนเนื้อหาในหน้าจอแสดงผลโดยอัดโนมัติ เมื่อคุณหมุนตัวเครื่อง ไปตามแนวนอนทางด้านข้าย หรือกลับสู่ตำแหน่งตามแนวตั้ง ให้เลือก 🕄 > การตั้งค่า > การตั้งค่า > ทั่วไป > ตั้งค่าเชนเซอร์ > เชนเซอร์ เปิด แอปพลิเคชั่น และคุณสมบัติบางอย่างอาจไม่สนับสนุนการหมุนเนื้อหาในหน้าจอแสดงผล

#### การควบคุมการหมุน

หากต้องการเปิดใช้งานการเงียบเสียงโทรและเลื่อนปลุกโดยการคว่ำเครื่องให้หน้าจอ หันลงด้านล่าง ให้เลือก 🕄 > การตั้งค่า > การตั้งค่า > ทั่วไป > ตั้งค่าเชนเซอร์ > เชนเซอร์ > เปิด เลือก ควบคุมการหมุน และเลือก การเงียบเสียงโทร และ การเลื่อนปลุก

## การล็อคปุ่มกด (ป้องกันปุ่ม)

หากต้องการล็อคปุ่มกดเมื่อปิดฝาลไลด์ เลือก 🚱 > การตั้งค่า > การตั้งค่า > ทั่วไป > การจัดการฝา > การเปิดใช้งานล็อคปุ่มกด > เปลี่ยน > เปิดเมื่อปิดฝาสไลด์

หรือในการตั้งค่าโทรศัพท์ให้ล็อคปุมกดโดยอัตโนมัติ เมื่อผ่านไปช่วงเวลาหนึ่ง ให้เลือก 🕄 > การตั้งค่า > การตั้งค่า > ทั่วไป > ความปลอดภัย > โทรศัพท์และซิมการ์ด > เวลาล็อคปุมกดอัตโนมัติ > กำหนดเอง และเวลาที่ต้องการ

การเปิดฝาสไลด์จะเป็นการปลดล็อคปุ่มกด หากต้องการปลดล็อคปุ่มกดเมื่อปิด ฝาสไลด์ ให้กดปุ่มเลือกด้านช้าย แล้วเลือก ตกลง ภายใน 1.5 วินาที

เมื่อเครื่องหรือปุ่มกดถูกล็อค คุณสามารถโทรออกไปยังหมายเลขจุกเฉินที่ไข้เป็น ทางการซึ่งได้รับการกำหนดไว้ในเครื่องได้

# การล็อคระยะไกล

คุณสามารถล็อคเครื่องและการ์ดหน่วยความจำของคุณจากระยะไกลได้โดยใช้ ข้อความตัวอักษร ในการเปิดใช้งานการล็อคระยะไกลและกำหนดเนื้อหาในข้อความ ตัวอักษรที่จะใช้ ให้เลือก 🕄 > การตั้งค่า > การตั้งค่า > ทั่วไป > ความปลอดภัย > โทรศัพท์และซิมการ์ด > ล็อคโทรศัพท์จากระยะไกล > เปิดใช้งาน ป้อนเนื้อหา ในข้อความตัวอักษร (5 ถึง 20 ตัวอักษร) ทำการตรวจสอบ แล้วป้อนรหัสล็อค

#### รหัสผ่าน

หากต้องการกำหนดวิฉีที่โทรศัพท์จะใช้รหัสผ่าน เลือก 🕄 > การตั้งค่า > การตั้งค่า > ทั่วไป > ความปลอดภัย > โทรศัพท์และชิมการ์ด

#### รหัสล็อค

รบัสล็อค (5 หลัก) ใช้สำหรับล็อคโทรศัพท์ของคุณ รหัสที่ตั้งไว้ คือ 12345 ให้เปลี่ยน รบัส และรักษารหัสใหม่ไว้เป็นความลับ และเก็บไว้ในที่ที่ปลอดภัยแยกจากตัวเครื่อง โทรศัพท์

ในการเปลี่ยนรหัสลีอค ให้เลือก 🕄 > การตั้งค่า > การตั้งค่า > ทั่วไป > ความปลอดภัย > โทรศัพท์และซิมการ์ด > รหัสล็อค ในการใช้งานการล็อคโทรศัพท์ โดยอัตโนมัติ เลือก เวลาล็อคเครื่องอัตโนมัติ > กำหนดเอง

หากคุณลึมรหัสและล็อคเครื่องไว้ โทรศัพท์ของคุณจะต้องขอเข้ารับบริการ และอาจมี การเรียกเก็บค่าใช้จ่ายเพิ่มเติม โปรดติดต่อขอข้อมูลเพิ่มเติมที่ศูนย์บริการ Nokia Care Center

เมื่อเครื่องหรือปุ่มกดถูกล็อค คุณสามารถโทรออกไปยังหมายเลขอุกเฉินที่ไข้เป็น ทางการซึ่งกำหนดไว้ในเครื่องได้

#### โทรศัพท์ของคุณ

#### รหัส PIN

รหัส PIN (Personal Identification Number) หรือรหัส UPIN (Universal Personal Identification Number) (4 ถึง 8 หลัก) ใช้สำหรับป้องกันการใช้ซิมการ์ดของคุณ รหัส (U)PIN มักให้มาพร้อมกับซิมการ์ด ในการตั้งค่าใทรศัพท์ให้ขอรหัสทุกครั้งที่เปิดเครื่อง ให้เลือก **3** > การตั้งค่า > การตั้งค่า > ทั่วไป > ความปลอดภัย > โทรศัพท์และซิมการ์ด > คำขอรหัส PIN > เปิด

รหัส PIN2 อาจได้มาพร้อมกับซิมการ์ด โดยคุณต้องใช้รหัสนี้ในการเข้าใช้บางฟังก์ชัน

คุณต้องใช้รหัส PIN ของโมดูลเพื่อเข้าดูข้อมูลในโมดูลรักษาความปลอดภัย คุณต้องใช้ รหัสลายเข็นสำหรับลายเข็นแบบดิจิตอล รหัส PIN ของโมดูลและรหัสลายเข็นให้มา พร้อมกับขึมการ์ด ในกรณีที่ขึมการ์ดมีโมดูลรักษาความปลอดภัย

#### รหัส PUK

รหัส PUK (Personal Unblocking Key) หรือรหัส UPUK (Universal Personal Unblocking Key) (8 หลัก) ใช้ในการเปลี่ยนรหัส PIN และ UPIN ที่ถูกบล็อกไว้ ตามลำดับ ในการเปลี่ยนรหัส PIN2 ที่ถูกบล็อกไว้ จำเป็นต้องใช้รหัส PUK2

หากจำเป็น โปรดติดต่อผู้ให้บริการในท้องที่ของคุณเพื่อขอทราบรหัส

#### รหัสระบบ

คุณต้องใส่รหัสระบบ (4 หลัก) เมื่อใช้กาวจำกัดการโทร ผู้ให้บริการระบบจะแจ้งรหัสนี้ ให้คุณทราบ หากรหัสผ่านถูกบล็อค โปรดติดต่อผู้ให้บริการของคุณ

# ดาวน์โหลด

ดาวน์โหลด (บริการเสริมจากระบบเครือข่าย) คือ ร้านค้าที่จำหน่ายเนื้อหาสำหรับ โทรศัพท์เคลื่อนที่ซึ่งสามารถนำมาใช้ได้บนโทรศัพท์ของคุณ

ด้วยแอปพลิเคชั่นดาวน์โหลด คุณจะสามารถค้นหา ดูตัวอย่าง ซื้อ ดาวน์โหลด ตลอดจนปรับรุ่นเนื้อหา บริการ และแอปพลิเคชั่นได้ รายการจะถูกจำแนกประเภท ตามแคตตาล็อกและแฟ้มข้อมูลซึ่งผู้ให้บริการแต่ละรายจัดเตรียมไว้ไห้ โดยเนื้อหา ที่มีอยู่จะขึ้นอยู่กับผู้ให้บริการ

#### เลือก 😚 > อินเทอร์เน็ต > ดาวน์โหลด

ดาวน์โหลด ใช้บริการเครือข่ายของคุณเพื่อเข้าสู่เนื้อหาใหม่ล่าสุด โปรดติดต่อ ผู้ให้บริการของคุณ หรือผู้จัดจำหน่ายหรือผู้ผลิตของรายการ เพื่อขอรับข้อมูลเกี่ยวกับ รายการเพิ่มเติมผ่านทาง ดาวน์โหลด

## ส่วนตัว

คุณสามารถติดตั้งแอปพลิเคชั่นไว้ในโทรศัพท์ของคุณได้ ในการเข้าใช้แอปพลิเคชั่น ให้เลือก 🕄 > แอปพลิเคชั่น > สวนตัว

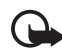

**ข้อสำคัญ:** ติดตั้งและไข้เฉพาะแอปพลิเคชั่นและซอฟต์แวร์จากแหล่ง ที่น่าเชื่อถือ เช่น แอปพลิเคชั่นที่เป็น Symbian Signed หรือผ่าน การทดสอบ Java Verified™

# การเชื่อมต่อชุดหูฟัง

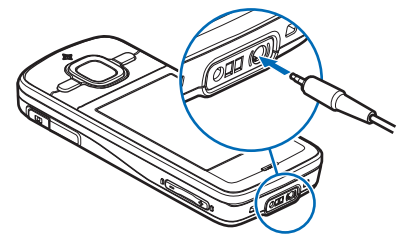

อย่าเชื่อมต่อผลิตภัณฑ์ที่ส่งสัญญาณออกได้ เพราะอาจสร้างความเสียหาย ให้กับโทรศัพท์ อย่าเชื่อมต่อแหล่งจ่ายไฟใดๆ เข้ากับช่องเสียบ Nokia AV

โปรดใช้ความระมัดระวังเป็นพิเศษเกี่ยวกับระดับความดัง เมื่อเชื่อมต่ออุปกรณ์ ภายนอกหรือชุดหูฟังใดๆ นอกเหนือจากอุปกรณ์ที่ผ่านการรับรองจาก Nokia ว่าใช้งาน กับช่องเสียบ Nokia AV ได้

## การเชื่อมต่อสายเคเบิลข้อมูล USB

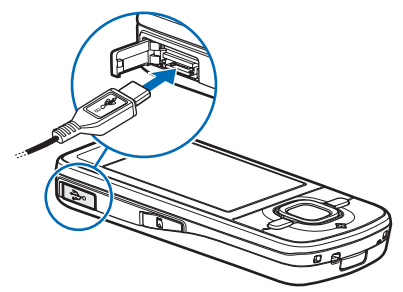

การต่อสายเคเบิลข้อมูล USB ที่ใช้ร่วมกันได้เข้ากับช่องเสียบ USB

ในการเลือกโหมดการเชื่อมต่อ USB เริ่มต้นหรือเปลี่ยนโหมดที่ใช้งานอยู่ ให้เลือก **S** > การตั้งค่า > เชื่อมต่อ > USB > โหมดการเชื่อมต่อ USB และเลือกโหมด ที่ต้องการ ในการตั้งค่าว่าจะให้เปิดใช้โหมดเริ่มต้นอัตโนมัติหรือไม่ ให้เลือก ถามเมื่อเชื่อมต่อ > ไม่ ฟังก์ชันการโทร

# ฟ้งก์ชันการโทร

หากต้องการปรับระดับเสียงขณะสนทนา ให้กดปุ่มปรับระดับเสียง

## การโทรออก

 เมื่อเครื่องอยู่ในโหมดสแตนด์บาย ให้ป้อนเบอร์โทรศัพท์รวมทั้งรหัสพื้นที่ กดปุ่มลบ เพื่อลบหมายเลข

ในการโทรต่างประเทศ ให้กดปุ่ม \* สองครั้งเพื่อเป็นรหัสนำหน้าการโทร ต่างประเทศ (เครื่องหมาย + จะแทนรหัสการโทรออกต่างประเทศ) แล้วตามด้วย รหัสประเทศ รหัสพื้นที่ (ละเลขศูนย์นำหน้าหากจำเป็น) แล้วตามด้วยหมายเลข โทรศัพท์

- 2. ในการโทรออก ให้กดปุ่มโทรออก
- ในการวางสายหรือยกเลิกการพยายามโทรออก ให้กดปุ่มวางสาย ในการเลือกว่าต้องการให้วางสายที่สนทนาอยู่เมื่อปิดฝาสไลด์หรือไม่ ให้เลือก
   > การตั้งค่า > การตั้งค่า > ทั่วไป > การจัดการฝา > การปิดฝาสไลด์ > เปลี่ยน > วางสายที่ใช้อยู่ หรือ ใช้สายที่ใช้อยู่ต่อ

หากต้องการโทรออกจากรายชื่อ ให้เลือก **\$** > *รายชื่อ* เลื่อนไปยังชื่อที่ต้องการ หรือป้อนอักษรตัวแรกของชื่อ แล้วเลื่อนไปยังชื่อที่ต้องการ ในการโทรออก ให้กดปุ่มโทรออก

ในการโทรไปยังหมายเลขที่โทรออกล่าสุดจากโหมดสแตนด์บาย ให้กดปุ่มโทรออก

#### การโทรด่วน

การโทรด่วนเป็นวิธีที่รวดเร็วในการโทรออกไปยังเบอริโทรศัพท์ ที่คุณใช้อยู่เป็นประจำ จากโหมดสแตนด์บาย คุณต้องกำหนดหมายเลขโทรศัพท์ให้กับปุ่มโทรด่วน 2 ถึง 9 (1 สงวนไว้สำหรับการโทรไปที่ระบบข้อความเสียงเท่านั้น) และตั้งค่า *การโทรด่วน* เป็น *เปิด* 

ในการกำหนดเบอร์โทรศัพท์ให้กับปุ่มโทรด่วน ให้เลือก 💱 > การตั้งค่า > โทรด่วน เสื่อนไปยังไอคอนปุ่ม และเลือก กำหนด แล้วเลือกรายชื่อ หากต้องการเปลี่ยน หมายเลข เลือก ตัวเลือก > เปลี่ยน

ในการใช้งานการโทรด่วน เลือก 🚱 > การตั้งค่า > การตั้งค่า > โทรศัพท์ > การโทร > การโทรด่วน > เปิด

หากต้องการโทรติดต่อหมายเลขโทรด่วน ให้กดปุ่มโทรด่วนค้างไว้ จนกว่าระบบ จะเริ่มต้นการโทรนั้น

#### การโทรติดต่อระบบฝากข้อความเสียง

หากต้องการโทรติดต่อระบบฝากข้อความเสียง (บริการเสริมจากระบบเครือข่าย) จากโหมดสแตนด์บาย ให้กดปุ่ม 1 ค้างไว้ คุณสามารถมีระบบฝากข้อความสำหรับ สายสนทนาและสายโทรศัพท์หลายสายได้

ในการกำหนดเบอร์โทรติดต่อระบบฝากข้อความหากไม่มีการตั้งค่าหมายเลขไว้ ให้เลือก 🎧 > การตั้งค่า > โทรสูนย์ เลื่อนไปยัง สูนย์ข้อความเสียง และป้อนหมายเลข ติดต่อระบบฝากข้อความที่ต้องการ หากต้องการเปลี่ยนเบอร์โทรติดต่อระบบ ฝากข้อความ เลือก ตัวเลือก > เปลี่ยนเบอร์ โปรดติดต่อผู้ให้บริการของคุณ เพื่อขอทราบเบอร์โทรติดต่อระบบฝากข้อความ

### การโทรออกด้วยเสียง

รายการเสียงจะถูกเพิ่มในรายการทั้งหมดที่อยู่ในรายชื่อโดยอัดโนมัติ ให้ใช้ชื่อที่ยาว พอประมาณ และอย่าใช้ชื่อที่ข้ำกันกับหมายเลขอื่นๆ

#### การโทรออกด้วยเสียง

รายการเสียงจะไวต่อเสียงรอบข้าง ควรบันทึกเสียงในที่เงียบ

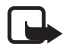

หมายเหตุ: การโทรออกโดยใช้รายการเสียงอาจจะเกิดปัญหาขึ้นได้ ถ้าคุณอยู่ในที่ที่มีเสียงดังหรืออยู่ในสถานการณ์อุกเฉิน ดังนั้นจึงไม่ควร อาศัยการโทรออกโดยใช้เสียงเพียงอย่างเดียวในทุกสถานการณ์

- ในโหมดสแตนด์บาย ให้กดปุ่มเลือกด้านขวาค้างไว้ หากคุณใช้ชุดหูฟังที่ใช้งานร่วมกันได้ที่มีปุ่มชุดหูฟัง ให้กดปุ่มชุดหูฟังค้างไว้
- เมื่อ พูดตอนนี้ ปรากฏขึ้น ให้เปล่งเสียงตามคำสั่งเสียงให้ขัดเจน โทรศัพท์จะเล่น คำสั่งเสียงของชื่อที่ตรงกันมากที่สุด หลังจากนั้นอีกประมาณ 1.5 วินาที โทรศัพท์ จะโทรออกไปยังหมายเลขนั้น หรือหากหมายเลขดังกล่าวไม่ถูกต้อง ให้เลือก รายการอื่นก่อนที่จะโทรออก

#### การประชุมสาย

โทรศัพท์เครื่องนี้สามารถรองรับผู้ร่วมประชุมสาย (บริการเสริมจากระบบเครือข่าย) ได้มากที่สุด 6 สาย รวมทั้งตัวคุณ

- โทรออกไปยังผู้ร่วมประชุมรายแรก
- ในการโทรไปยังผู้ร่วมประชุมรายอื่น เลือก ตัวเลือก > โทรออกใหม่
- เมื่อมีผู้รับสายใหม่แล้ว หากต้องการสร้างการประชุมสาย ให้เลือก ตัวเลือก > ประชุม

ในการเพิ่มบุคคลอื่นเข้าสู่การประชุมสาย ให้ทำตามขั้นตอนที่ 2 และเลือก ตัวเลือก > ประชุม > เพิ่มในการประชุม

เมื่อต้องการจบการประชุมสาย ให้กดปุ่มวางสาย

# การรับสายหรือปฏิเสธไม่รับสาย

ในการรับสายเรียกเข้า ให้กดปุ่มโทรออก

หากต้องการปิดเสียงเรียกเข้า ให้เลือก **เงียบ** 

ในการปฏิเสธไม่รับสาย ให้กดปุ่มวางสาย หรือเลือก ตัวเลือก > ปฏิเสธ หากคุณ เปิดใช้ การโอนสาย > ถ้าไม่ว่าง การปฏิเสธไม่รับสายจะทำให้สายเรียกเข้านั้น ถูกโอนไป

หากต้องการส่งข้อความตัวอักษรเป็นการตอบกลับผู้ที่โทรเข้ามาแทนที่การรับสาย เลือก ตัวเลือก > ส่งข้อความ ในการใช้งานการตอบข้อความตัวอักษรและแก้ไข ข้อความ ให้เลือก 🎝 > การตั้งค่า > การตั้งค่า > โทรศัพท์ > การโทร > ปฏิเสธสายด้วยข้อความ และ ข้อความปฏิเสธ

ในการกำหนดว่าต้องการตอบรับสายเรียกเข้าโดยอัตโนมัติหรือไม่ เมื่อเปิดฝาสไลด์ ให้เลือก 😯 > การตั้งค่า > การตั้งค่า > ทั่วไป > การจัดการฝา > การเปิดฝาสไลด์ > เปลี่ยน > การรับสายเรียกเข้า หรือ ไม่รับสาย

### สายเรียกซ้อน

ขณะสนทนา ให้กดปุ่มโทรออก เพื่อรับสายเรียกข้อน สายแรกจะถูกพักไว้ หากคุณ ต้องการสลับระหว่างสายสนทนาสองสาย ให้เลือก สลับ เมื่อต้องการวางสาย ที่สนทนาอยู่ ให้กดปุ่มวางสาย

ในการใช้งานฟังก์ชันสายเรียกข้อน (บริการเสริมจากระบบเครือข่าย) ให้เลือก 🕄 > การตั้งค่า > การตั้งค่า > โทรศัพท์ > การโทร > สายเรียกข้อน > ใช้งาน

### สายวิดีโอ

#### การสนทนาสายวิดีโอ

ในการสนทนาทางวิดีโอ คุณจำเป็นต้องมีการ์ด USIM และอยู่ภายในบริเวณพื้นที่ ครอบคลุมของระบบเครือข่าย UMTS โปรดดิดต่อผู้ให้บริการเพื่อสอบถามข้อมูล เกี่ยวกับบริการและการเป็นสมาชิกของบริการสนทนาทางวิดีโอ การสนทนาทางวิดีโอ สามารถทำได้ระหว่างคู่สนทนาเท่านั้น และเมื่อไม่มีการใช้สายสนทนา สายวิดีโอ หรือมีสายข้อมูลอื่นอยู่ โดยสามารถใช้ได้กับโทรศัพท์เคลื่อนที่ที่ใช้งานร่วมกันได้ หรือไคลเอนต์ ISDN

🕻 คุณได้ถ่ายภาพนิ่งที่จะส่งแทนการส่งภาพวิดีโอ

🗙 คุณปฏิเสธการส่งภาพวิดีโอจากเครื่องโทรศัพท์ของคุณ

- ป้อนหมายเลขโทรศัพท์ในโหมดสแตนด์บาย แล้วเลือก สายวิดีโอ หรือเลือก
   รายชื่อ เสื่อนไปยังรายชื่อที่ต้องการ แล้วเลือก ดัวเลือก > สายวิดีโอ
- ในการเปลี่ยนแปลงระหว่างการแสดงวิดีโอหรือการฟังแต่เสียงระหว่าง การสนทนาทางวิดีโอ จากแถบเครื่องมือ ให้เลือก เปิดใช้งานการสงวิดีโอ หรือ ปิดใช้งานการส่งวิดีโอ

หากคุณปฏิเสธการส่งภาพวิดีโอระหว่างการสนทนาทางวิดีโอ คุณยังคงต้อง เสียค่าปริการสายนั้นตามอัตราสายสนทนาทางวิดีโอ โปรดตรวจสอบราคา ปริการกับผู้ให้บริการระบบเครือข่าย หรือผู้ให้บริการโทรศัพท์เคลื่อนที่ของคุณ

ในการวางสายวิดีโอ ให้กดปุ่มวางสาย

#### การรับสายวิดีโอ

เมื่อมีสายวิดีโอเข้ามา 🜈 จะปรากฏขึ้น

หากต้องการรับสายวิดีโอ ให้กดปุ่มโทรออก *ยอมให้สงภาพวิดีโอให้ผู้โทร?* จะปรากฏ หากคุณเลือก ใช่ ภาพที่บันทึกด้วยกล้องในเครื่องของคุณจะปรากฏบนเครื่อง ของผู้โทร มิจะนั้น การส่งภาพวิดีโอจะไม่ทำงาน

หากคุณปฏิเสธการส่งภาพวิดีโอระหว่างการสนทนาทางวิดีโอ คุณยังคงต้องเสีย ค่าบริการสายนั้นตามอัตราสายสนทนาทางวิดีโอ โปรดตรวจสอบราคาจากผู้ให้บริการ ของคุณ

ในการวางสายวิดีโอ ให้กดปุ่มวางสาย

# การตั้งค่าการโทร

#### โทร

เลือก 🕄 > การตั้งค่า > การตั้งค่า > โทรศัพท์ > การโทร และเลือกจากตัวเลือก ต่อไปนี้:

ส่ง ID ผู้โทรเข้าของฉัน (บริการเสริมจากระบบเครือข่าย) — แสดงหรือข่อน เบอร์โทรศัพท์ของคุณจากบุคคลที่คุณกำลังโทรถึง

*สายเรียกข้อน* (บริการเสริมจากระบบเครือข่าย) — โปรดดูที่ "สายเรียกข้อน" ในหน้า 13

ปฏิเสธสายด้วยข้อความ และ ข้อความปฏิเสธ — โปรดดูที่ "การรับสายหรือปฏิเสธไม่รับสาย" ในหน้า 13

วิดีโอตัวเองในสายที่รับ — เพื่อกำหนดว่าคุณอนุญาตให้ส่งภาพวิดีโอของคุณ เมื่อรับสายวิดีโอหรือไม่

*รูปภาพในสายวิดีโอ* — เพื่อเลือกภาพนิ่งที่จะปรากฏ เมื่อคุณปฏิเสธรับสายวิดีโอ *โทรซ้ำอัดโนมัติ* — เพื่อกำหนดให้เครื่องพยายามโทรออกไปยังเบอริโทรศัพท์สูงสุด 10 ครั้ง หลังจากที่คุณพยายามโทรไปยังเบอร์ดังกล่าวแล้วแต่ไม่สำเร็จ แสดงเวลาการโทร และ สรูปหลังโทรออก — เพื่อกำหนดให้เครื่องแสดงระยะเวลา การโทรขณะสนทนา และระยะเวลาโดยประมาณของการโทรครั้งล่าสุด การโทรด่วน — โปรดดูที่ "การโทรด่วน" ในหน้า 12

การเทรดวน — เบรดดูท "การเทรดวน" เนหนา 12 รับได้ทวงใน — เพื่อรับดวยเรียอเข้าโดยกองในใดก็ได้ตั้นๆ ยอเว้

*รับได้ทุกปุ่ม* — เพื่อรับสายเรียกเข้าโดยกดปุ่มใดก็ได้สั้นๆ ยกเว้นปุ่มเลือกด้านซ้าย และปุ่มเลือกด้านขวา ปุ่มปรับระดับเสียง และปุ่มวางสาย

ส*ายที่ใช้* (บริการเสริมจากระบบเครือข่าย) — เพื่อเลือกสายโทรศัพท์สำหรับโทรออก และส่งข้อความสั้น ค่านี้จะปรากฏขึ้นก็ต่อเมื่อชิมการ์ตสนับสนุนสายโทรศัพท์ 2 สาย เท่านั้น

เปลี่ยนสาย (บริการเสริมจากระบบเครือข่าย) — เพื่อเปิด/ปิดการเลือกสาย

#### การโอนสาย

- เลือก (3) > การตั้งค่า > การตั้งค่า > โทรศัพท์ > การโอนสาย (บริการเสริม จากระบบเครือข่าย)
- 2. เลือกสายที่คุณต้องการโอน เช่น สายสนทนา
- เลือกตัวเลือกที่ต้องการ เช่น หากต้องการโอนสายสนทนาเมื่อคุณใช้สาย หรือเมื่อต้องการปฏิเสอที่จะรับสายเรียกเข้า ให้เลือก ถ้าไม่ว่าง
- เลือก ตัวเลือก > ใช้งาน และเบอร์โทรศัพท์ที่คุณต้องการโอนสายไป คุณอาจเลือกให้ตัวเลือกการโอนสายทำงานพร้อมกันหลายตัวเลือกได้ การจำกัดการโทรและการโอนสายไม่สามารถเปิดใช้ในเวลาเดียวกันได้

## การจำกัดการโทร

- เลือก \$ > การตั้งค่า > การตั้งค่า > โทรศัพท์ > จำกัดการโทร (บริการเสริม จากระบบเครือข่าย) เพื่อทำให้คุณสามารถจำกัดการโทรออกและรับสายได้
- เลื่อนไปยังตัวเลือกการจำกัดที่ต้องการ แล้วเลือก ตัวเลือก > ใช้งาน ในการเปลี่ยนการตั้งค่า คุณต้องมีรหัสระบบซึ่งได้รับจากผู้ให้บริการของคุณ

การจำกัดการโทรและการโอนสายไม่สามารถเปิดใช้ในเวลาเดียวกันได้ เมื่อสายถูกจำกัดไว้ คุณอาจยังสามารถติดต่อไปยังเบอร์จุกเฉินทางการบางเบอร์ได้

#### ระบบเครือข่าย

เลือก 🕄 > การตั้งค่า > การตั้งค่า > โทรศัพท์ > เครือข่าย และเลือกจากตัวเลือก ต่อไปนี้:

โหมดระบบ — เพื่อเลือกเครือข่ายที่ต้องการใช้ (ค่านี้จะปรากฏขึ้นต่อเมื่อผู้ให้บริการ สนับสนุนเท่านั้น) หากคุณเลือก โหมดคู่ เครื่องจะใช้ระบบเครือข่าย GSM หรือ UMTS โดยอัตโนมัติ

การเลือกระบบ — เพื่อกำหนดให้โทรศัพท์ค้นหาและเลือกระบบเครือข่ายที่ใช้ได้ โดยอัตโนมัติ โดยเลือก อั*ตโนมัติ* ในการเลือกระบบเครือข่ายที่ต้องการด้วยตนเอง จากรายการระบบเครือข่าย ให้เลือก *เลือกเอง* ระบบที่เลือกจะต้องมีข้อตกลงเกี่ยวกับ การโทรข้ามระบบกับระบบเครือข่ายหลักของคุณ

แสดงข้อมูลระบบ (บริการเสริมจากระบบเครือข่าย) — เพื่อกำหนดให้เครื่อง แสดงข้อมูล เมื่อใช้ในระบบเครือข่ายโทรศัพท์ที่ไข้เทคโนโลยีแบบ Micro Cellular Network (MCN) และเพื่อใช้งานการรับข้อมูลโทรศัพท์

## การแบ่งปันวิดีโอ

ใช้การแบ่งบันวิดีโอสำหรับส่งภาพวิดีโอสดจากโทรศัพท์เคลื่อนที่ของคุณไปยัง โทรศัพท์เคลื่อนที่เครื่องอื่นที่ใช้งานร่วมกันได้ในระหว่างการสนทนา ฟังก์ชันการโทร

### ข้อกำหนดการแบ่งปันวิดีโอ

การแบ่งปันวิดีโอต้องการการเชื่อมต่อ 3G Universal Mobile Telecommunications System (UMTS) โปรดติดต่อผู้ให้บริการของคุณเพื่อขอข้อมูลเกี่ยวกับเครือข่าย และค่าใช้จ่ายที่เกี่ยวข้องกับแอปพลิเคชั่นนี้

ในการใช้การแบ่งปันวิดีโอ คุณต้องปฏิบัติดังนี้:

- ตรวจดูให้แน่ใจว่าโทรศัพท์ของคุณมีการตั้งค่าสำหรับการเชื่อมต่อระหว่าง บุคคลแล้ว
- ตรวจดูให้แน่ใจว่าทั้งผู้ส่งและผู้รับได้ลงทะเบียนเข้าสู่เครือข่าย UTMS แล้ว
- ตรวจดูให้แน่ใจว่าคุณมีการเชื่อมต่อ UMTS ที่ใช้งานอยู่ และคุณอยู่ภายในพื้นที่ ครอบคลุมของเครือข่าย UMTS หากคุณอยู่ห่างจากระบบเครือข่าย UMTS ในระหว่างเซสขันการแบ่งบัน เซสขันการแบ่งบันจะถูกยกเลิก แต่คุณยังสนทนา ต่อได้

## การตั้งค่าการแบ่งปันวิดีโอ

การเชื่อมต่อระหว่างบุคคลเรียกในอีกชื่อหนึ่งว่าการเชื่อมต่อ Session Initiation Protocol (SIP) คุณต้องขอรูปแบบ SIP ที่กำหนดค่าไว้แล้วซึ่งจะใช้ในโทรศัพท์ จากผู้ให้บริการก่อน จึงจะสามารถใช้การแบ่งบันวิติโอได้

เลือก 🛟 > การตั้งค่า > การตั้งค่า > การเชื่อมต่อ > มุมมองร่วม และเลือกจาก ตัวเลือกต่อไปนี้:

*มุมมองร่วม* — เพื่อเลือกว่าต้องการเปิดใช้งานการแบ่งปันวิดีโอหรือไม่

*รูปแบบ SIP* — เพื่อเลือกรูปแบบ SIP

การจัดเก็บวิดีโอ — เพื่อกำหนดว่าจะจัดเก็บวิดีโอสดโดยอัตโนมัติหรือไม่

ความจำที่จัดเก็บที่เลือก — เพื่อเลือกว่าจะจัดเก็บวิดีโอในหน่วยความจำโทรศัพท์ หรือในการ์ดหน่วยความจำ เดือนหากสามารถร่วมมอง — เพื่อตั้งค่าเสียงเดือนที่จะดังขึ้นเมื่อการแบ่งปันวิดีโอ สามารถใช้ได้ขณะสนทนา

หากคุณทราบที่อยู่ SIP ของผู้รับ คุณสามารถจัดเก็บไว้ในรายชื่อได้ เลือก 😯 > รายชื่อ รายชื่อ และ ตัวเลือก > แก้ไข > ตัวเลือก > เพิ่มรายละเอียด > SIP หรือ ร่วมมองวิดีโอ ป้อน SIP แอดเดรส (username@domainname) คุณสามารถใช้ที่อยู่ IP แทนชื่อโดเมนได้

#### การแบ่งปันวิดีโอสดหรือวิดีโอคลิป

- ในการแบ่งบันวิดีโอสดที่คุณกำลังบันทึกด้วยกล้องถ่ายรูปในเครื่อง ให้เลือก ตัวเลือก > ว่วมมองวิดีโอ > วิดีโอสด ระหว่างการสนทนา หากต้องการแบ่งบัน วิดีโอคลิปที่จัดเก็บไว้ เลือก วิดีโอคลิป และคลิปที่คุณต้องการแบ่งบัน
- โทรศัพท์จะส่งคำเชิญไปตามที่อยู่ SIP ที่คุณจัดเก็บไว้ในรายชื่อ หากจำเป็น ในการส่งคำเชิญ ให้เลือกที่อยู่ SIP ของผู้รับ หรือป้อนที่อยู่ SIP แล้วเลือก ตกลง
- การแบ่งปันภาพจะเริ่มต้นโดยอัตโนมัติ เมื่อผู้รับตอบรับคำเชิญ และลำโพง จะเริ่มทำงาน ใช้ปุมบนแถบเครื่องมือในการควบคุมการแบ่งปันวิดีโอ
- ในการสิ้นสุดเซลขันการแบ่งปัน ให้เลือก หยุด ในการยุติสายสนทนา ให้กดปุ่ม วางสาย

#### การตกลงรับคำเชิญ

โทรศัพท์จะดังขึ้นเมื่อคุณได้รับคำเชิญ คำเชิญจะแสดงชื่อบรือที่อยู่ SIP ของผู้ส่ง เลือก ใช่ เพื่อเริ่มต้นเซลชันการแบ่งปัน หากต้องการปฏิเสธคำเชิญและกลับไป ที่สายสนทนา เลือก ไม่

# บันทึก

ในการดูเบอร์ที่ไม่ได้รับสาย ที่ได้รับ หรือที่โทรออก ข้อความ การเชื่อมต่อข้อมูล แพคเก็ต ตลอดจนแฟกซ์และสายข้อมูลที่โทรศัพท์ลงทะเบียนไว้ ให้เลือก 🕄 > บันทึก

ในโหมดสแตนด์บาย คุณสามารถใช้ปุ่มโทรออกเป็นปุ่มลัดไปยัง *เบอร์ที่โทรออก* ในบันทึก *เบอร์โทรล่าสุด* (บริการเสริมจากระบบเครือข่าย)

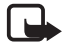

หมายเหตุ: ค่าใช้จ่ายจริงในการโทรและบริการที่แสดงในไบเรียกเก็บ ค่าบริการจากผู้ให้บริการอาจต่างกัน ขึ้นอยู่กับคุณสมบัติของเครือข่าย การปัดเศษ ภาษี และปัจจัยอื่นๆ

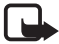

หมายเหตุ: ตัวจับเวลาบางประเภท รวมทั้งตัวจับเวลาอายุใช้งาน สามารถตั้งเวลาใหม่ได้ด้วยการอัพเกรดบริการหรือซอฟต์แวร์

# การเขียนข้อความ

## ระบบป้อนตัวอักษรแบบปกติและระบบ ช่วยสะกดคำอัตโนมัติ

เมื่อคุณเขียนข้อความ \_\_\_\_ บนหน้าจอจะหมายถึงระบบช่วยสะกดคำอัตโนมัติ และ /\_\_\_\_ หมายถึงระบบป้อนตัวอักษรแบบปกติ ในการตั้งค่าให้ระบบช่วยสะกดคำ อัตโนมัติทำงานหรือไม่ทำงาน ให้กด # ซ้ำๆ หรือกด • แล้วเลือก เปิดตัวช่วยสะกดคำ หรือ ตัวช่วยสะกดคำ > ปิด

Abc. abc. ABC หรือ 123 ติดกับสัญลักษณ์ของระบบการป้อนข้อความ จะแสดงถึงขนาดตัวพิมพ์หรือใหมดตัวเลข ในการเปลี่ยนขนาดตัวพิมพ์ หรือสลับ ระหว่างโหมดตัวอักษวกับโหมดตัวเลข ให้กด # ข้ำๆ

ในการเปลี่ยนภาษาที่ใช้เขียนในโทรศัพท์ ให้เลือก 💱 > การตั้งค่า > การตั้งค่า > ทั่วไป > การปรับตั้งค่า > ภาษา > ภาษาที่ใช้เขียน การเปลี่ยนภาษาจะมีผลกับ ตัวอักษรที่มีอยู่ขณะเขียนข้อความและพจนานุกรมสำหรับระบบข่วยสะกดคำ อัตโนมัติที่ใช้ ตัวอักษรทั้งหมดที่มีอยู่ในปุ่มตัวเลขแต่ละปุ่มอาจไม่ได้พิมพ์ไว้บนปุ่ม ครบทุกตัวอักษร

### การเขียนข้อความโดยใช้ระบบป้อนตัวอักษรแบบปกติ

กดปุ่มตัวเลข 2 ถึง 9 ซ้ำๆ จนตัวอักษรที่ต้องการปรากฏขึ้น กดปุ่ม 1 สำหรับ เครื่องหมายวรรคตอนและอักษรพิเศษที่ใช้อยู่เสมอ

หากตัวอักษรตัวถัดไปที่คุณต้องการป้อน อยู่ในปุ่มเดียวกับปุ่มที่คุณใช้อยู่ ให้รอ จนกระทั่งเคอร์เซอร์ปรากฏขึ้น (หรือเลื่อนไปข้างหน้าเพื่อสิ้นสุดระยะเวลารอป้อน ที่กำหนดไว้) หลังจากนั้นให้ป้อนตัวอักษร

### การเขียนข้อความโดยใช้ระบบช่วยสะกดคำอัตโนมัติ

 กดปุ่มตัวเลข 2-9 เพียงหนึ่งครั้งในการป้อนตัวอักษรแต่ละตัว คำจะเปลี่ยนไป หลังการกดปุ่มในแต่ละครั้ง สำหรับเครื่องหมายวรรคตอนที่ใช้ส่วนใหญ่ ให้กดปุ่ม 1

 เมื่อเขียนคำเสร็จและตรวจแล้วว่าถูกด้อง ให้ขึ้นยันโดยเลื่อนไปข้างหน้าหรือ แทรกการเว้นวรรค หากคำนั้นไม่ถูกต้อง ในการดูคำที่ตรงกันที่พบในพจนานุกรมแบบทีละคำ กดปุ่ม \* ข้ำๆ หากเครื่องหมาย ? ปรากฏขึ้นหลังคำ แสดงว่าคำที่คุณต้องการเขียนไม่มีอยู่ ในพจนานุกรม ในการเพิ่มคำลงในพจนานุกรม ให้เลือก สะกด ป้อนคำ (สูงสุด 32 ตัวอักษร) แล้วเลือก ตกลง คำที่แทรกลงในข้อความจะเพิ่มเข้าไปอยู่ใน

พจนานุกรมด้วย เมื่อพจนานุกรมเต็ม คำใหม่จะเข้าไปแทนที่คำที่เคยป้อนไว้ นานที่สุด

### ฟังก์ชันทั่วไปในระบบป้อนตัวอักษรแบบปกติ และระบบช่วยสะกดคำอัตโนมัติ

ในการป้อนตัวเลข ให้กดค้างไว้ที่ปุ่มตัวเลข

ในการป้อนเครื่องหมายวรรคตอนและตัวอักษรพิเศษ ให้กดปุ่ม \* ค้างไว้

ในการลบตัวอักษรหนึ่งตัว ให้กดปุ่มลบ ในการลบตัวอักษรหลายตัว ให้กดปุ่มลบ ค้างไว้

ในการเว้นวรรค ให้กดปุ่ม 0 ในการเลื่อนเคอร์เซอร์ไปยังบรรทัดถัดไป ให้กดปุ่ม 0 สามครั้ง

## การคัดลอกและลบข้อความ

- ในการเลือกตัวอักษรและคำ ให้กดค้างไว้ที่ปุ่ม # พร้อมกับเลื่อนไปทางช้าย หรือขวา ในการเลือกข้อความหลายบรรทัด ให้กดค้างไว้ที่ปุ่ม # พร้อมกับ เลื่อนขึ้นหรือลง
- 2. ในการคัดลอกข้อความ ให้กดค้างไว้ที่ปุ่ม # พร้อมกับเลือก คัดลอก หากต้องการลบข้อความที่เลือกไว้ ให้ก<sup>ั</sup>ดปุ่มลบ 3. ในการเพิ่มข้อความ ให้เลื่อนไปยังตำแหน่งที่ต้องการใส่ข้อความ กดค้างไว้ที่ปุ่ม #
- พร้อมกับเลือก วาง

การรับส่งข้อความ

# การรับส่งข้อความ

คุณจะสามารถรับหรือส่งข้อความหรืออีเมลได้ ก็ต่อเมื่อคุณมีการตั้งค่าที่จำเป็น และมีจุดการเชื่อมต่อที่ระบุไว้ โปรดติดต่อผู้ให้บริการของคุณเพื่อขอทราบการตั้งค่านี้

## การเขียนและส่งข้อความ

โทรศัพท์ของคุณสนับสนุนการส่งข้อความตัวอักษรที่มีความยาวมากกว่าความยาว ที่กำหนดของข้อความเดียว โดยข้อความที่ยาวกว่าจะถูกส่งเป็นชุดข้อความตั้งแต่ สองข้อความขึ้นไป ผู้ให้บริการอาจคิดค่าใช้จ่ายตามนั้น สำหรับตัวอักษรที่มี เครื่องหมายเสียงหนักหรือเครื่องหมายอื่นๆ และตัวอักษรจากภาษาที่เลือกบางภาษา จะใช้พื้นที่มากขึ้น ซึ่งอาจทำให้ข้อความนั้นยาวกว่าจำนวนที่จะส่งเป็นข้อความ เดียวได้

เครือข่ายไร้สายอาจจะจำกัดขนาดของข้อความ MMS หากไฟล์ภาพที่แทรก มีขนาดเกินขีดจำกัดนี้ เครื่องอาจกำหนดให้ภาพมีขนาดเล็กลงเพื่อให้สามารถส่ง ทาง MMS ได้

เฉพาะเครื่องที่มีคุณสมบัติที่ใช้งานร่วมกันได้เท่านั้นที่จะรับและแสดงข้อความ มัลดิมีเดียได้ ลักษณะข้อความที่แสดงอาจแตกต่างกันขึ้นกับโทรศัพท์ที่รับข้อความ

- เลือก \$ > ข้อความ > ข้อความใหม่ และประเภทข้อความ หากต้องการสร้าง ข้อความตัวอักษรหรือข้อความมัลติมีเดีย เลือก ข้อความ ประเภทข้อความ จะเปลี่ยนไปตามเนื้อหาโดยอัดโนมัติ
- ในช่อง ถึง ให้ป้อนเบอร์โทรศัพท์หรือที่อยู่อีเมลของผู้รับ หรือหากต้องการเลือก ผู้รับจากรายชื่อ ให้กดปุ่มเลื่อน แยกรายชื่อผู้รับโดยใช้เครื่องหมายอัฒภาค (;)
- ในการป้อนหัวข้อของข้อความมัลติมีเดียหรืออีเมล ให้เลื่อนลงไปที่ช่อง หัวข้อ หากข่องหัวข้อของข้อความมัลติมีเดียไม่ปรากฏให้เห็น เลือก ตัวเลือก > ช่องเพิ่มเติม เลือก หัวข้อ แล้วเลือก ตกลง

- 4. เดื่อนลงไปที่ช่องข้อความและป้อนเนื้อหาข้อความ ขณะเขียนข้อความตัวอักษร สัญลักษณ์แสดงความยาวของข้อความจะแสดง จำนวนตัวอักษรที่คุณป้อนในข้อความได้ เช่น 10 (2) หมายความว่า คุณยังสามารถป้อนตัวอักษรลงในข้อความได้อีก 10 ตัวอักษร โดยจะส่งเป็น ซุดข้อความสองข้อความ ในการแทรกออปเจ็กต์ เช่น ภาพ วิดีโอคลิป สมุดบันทึก หรือนามบัตร ในข้อความ มัลติมีเดียหรืออีเมล ให้กดปุ่มเลื่อน แล้วเลือก ใส่เนื้อหา ในการบันทึกคลิปเสียงใหม่ลำหรับข้อความเสียง ให้เลือก บันทึก ในการใช้ คลิปเสียงที่บันทึกให้ก่อนหน้านี้ ให้เลือก ตัวเลือก > ใส่คลิปเสียง > จากคลังภาพ
- 5. ในการส่งข้อความ ให้เลือก **ตัวเลือก** > ส่ง

# ถาดเข้า

ถาดเข้าประกอบด้วยข้อความที่ได้รับ ยกเว้นข้อความอีเมลและข้อความจากระบบ หากต้องการอ่านข้อความที่ได้รับ เลือก 🕄 > *ข้อความ > ถาดเข้า* และเลือกข้อความ

หากต้องการดูรายการมีเดียออปเร็กด์ที่ใช้ในข้อความมัลติมีเดีย ให้เปิดข้อความ และเลือก ตัวเลือก > *ออปเร็กด์* 

โทรศัพท์ของคุณสามารถรับข้อความได้หลายรูปแบบ เช่น โลโก้ระบบ นามบัตร รายการปฏิทิน และเสียงเรียกเข้า คุณสามารถบันทึกข้อความแบบพิเศษลงในโทรศัพท์ ของคุณได้ เช่น หากต้องการบันทึกรายการปฏิทินที่ได้รับลงในปฏิทิน ให้เลือก ดัวเลือก > *บันทึกไปยังปฏิทิน* 

หมายเหตุ: ฟังก์ชันข้อความภาพนี้จะใช้ได้ในกรณีที่มีการเปิดให้บริการ โดยผู้ให้บริการเท่านั้น เฉพาะโทรศัพท์ที่มีคุณสมบัติแสดงข้อความภาพ เท่านั้นที่จะรับและแสดงข้อความภาพได้ ลักษณะข้อความที่แสดง คาจแตกต่างกันขึ้นกับโทรศัพท์ที่รับข้อความ

# ข้อความบริการ

ข้อความบริการ (บริการเสริมจากระบบเครือข่าย) เป็นการแจ้งข้อมูลที่ประกอบด้วย ข้อความตัวอักษรหรือที่อย่ของบริการเบราเซอร์

ในการกำหนดว่าจะเปิดให้ข้อความบริการหรือไม่ และต้องการดาวน์โหลดข้อความ ใดยอัตโนมัติหรือไม่ ให้เลือก 🕄 > ข้อความ > ตัวเลือก > การตั้งค่า > ข้อความเริการ

## จีเมล

เมื่อคณสร้างศูนย์ฝากข้อความใหม่ ชื่อที่คณตั้งให้ศูนย์ฝากข้อความนั้นจะแทนที่ ศูนย์ฝากข้อความใหม่ คุณสามารถมีศูนย์ฝากข้อความได้สูงสุด 6 ศูนย์

### ศูนย์ฝากข้อความ IMAP4 และ POP3

เลือก 💱 > ข้อความ และศูนย์ฝากข้อความ เชื่อมต่อกับศูนย์ฝากข้อความ? จะปรากภูขึ้น หากต้องการเชื่อมต่อกับศูนย์ฝากข้อความ (บริการเสริมจากระบบ เครือข่าย) ให้เลือก ใช่ หรือหากต้องการดูข้อความอีเมลที่ได้รับก่อนหน้านี้ แบบออฟไลน์ ให้เลือก **ไม**่

หากต้องการเชื่อมต่อกับศูนย์ฝากข้อความในภายหลัง ให้เลือก ตัวเลือก > เชื่อมต่อ เมื่อคุณออนไลน์ หากต้องการยุติการเชื่อมต่อข้อมูลกับศูนย์ฝากข้อความระยะไกล ให้เลือก **ตัวเลือก** > ตัดการเชื่อมต่อ

#### การเรียกดูและอ่านข้อความอีเมล

- เลือก ตัวเลือก > ดึงอีเมล และเลือกว่าคุณต้องการเรียกดูข้อความใหม่ ข้อความที่เลือก หรือข้อความทั้งหมด
- หากต้องการเปิดข้อความอีเมล เลือกที่ข้าความนั้น ในการเปิดดูสิ่งที่แนบมากับอีเมล ซึ่งแสดงด้วยสัญลักษณ์ 🕕 ให้เลือก **ตัวเลือก** > *สิ่งที่แนบ* คณสามารถเปิด จัดเก็บ หรือส่งสิ่งที่แนบในรูปแบบ ที่รองรับได้

#### การลงเข้อความอึเมล

ในการลบข้อความอีเมลจากโทรศัพท์และเก็บไว้ในศูนย์ฝากข้อความระยะไกล เลือก **ตัวเลือก** > ลบ > โทรศัพท์เท่านั้น ในการลบอีเมลออกจากโทรศัพท์ และศูนย์ฝากข้อความระยะไกล ให้เลือก ตัวเลือก > ลบ > โทรศัพท์และเซิร์ฟเวอร์

ในการยกเลิกการลบอีเมลออกจากทั้งโทรศัพท์และเซิร์ฟเวอร์ ให้เลื่อนไปยังอีเมล ที่เลือกให้ลบไว้เพื่อลบในระหว่างการเชื่อมต่อครั้งถัดไป และเลือก ตัวเลือก > ยกเลิกการลาเ

## การซิงค์ศูนย์ฝากข้อความ

เลือก 🕄 > ข้อความ และศูนย์ฝากข้อความที่ซิงค์ไว้

ในการซิงโครไนซ์โทรศัพท์ของคุณกับศูนย์ฝากข้อความระยะไกล ให้เลือก ดัวเลือก > การซิงโครไนซ์ > เริ่ม

หากต้องการดูข้อความที่ได้รับ เลือก *ถาดเข้า* และเลือกข้อความ

#### ถาดออก

แฟ้มข้อมูลถาดออกเป็นแหล่งจัดเก็บชั่วคราวสำหรับข้อความที่รอส่ง ในการเข้าใช้แฟ้ม ข้อมูลถาดออก เลือก 💱 > ข้อความ > ถาดออก

#### การรับส่งข้อความ

หากต้องการเริ่มการส่งใหม่ ให้เลื่อนไปที่ข้อความ แล้วเลือก ตัวเลือก > ส่ง หากต้องการเลื่อนการส่งข้อความ ให้เลื่อนไปที่ข้อความ แล้วเลือก ตัวเลือก > ระงับการส่ง

# ตัวอ่านข้อความ

ในการฟังข้อความในถาดเข้าหรือศูนย์ฝากข้อความ ให้เลื่อนไปที่ข้อความ หรือทำเครื่องหมายเลือกที่ข้อความ แล้วเลือก ตัวเลือก > *รับฟัง* 

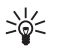

**เคล็ดลับ:** เมื่อคุณได้รับข้อความใหม่ หากต้องการพังข้อความที่ได้รับ ่ ในโหมดสแตนด์บาย ให้กดปุมเลือกด้านช้ายค้างไว้จนกว่า *ตัวอ่าน* จะเริ่มทำงาน

ในการเลือกภาษาและเสียงเริ่มต้นที่ใช้สำหรับการอ่านข้อความ และปรับคุณสมบัติ เสียง เช่น อัตรา และระดับเสียง ให้เลือก 😚 > การตั้งค่า > เสียงพูด

ในการเลือกการตั้งค่าอื่นๆ สำหรับตัวอ่านข้อความ ใน *เสียงพูด* ให้เลื่อนขวาไปที่ การตั้งค่า

# การอ่านข้อความในซิมการ์ด

คุณต้องคัดลอกข้อความมาไว้ยังแฟ้มข้อมูลในเครื่องโทรศัพท์ของคุณก่อน จึงจะสามารถอ่านข้อความดังกล่าวในซิมการ์ดได้ เลือก 🕄 > ข้อความ > ตัวเลือก > ข้อความซิม ทำเครื่องหมายเลือกข้อความที่คุณต้องการคัดลอก แล้วเลือก ตัวเลือก > คัดลอก และเลือกแฟ้มข้อมูลที่คุณต้องการคัดลอกข้อความไปไว้

# ข้อความจากระบบ

กรุณาตรวจสอบกับผู้ให้บริการระบบของคุณว่ามีบริการแสดงข้อมูลของระบบที่ใช้งาน หรือไม่ (บริการเสริมจากระบบเครือข่าย) รวมทั้งมีหัวข้อใดบ้างและหมายเลขหัวข้อ ที่เกี่ยวข้องกัน

เลือก 😘 > ข้อความ > ตัวเลือก > ข้อความจากระบบ หากต้องการใช้งานบริการ เลือก ตัวเลือก > การตั้งค่า > การรับ > เปิด

# คำสั่งขอใช้บริการ

ในการป้อนและส่งคำสั่งขอใช้บริการ (โดยทั่วไปรู้จักกันในชื่อคำสั่ง USSD) เช่น คำสั่งการใช้งานบริการเสริมจากระบบเครือข่ายไปยังผู้ให้บริการของคุณ เลือก 🖏 > ข้อความ > ตัวเลือก > คำสั่งบริการ ในการส่งคำสั่ง ให้เลือก ตัวเลือก > ส่ง

# การตั้งค่าการส่งข้อความ

## การตั้งค่าข้อความแบบตัวอักษร

ในการกำหนดการตั้งค่าข้อความตัวอักษร เช่น ศูนย์ชื่อความและการเข้ารหัสอักขระ ที่จะใช้ ให้เลือก 🕄 > ข้อความ > ตัวเลือก > การตั้งค่า > ข้อความตัวอักษร

## การตั้งค่าการส่งข้อความมัลติมีเดีย

ในการกำหนดการตั้งค่าข้อความมัลดิมีเดีย เช่น จุดเชื่อมต่อที่จะใช้ และการกำหนดว่า จะดึงข้อความมัลดิมีเดียโดยอัตโนมัติหรือไม่ ให้เลือก 🛟 > ข้อความ > ตัวเลือก > การตั้งค่า > ข้อความมัลดิมีเดีย

# การตั้งค่าอีเมล

เลือก 😯 > ข้อความ > ตัวเลือก > การตั้งค่า > อีเมล > ศูนย์ฝากข้อความ, ศูนย์ฝากข้อความ และเลือกจากตัวเลือกต่อไปนี้: การตั้งค่าการเชื่อมต่อ — เพื่อกำหนดการตั้งค่าการเชื่อมต่อ เช่น เชิร์ฟเวอร์ และโปรโตคอลที่จะใช้ การตั้งค่าผู้ใช้ — เพื่อกำหนดการตั้งค่าผู้ใช้ เช่น เวลาที่จะส่งข้อความ และต้องการ รวมลายเช้นไว้ในข้อความหรือไม่ การตั้งค่าการดึง — เพื่อกำหนดการตั้งค่าการดึงข้อมูล เช่น ส่วนของข้อความที่จะดึง และจำนวนข้อความที่ต้องการดึงข้อมูล ดึงหัวข้อโดยอัตโนมัติ — เพื่อกำหนดการตั้งค่าสำหรับดึงข้อความตามช่วงเวลา ที่กำหนดโดยอัตโนมัติ หรือเมื่อได้รับการแจ้งเตือนอีเมลจากเซิร์ฟเวอร์

# การตั้งค่าอื่น ๆ

ในการกำหนดว่าจะจัดเก็บข้อความที่ส่งแล้วในจำนวนที่ระบุไว้ในแฟ้มข้อมูลข้อความ ที่ส่งหรือไม่ หรือต้องการเก็บข้อความไว้ในหน่วยความจำโทรศัพท์หรือการ์ด หน่วยความจำ ให้เลือก **\$** > *ข้อความ* > ตัวเลือก > การตั้งค่า > อื่นๆ

# รายชื่อ

# การจัดเก็บและจัดการข้อมูลรายชื่อ

ในการจัดเก็บและจัดการข้อมูลรายชื่อ เช่น ชื่อ เบอร์โทร และที่อยู่ เลือก 🕄 > *รายชื่อ* ในการเพิ่มรายชื่อใหม่ ให้เลือก ตัวเลือก > *รายชื่อใหม่* ป้อนข้อมูลลงในช่องที่ต้องการ แล้วเลือก เรียบร้อย

ในการกำหนดให้โทรศัพพ์แสดงรายชื่อในหน่วยความจำโทรศัพท์และในรายชื่อ ในชิมการ์ด ให้เลือก ตัวเลือก > การตั้งค่า > รายชื่อที่จะแสดง และทำเครื่องหมาย เลือก ความจำเครื่อง และ ความจำชิม

ในการคัดลอกชื่อและเบอร์โทรจากซิมการ์ดไปยังโทรศัพท์ หรือจากโทรศัพท์ไปยัง ซิมการ์ด ให้เลื่อนไปที่รายชื่อ (หรือทำเครื่องหมายเลือกรายชื่อที่ต้องการ) แล้วเลือก ตัวเลือก > คัดลอก > ความจำเครื่อง หรือ ความจำซิม

หากต้องการดูข้อมูลเกี่ยวกับการใช้พื้นที่หน่วยความจำของรายชื่อ ให้เลือก ตั**วเ**ลือก > *ข้อมูลรายชื่อ* 

ในการดูรายการจำกัดหมายเลขการโทรออก ให้เลือก ตัวเลือก > หมายเลขซึม > รายชื่อจำกัดเบอร์ การตั้งค่านี้จะปรากฏขึ้นเมื่อซิมการ์ดของคุณสนับสนุนเท่านั้น

หากใช้การจำกัดเบอร์อยู่ คุณยังคงติดต่อไปยังหมายเลขฉุกเฉินที่ตั้งไว้แล้ว ในเครื่องของคุณได้

หากต้องการกำหนดหมายเลขและที่อยู่เริ่มต้นที่ระบบตั้งไว้ให้กับรายชื่อ ให้เลือก รายชื่อ แล้วเลือก ตัวเลือก > ที่ตั้งไว้ เลื่อนไปที่ตัวเลือกเริ่มต้นที่ต้องการ แล้วเลือก กำหนด

# กลุ่มรายชื่อ

ในการสร้างกลุ่มรายชื่อเพื่อให้คุณสามารถส่งข้อความแบบตัวอักษรหรือข้อความ อีเมลไปยังผู้รับหลายๆ คนได้ในเวลาเดียวกัน ให้เลือก 😯 > *รายชื่อ* เลื่อนไปทางขวา แล้วเลือก ตัวเลือก > กลุ่มใหม่ พิมพ์ชื่อของกลุ่ม และเปิดกลุ่ม เลือก ตัวเลือก > เพิ่มสมาชิก ทำเครื่องหมายที่รายชื่อที่คุณต้องการเพิ่มลงในกลุ่ม และเลือก ตกลง

# การเพิ่มเสียงเรียกเข้า

คุณสามารถตั้งเสียงเรียกเข้าหรือเสียงเรียกเข้าแบบวิดีไอให้กับแต่ละรายชื่อ และแต่ละกลุ่มได้ ในการเพิ่มเสียงเรียกเข้าลงในรายชื่อ ให้เลือก **3** > รายชื่อ และเปิดรายชื่อ เลือก ตัวเลือก > เสียงเรียกเข้า และเสียงเรียกเข้า ในการเพิ่มเสียง เรียกเข้าลงในกลุ่ม ให้เลื่อนไปยังรายการกลุ่มและเลื่อนไปที่กลุ่ม เลือก ตัวเลือก > เสียงเรียกเข้า และเสียงเรียกเข้าสำหรับกลุ่ม หากต้องการลบเสียงเรียกเข้าส่วนตัว หรือของกลุ่ม ให้เลือก แบบเสียงที่ตั้งไว้ เป็นเสียงเรียกเข้า

# การระบุตำแหน่ง

คุณสามารถใช้แอปพลิเคชั่นต่างๆ เช่น *แผนที่* และ *ข้อมูล GPS* สำหรับค้นหาตำแหน่ง ของคุณ หรือวัดระยะทางและจุดพิกัด แอปพลิเคชั่นเหล่านี้จำเป็นต้องมีการเชื่อมต่อ GPS

# เกี่ยวกับ GPS

Global Positioning System (GPS) คือ ระบบนำทางด้วยสัญญาณวิทยุของโลก ซึ่งมีดาวเทียม 24 ดวงและสถานีภาคพื้นดินที่ใช้ตรวจสอบการปฏิบัติงาน ของดาวเทียม

#### โทรศัพท์ของคุณมีอุปกรณ์รับ GPS ภายใน

Global Positioning System (GPS) ดำเนินการโดยรัฐบาลของสหรัฐอเมริกา ซึ่งเป็นผู้รับผิดขอบความถูกต้องแม่นยำและการบำรุงรักษาแต่เพียงผู้เดียว ความถูกต้องแม่นยำของข้อมูลตำแหน่งสามารถได้รับผลกระทบจากการปรับ ดาวเทียม GPS ที่กระทำโดยรัฐบาลสหรัฐฯ และสามารถเปลี่ยนแปลงได้ตามนโยบาย GPS ฝ่ายพลเรือนของกระทรวงกลาโหมสหรัฐฯ และกรมการวางแผนเพื่อการนำร่อง ระบบวิทยุแห่งรัฐบาลกลาง ความถูกต้องแม่นยำยังอาจได้รับผลกระทบจากลักษณะ ทางเรขาคณิตที่ไม่มีประสิทธิภาพของดาวเทียมด้วย ความพร้อมใช้ประโยชน์ และคุณภาพของสัญญาณ GPS จะได้รับผลกระทบจากที่ตั้งของคุณ อาคาร สิ่งก็ดขวางตามธรรมชาติ และสภาพอากาศ ควรใช้เครื่องรับ GPS เฉพาะเมื่ออยู่ กลางแจ้งเท่านั้นเพื่อการรับสัญญาณ GPS

คุณไม่ควรใช้ GPS เพื่อหวังผลการหาพิกัดตำแหน่งที่แน่นอน และคุณไม่ควรอิง ตามข้อมูลตำแหน่งที่อุปกรณ์รับสัญญาณ GPS และระบบเครือข่ายวิทยุเซลลูลาร์นี้ เพียงอย่างเดียวในการหาพิกัดตำแหน่งหรือการนำทาง

#### Assisted GPS

Assisted GPS (A-GPS) ใช้เพื่อดึงข้อมูลข่วยเหลือโดยการเชื่อมต่อข้อมูลแพคเก็ต ซึ่งช่วยในการคำนวณหาพิกัดในตำแหน่งปัจจุบัน เมื่อโทรศัพท์ของคุณได้รับสัญญาณ จากดาวเทียม

ผู้ให้บริการระบบเครือข่ายอาจคิดค่าใช้จ่ายสำหรับการเชื่อมต่อนี้ตามการสมัคร ใช้บริการระบบเครือข่ายของคุณ โปรดดิดต่อผู้ให้บริการสำหรับจุดเชื่อมต่อ อินเทอร์เน็ตที่ถูกต้องและค่าบริการที่เกี่ยวข้องกับบริการนี้

ในการใช้งานหรือไม่ใช้งานวิธีการกำหนดตำแหน่ง เช่น A-GPS ให้เลือก 🖏 > การตั้งค่า > การตั้งค่า > ทั่วไป > การจัดตำแหน่ง < วิชีจัดตำแหน่ง เลือกวิธี การกำหนดตำแหน่ง และเลือก ใช้งาน หรือ ไม่ใช้งาน

โทรศัพท์ของคุณได้ตั้งค่าใช้บริการ Nokia A-GPS ไว้ล่วงหน้าแล้ว แต่หากไม่มี ผู้ให้บริการ ก็สามารถใช้การตั้งค่าเฉพาะของ A-GPS ได้ ข้อมูลช่วยเหลือนั้น จะดึงมาจากเชิร์ฟเวอร์บริการ Nokia A-GPS เมื่อจำเป็นเท่านั้น

ในการใช้ A-GPS คุณจำเป็นต้องมีจุดเชื่อมต่ออินเทอร์เน็ตข้อมูลแพคเก็ตที่กำหนดไว้ เครื่องจะขอจุดเชื่อมต่ออินเทอร์เน็ต เมื่อมีการใช้ A-GPS เป็นครั้งแรก ในการกำหนด จุดเชื่อมต่อ โปรดดูที่ "การตั้งค่าการระบุตำแหน่ง" ในหน้า 26
การระบุตำแหน่ง

# การตั้งค่าการเชื่อมต่อ GPS

# การตั้งค่าการระบุตำแหน่ง

เลือก 🕄 > *การตั้งค่า > การตั้งค่า > ทั่วไป > การจัดตำแหน่ง* และเลือกจากตัวเลือก ต่อไปนี้:

วิธีจัดตำแหน่ง — เพื่อใช้งานหรือไม่ใช้งานวิธีการระบุตำแหน่งต่างๆ

เซิร์ฟเวอร์ดำแหน่ง — เพื่อแก้ไขการตั้งค่าเซิร์ฟเวอร์ระบุตำแหน่ง ในการเลือกว่า จะอนุญาตให้เชื่อมต่อกับเซิร์ฟเวอร์ระบุตำแหน่งโดยอัตโนมัติ หรือถามทุกครั้ง หรือไม่ต้องเชื่อมต่อกับเซิร์ฟเวอร์ระบุตำแหน่ง ให้เลือก ใช้เซิร์ฟฯการจัดตำแหน่ง หากต้องการกำหนดจุดเชื่อมต่อสำหรับ A-GPS เลือก จุดเชื่อมต่อ สามารถใช้ได้ เฉพาะจุดเชื่อมต่ออินเทอร์เน็ตข้อมูลแพคเก็ตเท่านั้น เครื่องจะขอจุดเชื่อมต่อ อินเทอร์เน็ต เมื่อมีการใช้ A-GPS เป็นครั้งแรก หากต้องการกำหนดเซิร์ฟเวอร์ที่จะใช้ ให้เลือก ที่อยู่เซิร์ฟเวอร์

กำหนดลักษณะสัญกรณ์ — เพื่อกำหนดระบบวัดและรูปแบบจุดพิกัด

### การถือโทรศัพท์อย่างถูกต้อง

เมื่อใช้อุปกรณ์รับสัญญาณ จากตำแหน่งที่ตั้งตรง ขยับเครื่องให้ทำมุม 45 องศา โดยไม่มีสิ่งใดบดบังบนท้องฟ้า

การเชื่อมต่อ GPS อาจใช้เวลาสองถึงสามวินาทีไปจนถึงหลายนาที การเชื่อมต่อ GPS ในรถยนต์อาจใช้เวลานานขึ้น โปรดดูที่ "ไฟ GPS" ในหน้า 7

การใช้อุปกรณ์รับ GPS อาจทำให้แบตเตอรี่หมดเร็วขึ้น

หากโทรศัพท์ของคุณไม่สามารถหาสัญญาณดาวเทียมได้ ให้พิจารณาสิ่งต่อไปนี้

- หากคุณอยู่ภายในอาคาร ให้ออกไปกลางแจ้งเพื่อที่จะได้รับสัญญาณที่ดีขึ้น
- หากคุณอยู่กลางแจ้ง ให้ย้ายไปพื้นที่ที่เปิดโล่งมากขึ้น

- ตรวจสอบให้แน่ใจว่ามือของคุณไม่ได้บังเครื่องรับสัญญาณ GPS ของโทรศัพท์
- หากสภาพอากาศไม่ดี อาจมีผลต่อความแรงของสัญญาณด้วย
- ยานพาหนะบางประเภทใช้กระจกตัดแสง (สะท้อนแสง) ซึ่งอาจปิดกั้น สัญญาณดาวเทียม

### สถานะสัญญาณดาวเทียม

ในการตรวจดูจำนวนดาวเทียมที่โทรศัพท์ของคุณค้นพบ และดูว่าโทรศัพท์รับ สัญญาณดาวเทียมได้หรือไม่ ให้เลือก 🖏 > แอปพลิเคชั่น > ข้อมูล GPS > ตำแหน่ง > ตัวเลือก > สถานะดาวเทียม

หากโทรศัพท์ค้นพบดาวเทียม แถบสำหรับดาวเทียมแต่ละดวงจะปรากฏขึ้น ในจอข้อมูลดาวเทียม เมื่อโทรศัพท์ได้รับปริมาณข้อมูลที่มากพอจากสัญญาณ ดาวเทียมในการคำนวณหาตำแหน่งพิกัดที่คุณอยู่ แถบดังกล่าวจะเปลี่ยนเป็น สีน้ำเงินเข้ม

# คำขอตำแหน่ง

คุณอาจได้รับคำขอจากบริการเครือข่ายเพื่อขอทราบข้อมูลตำแหน่งของคุณ ผู้ให้บริการอาจให้ข้อมูลเกี่ยวกับข่าวสารในท้องถิ่น เช่น สภาพอากาศหรือ สภาพการจราจร ตามตำแหน่งที่ตั้งโทรศัพท์ของคุณ

เมื่อคุณได้รับคำขอตำแหน่งเพื่ออนุญาตให้สงข้อมูลตำแหน่งของคุณไป ให้เลือก ยอมรับ หรือหากต้องการปฏิเสธคำขอ เลือก ปฏิเสธ

# แผนที่

การครอบคลุมพื้นที่ในแผนที่แตกต่างกันไปตามประเทศหรือภูมิภาค เช่น แผนที่ อาจไม่สามารถใช้ได้ เนื่องจากข้อจำกัดทางกฎหมายของประเทศหรือภูมิภาคนั้นๆ ตามขอบข่ายสูงสุดเท่าที่กฎหมายที่ใช้บังคับจะอนุญาตไว้ Nokia ขอปฏิเสอ ในการรับผิดชอบใดๆ เกี่ยวกับการรับประกันทั้งหมดในส่วนของ ความพร้อม ความแม่นยำ ความถูกต้อง และการอัพเดตของแผนที่

# เกี่ยวกับแผนที่

เมื่อใช้แผนที่ คุณจะเห็นตำแหน่งบัจจุบันของคุณในแผนที่, สามารถเรียกดูแผนที่ ของเมืองและประเทศต่างๆ, นำทางไปสู่จุดหมายปลายทางโดยใช้ระบบนำทาง ด้วยเสียง, ค้นหาที่อยู่และสถานที่ที่สนใจต่างๆ และวางแผนเส้นทางจากที่หนึ่ง ไปยังอีกที่หนึ่งได้ ตลอดจนบันทึกตำแหน่งเป็นจุดสังเกต และส่งไปยังอุปกรณ์ที่ใช้ ร่วมกันได้ด้วย นอกจากนี้ คุณยังสามารถสั่งซื้อบริการพิเศษเพิ่มเติมได้ เช่น คู่มือ นำเที่ยวและช้อมูลจราจร บริการเหล่านี้จะใช้ไม่ได้ในบางประเทศหรือบางภูมิภาค

แผนที่บางอย่างอาจโหลดไว้แล้วล่วงหน้าในการ์ดหน่วยความจำในโทรศัพท์ของคุณ คุณสามารถดาวน์โหลดแผนที่เพิ่มเติมผ่านทางอินเทอร์เน็ตโดยใช้ขอฟต์แวร์ คอมพิวเตอร์ Nokia Map Loader โปรดดูที่ "การดาวน์โหลดแผนที่" ในหน้า 29

แผนที่ใช้ GPS คุณสามารถกำหนดวิธีการระบุตำแหน่งที่จะนำมาใช้กับโทรศัพท์ ของคุณได้ โปรดดูที่ "การตั้งค่าการระบุตำแหน่ง" ในหน้า 26 เพื่อข้อมูลตำแหน่ง ที่แม่นยำที่สุด ให้ใช้อุปกรณ์รับ GPS ภายในหรือ GPS ภายนอกที่ใช้ร่วมกันได้ อย่างใดอย่างหนึ่ง

## การเรียกดูแผนที่

#### ในการเริ่มต้นใช้งาน แผนที่ ให้กดปุ่มตัวสำรวจ

เมื่อคุณใช้แผนที่เป็นครั้งแรก คุณอาจจำเป็นต้องเลือกจุดเชื่อมต่อเชลลูลาร์ เพื่อการดาวน์โหลดข้อมูลแผนที่สำหรับตำแหน่งในปัจจุบันของคุณ ในการเปลี่ยน จุดเชื่อมต่อที่ตั้งไว้ในกายหลัง ให้เลือก ดัวเลือก > เครื่องมือ > การตั้งค่า > อินเทอร์เน็ต > ปลายทางเครือข่าย ในการรับข้อความเดือนเมื่อโทรศัพท์ของคุณได้ลงทะเบียนกับเครือข่ายที่อยู่นอกพื้นที่ บริการของระบบเครือข่ายหลัก ให้เลือก ดัวเลือก > เครื่องมือ > การตั้งค่า > อินเทอร์เน็ต > คำเดือนการโทรข้ามแดน > เปิด โปรดติดต่อผู้ให้บริการเครือข่าย ของคุณเพื่อขอทราบข้อมูลเพิ่มเดิมและค่าใช้จ่ายบริการข้ามเครือข่าย

ลัญลักษณ์การโอนข้อมูลจะแสดงการเชื่อมต่ออินเทอร์เน็ตที่ใช้และปริมาณข้อมูล ที่โอนนับตั้งแต่เริ่มต้นแอปพลิเคชั่น

การทำแผนที่ระบบดิจิตอลโดยส่วนใหญ่ยังให้ข้อมูลไม่ถูกต้องและไม่สมบูรณ์ ดังนั้น คุณไม่ควรอ้างอิงระบบแผนที่ที่มีอยู่ในเครื่องนี้แต่เพียงอย่างเดียว

เมื่อคุณเปิดแอปพลิเคชั่นแผนที่ ระบบจะแสดงดำแหน่งที่คุณจัดเก็บไว้จากเซสขัน ที่แล้วหรือเมืองหลวงของประเทศที่คุณอยู่ นอกจากนี้ แผนที่ของตำแหน่งนั้น ยังอาจได้รับการดาวน์โหลด หากจำเป็น

ในการเชื่อมต่อ GPS และซูมเข้าไปยังตำแหน่งล่าสุดที่คุณอยู่ ให้กดปุ่มตัวสำรวจ หรือเลือก **ตัวเลือก** > ตำแหน่ง

สัญลักษณ์ GPS ( Control of the second of the second of th

หากต้องการชูมเข้าหรือออก ให้กด \* หรือ # ในการเคลื่อนย้ายบนแผนที่ ให้ใช้ปุ่มเลื่อน แผนที่ใหม่จะได้รับการดาวน์โหลดโดยอัดโนมัติ หากคุณเลื่อนไปยังบริเวณ ที่ไม่ได้ครอบคลุมโดยแผนที่ที่ดาวน์โหลดแล้ว โปรดดูที่ "การดาวน์โหลดแผนที่" ในหน้า 29 ไม่มีการคิดค่าใช้จ่ายสำหรับแผนที่ต่างๆ แต่การดาวน์โหลดอาจเกี่ยวข้อง กับการส่งข้อมูลจำนวนมากผ่านระบบเครือข่ายของผู้ให้บริการ โปรดติดต่อขอข้อมูล เพิ่มเติมเกี่ยวกับค่าบริการการส่งข้อมูลได้จากผู้ให้บริการของคุณ แผนที่จะได้รับ

#### การระบุตำแหน่ง

การจัดเก็บโดยอัตโนมัติในหน่วยความจำโทรศัพท์หรือในการ์ดหน่วยความจำที่ใช้ ร่วมกันได้ (หากใส่ไว้)

### เข็มทิศ

โทรศัพท์ของคุณมีเข็มทิศแม่เหล็ก

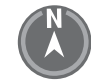

เข็มทิศด้องหันไปทางทิศทางที่ถูกด้องเสมอ สนามแม่เหล็กไฟฟ้า วัตถุที่เป็นโลหะ ขนาดใหญ่ หรือสภาพแวดล้อมภายนอกอื่นๆ รวมทั้งการเปิดหรือปิดฝาสไลด์ อาจทำให้ความแม่นยำของเข็มทิศลดลง ดังนั้น คุณจึงไม่ควรอ้างอิงเข็มทิศที่มีอยู่ ในเครื่องนี้เพียงอย่างเดียว

หากต้องการใช้งานเข็มทิศ และลองค้นหาตำแหน่ง ปัจจุบันของคุณ ให้กดปุ่ม ตัวสำรวจ หากวงกลม รอบเข็มทิศเป็นสีแดง หมายถึงเข็มทิศไม่แสดง ทิศทาง หากต้องการ ให้เข็มทิศหันหาทิศ ที่ถกต้อง คณต้องใช้ข้อมือ

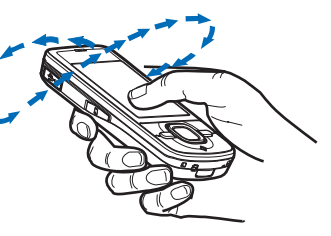

หมุนโทรศัพท์รอบแกนทั้งหมดในลักษณะที่ต่อเนื่อง จนกระทั่งวงกลมเป็นสีเขียว เมื่อคุณหมุนโทรศัพท์ โปรดดูให้แน่ใจว่าหน้าจอโทรศัพท์คว่ำหน้าไปทางพื้นดินชั่วขณะ

หากวงกลมเป็นสีเหลือง แสดงว่าความแม่นยำในการแสดงทิศทางอยู่ในระดับค่ำ และคุณควรหมุนโทรศัพท์ต่อไปอีก เมื่อเปิดใช้งานเร็มทิศและวงกลมรอบเร็มทิศ เป็นสีเขียวแล้ว หน้าจอแผนที่จะเปลี่ยนโดยอัตโนมัติตามทิศทางการชี้จากส่วนบนสุด ในโทรศัพท์ ในการใช้หรือเลิกใช้เข็มทิศ ให้เลือก ตัวเลือก > *เครื่องมือ > เปิดเข็มทิศ* หรือ *ปิดเข็มทิศ เ*มื่อไม่ได้ใช้งานเข็มทิศ วงกลมรอบเข็มทิศจะเป็นสีขาวและหน้าจอแผนที่ ก็จะไม่เปลี่ยนโดยอัตโนมัติ

### การค้นหาตำแหน่ง

ในการค้นหาตำแหน่งในเมืองหรือพื้นที่ที่ปรากฏบนแผนที่ ให้ป้อนที่อยู่ของตำแหน่ง ทั้งหมดหรือบางส่วนในช่องค้นหา แล้วเลือก ค้นหา ในการค้นหาตำแหน่งในเมืองอื่น ให้ป้อนชื่อเมืองและที่อยู่ทั้งหมดหรือบางส่วน แล้วเลือก ค้นหา หากเป็นไปได้ ควรเซียนชื่อเมืองเป็นภาษาท้องถิ่นหรือภาษาอังกฤษ หากคุณไม่แน่ใจเกี่ยวกับที่อยู่ ให้ป้อนเฉพาะตัวอักษรของที่อยู่สามตัวแรก ในการค้นหาเมืองในประเทศอื่น ให้ป้อน ชื่อเต็มของประเทศเป็นภาษาอังกฤษหรือรหัสประเทศแบบ ISO ที่ประกอบด้วย 3 ตัวอักษร และชื่อเมือง เช่น หากต้องการค้นหากรุงลอนดอนโดยใช้รหัสประเทศ ให้ป้อน GBR London แล้วเลือก ค้นหา

ในการค้นหาที่อยู่เฉพาะ ให้เลือก ตัวเลือก > ค้นหา > ที่อยู่ ช่อง ประเทศ/ภูมิภาค\* และ เมืองหรือรหัสไปรษณีย์ เป็นข้อมูลที่จำเป็น

หากต้องการเรียกดูหรือค้นหาสถานที่และแหล่งดึงดูดนักท่องเที่ยวในพื้นที่ของคุณ เลือก ตัวเลือก > ค้นหา > สถานที่ และเลือกประเภท เช่น หากต้องการค้นหาโรงแรม เลือก ตัวเลือก > ค้นหา > สถานที่ > ที่พัก ในการค้นหาโรงแรมตามชื่อ ให้ป้อนชื่อ โรงแรม แล้วเลือก ค้นหา หรือเรียกดูโรงแรม แล้วเลือกประเภท หรือ ค้นหาทั้งหมด หากต้องการค้นหาที่อยู่ที่จัดเก็บไว้ในรายชื่อ ให้เลือก ตัวเลือก > ค้นหา > ที่อยู่ > ตัวเลือก > เลือกจากรายชื่อ

### การจัดเก็บและการส่งตำแหน่ง

หากต้องการจัดเก็บตำแหน่งในโทรศัพท์ของคุณ ให้กดปุ่มเลื่อน และเลือก เพิ่มไปยังสถานที่ฉัน หากต้องการส่งตำแหน่งไปยังอุปกรณ์ที่ใช้งานร่วมกันได้ ให้กดปุมเสื่อน และเลือก ส่ง หากคุณส่งตำแหน่งในรูปแบบข้อความตัวอักษร ระบบจะแปลงข้อมูลเป็นข้อความ ตัวอักษรทั่วไป

### การดูรายการที่จัดเก็บไว้ของคุณ

หากต้องการดูดำแหน่งหรือเส้นทางที่คุณจัดเก็บไว้ในโทรศัพท์ เลือก ตัวเลือก > รายการโปรด > สถานที่ หรือ เส้นทาง ตำแหน่งที่จัดเก็บไว้ใน สถานที่ จะปรากฏ ใน สถานที่

หากต้องการตรวจดูตำแหน่งที่คุณได้ค้นหาบนแผนที่ เลือก ตัวเลือก > รายการโปรด > ประวัติ

ในการสร้างขุดสถานที่โปรดของคุณ ให้เลือก ตัวเลือก > รายการโปรด > ขุดสะสม > ขุดสะสมใหม่ ป้อนชื่อขุดสถานที่โปรด หากต้องการเพิ่มตำแหน่งในขุดสะสมของคุณ เปิด สถานที่ เลื่อนไปยังตำแหน่งที่ต้องการ กดปุ่มเลื่อน แล้วเลือก เพิ่ม > ไปที่ขุดสะสม

### การดาวน์โหลดแผนที่

เมื่อคุณเรียกดูแผนที่ในแอปพลิเคชั่นแผนที่ แผนที่ใหม่จะได้รับการดาวน์โหลด โดยอัตโนมัติ หากคุณเลื่อนไปยังบริเวณที่ไม่ได้ครอบคลุมโดยแผนที่ที่ดาวน์โหลดแล้ว ตัวนับข้อมูล (kB) จะแสดงการส่งถ่ายข้อมูลของเครือข่ายเมื่อคุณเรียกดูแผนที่ สร้างเส้นทาง หรือค้นหาตำแหน่งออนไลน์

การดาวน์โหลดแผนที่อาจเกี่ยวข้องกับการส่งข้อมูลจำนวนมากผ่านระบบเครือข่าย ของผู้ให้บริการ โปรดติดต่อขอข้อมูลเพิ่มเติมเกี่ยวกับค่าบริการการส่งข้อมูลได้ จากผู้ให้บริการของคุณ

ในการป้องกันการดาวน์โหลดแผนที่โดยอัตโนมัติ เช่น เมื่ออยู่นอกพื้นที่บริการ ของระบบเครือข่ายหลัก ให้เลือก ดัวเลือก > เครื่องมือ > การตั้งค่า > อินเทอร์เน็ต > ออนไลน์เมื่อเริ่มต้น > ไม่ หากต้องการกำหนดหน่วยความจำที่จะไข้และจำนวนพื้นที่ของหน่วยความจำ ที่ต้องการใช้สำหรับจัดเก็บแผนที่หรือไฟล์ระบบนำทางด้วยเสียง เลือก ตัวเลือก > เครื่องมือ > การดั้งค่า > แผนที่ > ความจำที่จะใช้ และ ใช้ความจำสูงสุด เมื่อหน่วยความจำเต็ม ข้อมูลแผนที่ที่เก่าที่สุดจะถูกลบออก ข้อมูลแผนที่ที่จัดเก็บไว้ สามารถลบออกได้โดยใช้ซอฟต์แวร์คอมพิวเตอร์ Nokia Map Loader

#### Nokia Map Loader

Nokia Map Loader คือ ซอฟต์แวร์คอมพิวเตอร์ที่คุณสามารถใช้ในการดาวน์โหลด และติดตั้งแผนที่และปริการพิเศษผ่านทางอินเทอร์เน็ตลงในการ์ดหน่วยความจำ ที่ใช้งานร่วมกันได้ คุณต้องใช้แอปพลิเคชั่นแผนที่ และเรียกดูแผนที่อย่างน้อย หนึ่งครั้งก่อนใช้ Nokia Map Loader เนื่องจาก Nokia Map Loader ใช้ข้อมูล ในประวัติแผนที่

ในการติดตั้ง Nokia Map Loader ลงในคอมพิวเตอร์ที่ใช้งานร่วมกันได้ โปรดดูที่ http://maps.nokia.com และปฏิบัติตามคำแนะนำบนหน้าจอ

### การเปิดใช้ใบอนุญาตการนำทาง

ก่อนที่จะใช้คุณสมบัติการนำทาง คุณต้องเปิดใช้ไบอนุญาตแบบจำกัดเวลาที่มีให้ แบบออนไลน์โดยใช้จุดเชื่อมต่ออินเทอร์เน็ต (บริการเสริมจากระบบเครือข่าย) ผู้ให้บริการอาจเรียกเก็บค่าใช้จ่ายในการเชื่อมต่อจากคุณ ในการเปิดใช้ใบอนุญาต สำหรับทั้งการนำทางขณะขับรถและการเดินเท้า ให้เลือก ตัวเลือก > พิเศษ > ขับรถและเดิน และปฏิบัติตามคำแนะนำ

เมื่อใบอนุญาตที่มีให้หมดอายุ หากต้องการสั่งซื้อใบอนุญาตการนำทางใหม่ ให้เลือก ตัวเลือก > พิเศษ > ขับรถและเดิน หรือ เดิน

ในการดูใบอนุญาตของคุณ ให้เลือก **ตัวเลือก** > พิ*เศษ* > ใบอนุญาตของฉัน

การระบุตำแหน่ง

#### การวางแผนเส้นทาง

ในการวางแผนเส้นทาง ให้เลือกตำแหน่งบนแผนที่หรือค้นหาตำแหน่งนั้น กดปุ่มเลื่อน แล้วเลือก เพิ่มในเส้นทาง

หากต้องการเพิ่มตำแหน่งอื่นๆ ในเส้นทางของคุณ ให้เลือก ตัวเลือก > *เพิ่มจุดเส้นทาง* และค้นหาตำแหน่งนั้น

ในการแก้ไขเส้นทาง ให้กดปุ่มเลื่อน แล้วเลือก *แก้ไขเส้นทาง* 

ในการกำหนดการตั้งค่าสำหรับเส้นทาง ให้เลือก ตัวเลือก > *การตั้งค่า* 

หากต้องการแสดงเส้นทางบนแผนที่ เลือก ดัวเลือก > แสดงเส้นทาง

หากต้องการนำทางไปสู่จุดหมายปลายทางโดยการขับรถหรือเดินเท้า เลือก **ตัวเลือก** > *เริ่มขับรถ* หรือ *เริ่มเดิน* 

ในการจัดเก็บเส้นทาง ให้เลือก **ตัวเลือก** > จ*ัดเก็บเส้นทาง* 

#### การนำทางสู่จุดหมายปลายทาง

ในการเริ่มต้นการนำทาง ให้เลือกตำแหน่ง กดปุ่มเลื่อน แล้วเลือก ขับไปยัง หรือ เดินไปที่

เมื่อคุณใช้การนำทางขณะขับรถเป็นครั้งแรก โทรศัพท์อาจขอให้คุณเลือกภาษา สำหรับระบบนำทางด้วยเสียง หากต้องการเปลี่ยนภาษาในภายหลัง ในหน้าจอหลัก ของแผนที่ เลือก ตัวเลือก > เครื่องมือ > การตั้งค่า > การนำทาง > แนะนำด้วยเสียง ไม่สามารถใช้ระบบนำทางด้วยเสียงกับการนำทางขณะเดินเท้าได้

หากต้องการสลับระหว่างหน้าจอต่างๆ ของแผนที่ขณะนำทาง ให้กดปุ่มเลื่อน แล้วเลือก มุมมองสูงสองมิติ, มุมมองจากที่สูง หรือ มุมมองลูกศร

หากต้องการยกเลิกเส้นทางที่สร้างขึ้นและใช้เส้นทางอื่น เลือก ตัวเลือก > เส้นทางอื่น

ในการหยุดการนำทาง ให้เลือก **ตัวเลือก** > หยุด

### บริการพิเศษของแผนที่

บริษัทภายนอก Nokia จะเป็นผู้ให้บริการข้อมูลด้านการจราจรและคู่มือนำเที่ยว และบริการที่เกี่ยวข้อง ข้อมูลอาจไม่ถูกต้องแม่นยำและไม่สมบูรณ์บางส่วน และขึ้นอยู่กับความพร้อมใช้งาน โปรดอย่าอ้างอิงถึงข้อมูลและบริการที่เกี่ยวข้อง ตามที่กล่าวไว้ข้างต้นเพียงอย่างเดียว

การดาวน์โหลดบริการพิเศษอาจเกี่ยวข้องกับการส่งข้อมูลจำนวนมากผ่านระบบ เครือข่ายของผู้ให้บริการ โปรดติดต่อขอข้อมูลเพิ่มเติมเกี่ยวกับค่าบริการการส่งข้อมูล ได้จากผู้ให้บริการของคุณ

#### ข้อมูลด้านการจราจร

บริการข้อมูลด้านการจราจรแบบเรียลไทม์ คือ บริการที่ให้ข้อมูลเกี่ยวกับเหตุการณ์ จราจรที่อาจส่งผลกระทบต่อการเดินทางของคุณ คุณสามารถสั่งซื้อบริการนี้ และดาวน์โหลดมายังโทรศัพท์ของคุณได้ หากบริการนี้สามารถใช้ได้ในประเทศ หรือภูมิภาคของคุณ

ในการสั่งซื้อใบอนุญาตสำหรับบริการข้อมูลด้านการจราจร ให้เลือก ตัวเลือก > พิเศษ > ข้อมูลจราจร

หากต้องการดูข้อมูลเกี่ยวกับเหตุการณ์ด้านการจราจร ให้เลือก ตัวเลือก > ข้อมูลจราจร เหตุการณ์จะปรากฏบนแผนที่เป็นรูปสามเหลี่ยมและเส้นต่างๆ

หากต้องการดูรายละเอียดของเหตุการณ์ รวมทั้งตัวเลือกการจัดเส้นทางใหม่ ที่เป็นไปได้ ให้เลือกเหตุการณ์ และเลือก ตัวเลือก > เปิด

ในการอัพเดตข้อมูลด้านการจราจร ให้เลือก อัพเดตข้อมูลจราจร

#### คู่มือนำเที่ยว

ในการสั่งซื้อและดาวน์โหลดคู่มือนำเที่ยว หรือดูคู่มือนำเที่ยวที่ดาวน์โหลดมา ให้เลือก **ตัวเลือก** > พิ*เศษ > คู่มือการเดินทาง* 

หากต้องการเรียกดูประเภทของคู่มีอนำเที่ยว ให้เลือกประเภท หากมีประเภทย่อย หลายรายการ ให้เลือกหนึ่งรายการ

ในการดาวน์โหลดคู่มือใหม่มายังโทรศัพท์ของคุณ ให้เสื่อนไปยังคู่มือที่ต้องการ แล้วเลือก ใช่ คุณสามารถข้าระคู่มือนำเที่ยวเหล่านี้โดยบัตรเครดิตหรือข้าระ ผ่านทางใบเรียกเก็บค่าโทรศัพท์ หากผู้ให้บริการของคุณรองรับบริการนี้

# สถานที่

เลือก 🕄 > สถานที่ เมื่อใช้สถานที่ คุณสามารถบันทึกข้อมูลดำแหน่งของตำแหน่ง ที่ตั้งเฉพาะลงในเครื่องของคุณได้ คุณสามารถใช้สถานที่ที่บันทึกไว้ในแอปพลิเคชั่น ที่ใช้งานร่วมกันได้ เช่น ข้อมูล GPS และ แผนที่ ในแผนที่ สถานที่ที่จัดเก็บไว้จะอยู่ใน สถานที่

ในการสร้างสถานที่ใหม่ ให้เลือก ตัวเลือก > ดำแหน่งใหม่ ในการสร้างคำขอตำแหน่ง สำหรับพิกัดบอกดำแหน่งของคุณ ให้เลือก ดำแหน่งปัจจุบัน หากต้องการป้อนข้อมูล ดำแหน่งด้วยตัวเอง ให้เลือก ป้อนโดยผู้ใช้

ในการเพิ่มสถานที่เพื่อตั้งค่าประเภทไว้ล่วงหน้า ให้เลือกสถานที่และ ตัวเลือก > .*เพิ่มไปที่ประเภท* เลือกประเภทที่คุณต้องการเพิ่มสถานที่

ในการส่งสถานที่อย่างน้อยหนึ่งแห่งไปยังอุปกรณ์ที่ใช้งานร่วมกันได้ ให้เลือก ตัวเลือก > ส่ง สถานที่ที่คุณได้รับจะอยู่ในถาดเข้าในการรับส่งข้อความ

# ข้อมูล GPS

ข้อมูล GPS ได้รับการออกแบบมาเพื่อให้ข้อมูลแนะนำเส้นทางไปยังปลายทาง ที่เลือกไว้ ข้อมูลตำแหน่งเกี่ยวกับตำแหน่งที่ดั้งของคุณ และข้อมูลการเดินทาง เช่น ระยะทางโดยประมาณและเวลาในการเดินทางไปยังปลายทาง

### ตัวแนะนำเส้นทาง

เริ่มตัวแนะนำเส้นทางนอกอาคาร เลือก 🖏 > แอปพลิเคชั่น > ข้อมูล GPS > การนำทาง

ตัวแนะนำเส้นทางจะแสดงเส้นทางที่ตรงที่สุดและระยะทางที่สั้นที่สุดที่ไปยังปลายทาง ซึ่งวัดเป็นเส้นตรง โดยไม่คำนึงถึงถึงทีตขวางใดๆ บนเส้นทาง เช่น อาคารและ สิ่งก็ดขวางตามธรรมชาติ ความแตกต่างของความสูงจะไม่ถูกนำมาพิจารณา ขณะคำนวณระยะทาง ตัวแนะนำเส้นทางจะทำงานเมื่อคุณย้ายตำแหน่งเท่านั้น

ในการตั้งค่าปลายทางในการเดินทางของคุณ ให้เลือก ตัวเลือก > ตั้งปลายทาง และสถานที่เป็นปลายทาง หรือป้อนพิกัดเส้นรุ้งและเส้นแวง หากต้องการลบปลายทาง ให้เลือก *หยุดการนำทาง* 

#### ตำแหน่ง

ในการบันทึกดำแหน่งที่ตั้งของคุณเป็นสถานที่ ให้เลือก 🕄 > แอปพลิเคชั่น > ข้อมูล GPS > ดำแหน่ง > **ตัวเลือก** > บันทึกดำแหน่ง

### มาตรวัดระยะทางการเดินทาง

ในการเปิดใช้งานการคำนวณระยะทางการเดินทาง ให้เลือก 🕄 > แอปพลิเคชั่น > ข้อมูล GPS > ระยะเดินทาง > ตัวเลือก > เริ่ม หากต้องการเลิกใช้การคำนวณ ให้เลือก ตัวเลือก > หยุด ค่าที่คำนวณได้จะยังคงปรากฏบนหน้าจอ

#### การระบุตำแหน่ง

ในการตั้งค่าระยะทางและเวลาในการเดินทาง ตลอดจนความเร็วเฉลี่ยและความเร็ว สูงสุดเป็นศูนย์ และเริ่มการคำนวณใหม่ ให้เลือก *รีเข็ต* ในการตั้งค่าโอโดมิเตอร์ และเวลาโดยรวมเป็นศูนย์ ให้เลือก *รีสตาร์ท* 

มาตรวัดระยะทางการเดินทางมีข้อจำกัดด้านความแม่นยำและอาจเกิดข้อผิดพลาด ในการปัดเศษได้ และความถูกต้องแม่นยำยังอาจได้รับผลกระทบจากความพร้อม และคุณภาพของสัญญาณ GPS

# คลังภาพ

# หน้าจอหลัก

ในการบันทึกหรือจัดระเบียบรูปภาพ วิดีโอคลิป เพลง คลิปเสียง รายการเพลง ลิงค์การเรียกข้อมูล ไฟล์ .ram และการนำเสนอของคุณ ให้เลือก 😚 > คลังภาพ

ในการคัดลอกหรือย้ายไฟล์ไปยังหน่วยความจำโทรศัพท์หรือการ์ดหน่วยความจำ ให้เลือกแฟ้มข้อมูล (เช่น ภาพ) เลื่อนไปที่ไฟล์ (หรือกด # เพื่อเลือกไฟล์หลายๆ ไฟล์) แล้วเลือก ตัวเลือก > จัดวาง และหน่วยความจำที่คุณต้องการคัดลอกหรือย้ายไฟล์ ต่างๆ ไป

ในการสร้างแฟ้มข้อมูลภาพหรือวิดีโอคลิปใหม่ ให้เลือก ภาพ หรือ วิดีโอคลิป > ตัวเลือก > จัดวาง > โฟลเดอร์ใหม่ และหน่วยความจำ ป้อนชื่อสำหรับแฟ้มข้อมูล ในการข้ายภาพและวิดีโอคลิปไปยังแฟ้มข้อมูลที่คุณสร้าง ให้เลือกไฟล์ แล้วเลือก ตัวเลือก > จัดวาง > ข้ายไปโฟลเดอร์ และแฟ้มข้อมูล

ในการกำหนดภาพเป็นภาพพื้นหลังหรือให้แสดงขึ้นขณะสนทนา ให้เลือก ภาพ แล้วเลื่อนไปที่รูปภาพ เลือก ตัวเลือก > ใช้ภาพ > ตั้งเป็นภาพพื้นหลัง หรือ ตั้งเป็นภาพการโทร ในการกำหนดภาพให้กับรายชื่อ ให้เลือก กำหนดให้รายชื่อ

หากต้องการตั้งค่าวิดีโอคลิปเป็นเสียงเรียกเข้าวิดีโอ เลือก วิดีโอคลิป และวิดีโอ เลือก ตัวเลือก > ใช้วิดีโอ > เป็นเสียงเรียกเข้า ในการกำหนดวิดีโอคลิปให้กับรายชื่อ ให้เลือก กำหนดให้รายชื่อ

# การดาวน์โหลดไฟล์

ในการดาวน์โหลดภาพหรือวิดีโอคลิป ให้เลือก **5** > คลังภาพ > ภาพ หรือ วิดีโอคลิป และไอคอนภาพ (ดาวน์โหลด) หรือไอคอนวิดีโอ (ดาวน์โหลด) เบราเซอร์จะเปิดขึ้น เลือกบุ้คมาร์คของเว็บไซด์ที่จะดาวน์โหลด

#### การดูภาพ

ในการดูภาพในคลังภาพ ให้เสื่อนไปที่ภาพ แล้วเลือก เปิด หากต้องการเปิดแถบเครื่องมือขณะดูภาพ ให้กดปุ่มเลื่อน หากต้องการขยายหรือย่อขณะดูภาพ ให้กด \* หรือ #

# แก้ไขภาพ

ในการเปิดโปรแกรมแก้ไขภาพในคลังภาพ ให้เลื่อนไปที่ภาพ แล้วเลือก ตัวเลือก > แก้ไข

ในการดูภาพในโหมดเต็มหน้าจอและกลับไปที่หน้าจอปกติ ให้กด \* ในการหมุนภาพตามเข็มนาฬิกาหรือหมุนทวนเข็มนาฬิกา ให้กด 3 หรือ 1 หากต้องการขยายหรือย่อ ให้กด 5 หรือ 0 ในการย้ายตำแหน่งขณะดูภาพที่ถูกซูมอยู่ ให้เลื่อนขึ้น ลง ช้ายหรือขวา ในการครอบตัดและหมุนภาพ ปรับความสว่าง สี ความคมขัด และความละเอียด รวมถึงเพิ่มเอฟเฟกต์ ข้อความ ภาพตัดปะหรือกรอบให้กับภาพ ให้เลือก ตัวเลือก > ใช้เอฟเฟิกต์ คลังภาพ

## การตัดต่อไฟล์วิดีโอ

ในการตัดต่อวิดีโอคลิปใน คลังภาพ และสร้างวิดีโอคลิปในแบบของคุณเอง ให้เสื่อนมา ที่วิดีโอคลิปที่ต้องการ และเลือก ตัวเลือก > *ตัวตัดต่อวิดีโอ* > ตัวเลือก > แก้ไขวิดีโอคลิป

ในโปรแกรมตัดต่อวิดีโอมีช่วงเวลา 2 ช่วงดังนี้ ช่วงเวลาของไฟล์วิดีโอและช่วงเวลา ของไฟล์เสียง รูปภาพ ข้อความและการเปลี่ยนภาพจะถูกเพิ่มลงในวิดีโอคลิป และจะแสดงช่วงเวลาของวิดีโอคลิป เมื่อต้องการสลับระหว่างช่วงเวลา ให้เลื่อนขึ้น หรือลง

# การพิมพ์ภาพ

คุณสามารถใช้โทรศัพท์กับเครื่องพิมพ์ที่ใช้งานร่วมกับ PictBridge ได้โดยใช้สาย USB ในการพิมพ์ภาพในคลังภาพ ให้เลื่อนไปที่ภาพ และเลือก ตัวเลือก > พิมพ์

# การใช้ร่วมกันแบบออนไลน์

ด้วยแอปพลิเคชั่นการใช้ร่วมกันแบบออนไลน์ คุณสามารถใช้ภาพและวิดีใอคลิป ที่คุณถ่ายไว้ร่วมกันในอัลบั้มออนไลน์ เว็บล็อกหรือบริการการใช้ร่วมกันแบบออนไลน์ ที่ทำงานร่วมกันได้อื่นๆ บนเว็บ คุณสามารถอัพโหลดเนื้อหา จัดเก็บประกาศ ที่ยังไม่เสร็จไว้ในรูปแบบฉบับร่างและดำเนินการต่อในภายหลัง และดูเนื้อหา ของอัลบั้ม ชนิดของเนื้อหาที่สนับสนุนอาจแตกต่างกันไปโดยขึ้นอยู่กับผู้ให้บริการ การใช้ร่วมกันแบบออนไลน์

ในการใช้ภาพหรือวิดีโอคลิปร่วมกันแบบออนไลน์ คุณต้องมีบัญชีที่มีบริการ การใช้ภาพร่วมกันแบบออนไลน์ คุณสามารถสมัครเพื่อขอรับบริการดังกล่าว บนเว็บเพจของผู้ให้บริการของคุณได้ โปรดติดต่อผู้ให้บริการของคุณเพื่อสอบถาม ข้อมูลเพิ่มเติม ตลอดจนเงื่อนไขและราคาที่ปรับใช้

เลือก 🕄 > อินเทอร์เน็ต > แปงดู ในการอัพเดตรายชื่อผู้ให้บริการ เลือก ตัวเลือก > เพิ่มบัญชีใหม่ > อัพเดตบริการ ผู้ให้บริการการใช้ร่วมกันแบบออนไลน์บางราย อาจอนุญาตให้คุณเพิ่มบัญชีโดยใช้เครื่องของคุณได้ โปรดดูที่ "การตั้งค่าการใช้ร่วมกันแบบออนไลน์" ในหน้า 35

### การอัพโหลดไฟล์

ในการอัพโหลดไฟล์ เลือก 😚 > คลังภาพ > ภาพ หรือ วิดีโอคลิป เลือกไฟล์ที่จะ อัพโหลด แล้วเลือก ตัวเลือก > ส่ง > ประกาศลงเว็บ และบริการที่ใช้ร่วมกัน

เมื่อคุณเลือกบริการ ภาพและวิดีโอคลิปที่เลือกจะปรากฏในสถานะการแก้ไข คุณสามารถเปิดและดูไฟล์ จัดระเบียบไฟล์เหล่านั้นใหม่ เพิ่มข้อความลงไป หรือเพิ่มไฟล์ใหม่

ในการยกเลิกกระบวนการอัพโหลดเว็บ และจัดเก็บประกาศที่สร้างในรูปแบบฉบับร่าง ให้เลือก ยกเลิก > จัดเก็บเป็นฉบับร่าง

ในการเชื่อมต่อกับบริการและอัพโหลดไฟล์ไปยังเว็บ ให้เลือก ตัวเลือก > ประกาศลงเว็บ

## การเปิดบริการออนไลน์

ในการดูภาพและวิดีไอที่อัพโหลดมาในบริการออนไลน์ รวมถึงรายการอบับร่าง และรายการที่ส่งแล้วในเครื่องของคุณ ให้เลือก 🕄 > อินเทอร์เน็ต > แบ่งดู หากต้องการอัพเดตบริการ ให้เลื่อนไปที่บริการ แล้วเลือก ตัวเลือก > อัพเดตบริการ เลือก ตัวเลือก และเลือกจากตัวเลือกต่อไปนี้ ไปยังเว็บ — เพื่อเชื่อมต่อกับบริการและดูอัลบั้มที่อัพใหลดและอัลบั้มจบับร่าง ในเว็บเบราเซอร์ หน้าจออาจแตกต่างกันไปโดยขึ้นอยู่กับผู้ให้บริการ ถาดออก — เพื่อดูและแก้ไขรายการฉบับร่าง และอัพโหลดมาไว้ที่เว็บ ประกาศใหม่ — เพื่อสร้างรายการใหม่ ตัวเลือกที่มีอยู่อาจแตกต่างกันไปโดยขึ้นอยู่กับผู้ให้บริการ

# การตั้งค่าการใช้ร่วมกันแบบออนไลน์

ในการแก้ไขการตั้งค่าการใช้ร่วมกันแบบออนไลน์ ให้เลือก 🚱 > อินเทอร์เน็ต > แบ่งดู > ตัวเลือก > การตั้งค่า และเลือกจากตัวเลือกต่อไปนี้ ผู้ให้บริการ — เพื่อดูรายชื่อผู้ให้บริการ บัญชีของฉัน — เพื่อตร้างบัญชีไหม่ เลือก ตัวเลือก > เทิ่มบัญชีใหม่ ในการแก้ไขบัญชี ที่มีอยู่ ให้เลือกบัญชีและ ตัวเลือก > แก้ไข คุณสามารถป้อนชื่อสำหรับบัญชี และชื่อ ผู้ใช้และรหัสผ่านสำหรับบัญชีได้

*การตั้งค่าแอปพลิฯ* — เพื่อเลือกขนาดภาพที่แสดงบนจอภาพ และขนาดตัวอักษรที่ใช้ ในรายการฉบับร่างและรายการข้อความ

ขั้นสูง — เพื่อเลือกจุดเชื่อมต่อที่ตั้งไว้และวิธีการรับเนื้อหาไหม่จากเซิร์ฟเวอร์ และคุณยังสามารถเปิดใช้งานเนื้อหาที่จะดาวน์โหลดขณะโทรข้ามระบบหรือ ข้อมูลภาพทั้งหมดที่จะแสดง กล้องถ่ายรูป

# กล้องถ่ายรูป

โทรศัพท์ของคุณมีกล้องสองตัวสำหรับถ่ายภาพนิ่งและบันทึกวิดีโอคลิป กล้องตัวหลัก ที่มีความละเอียดสูงจะอยู่ทางด้านหลังเครื่องซึ่งไร้โหมดแนวนอน และกล้องตัวที่สอง ที่มีความละเอียดต่ำกว่าจะอยู่ทางด้านหน้าซึ่งไช้โหมดแนวตั้ง

โทรศัพท์ของคุณรองรับการถ่ายภาพที่ความละเอียดสูงสุด 2048 x 1536 พิกเซล ความละเอียดภาพในคู่มือนี้อาจแตกต่างจากที่ปรากฏจริง

เมื่อใช้แฟลขให้อยู่ห่างจากวัตถุที่ต้องการถ่ายในระยะที่เหมาะสม ห้ามใช้แฟลช เมื่อบุคคลหรือลัตว์อยู่ในระยะใกล้ และอย่าให้มือหรือวัตถุอื่นใดบังแฟลช ขณะถ่ายภาพ

คุณสามารถส่งภาพและวิดีโอคลิปเป็นข้อความมัลดิมีเดีย เป็นสิ่งที่แนบมากับอีเมล หรือใช้การเชื่อมต่อ Bluetooth และคุณสามารถอัพโหลดภาพและวิดีโอคลิปมาไว้ที่ อัลบั้มออนไลน์ที่ใช้ร่วมกันได้ โปรดดูที่ "การใช้ร่วมกันแบบออนไลน์" ในหน้า 34

### การถ่ายภาพ

#### กล้องตัวหลัก

- 1. ในการเปิดใช้งานกล้องถ่ายรูป ให้กดปุ่มกล้องถ่ายรูป
- 2. หากต้องการขยายหรือย่อ ให้กดปุ่มปรับระดับเสียง

3. ในการล็อคโฟกัสให้อยู่ที่วัตถุที่ต้องการถ่าย ให้กดปุ่มกล้องถ่ายรูปลงครึ่งหนึ่ง

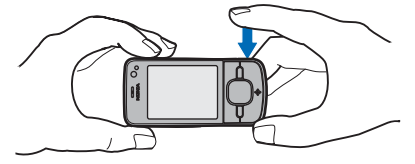

ในการถ่ายภาพ ให้กดปุ่มกล้องถ่ายรูปลง

#### กล้องตัวที่สอง

- ในการเปิดใช้งานกล้องตัวที่สอง ให้กดปุ่มกล้องถ่ายรูป แล้วเลื่อนไปทางช้ายหรือขวาเพื่อเปิดแถบเครื่องมือ และเลือก 2
- 2. หากต้องการย่อหรือขยาย ให้เลื่อนขึ้นหรือลง
- ในการถ่ายภาพ ให้เลือก จับภาพ

#### การปิดกล้องถ่ายรูป

หากต้องการปิดกล้องถ่ายรูป ให้เลือก **ตัวเลือก** > ออก หากคุณเปิดคลังภาพจากกล้องถ่ายรูป กล้องจะปิด

# การบันทึกวิดีโอคลิป

 ในการเปิดใช้งานกล้องตัวหลัก ให้กดปุ่มกล้องถ่ายรูป ในการเปิดใช้งานกล้อง ตัวที่สอง ให้เลื่อนไปทางข้ายหรือขวาเพื่อเปิดแถบเครื่องมือ แล้วเลือก 2 หากกล้องอยู่ในโหมดภาพ (<sup>[10]</sup>) ให้เลื่อนไปทางข้ายหรือขวาเพื่อเปิด แถบเครื่องมือ แล้วเลือก <sup>[11]</sup>

- 2. ในการเริ่มบันทึกภาพโดยใช้กล้องตัวหลัก ให้กดปุมกล้องถ่ายรูป หากต้องการ เริ่มบันทึกภาพโดยใช้กล้องตัวที่สอง ให้เลือก บันทึก สัญญาณเสียงจะดังขึ้น เพื่อแสดงให้ทราบว่าเริ่มต้นบันทึกแล้ว ในการขยายหรือย่อสิ่งที่กำลังถ่ายโดยใช้กล้องตัวหลัก ให้กดปุมปรับระดับเสียง หรือใช้กล้องตัวที่สอง โดยเลื่อนลงหรือขึ้น
- ในการหยุดบันทึกภาพโดยใช้กล้องด้วหลัก ให้กดปุ่มกล้องถ่ายรูป หากต้องการ หยุดบันทึกภาพโดยใช้กล้องด้วที่สอง ให้เลือก หยุด เครื่องจะจัดเก็บวิดีโอคลิปไว้ ในแฟ้มข้อมูลวิดีโอคลิปในคลังภาพโดยอัตโนมัติ โปรดดูที่ "คลังภาพ" ในหน้า 33 ความยาวสูงสุดของวิดีโอคลิปจะขึ้นอยู่กับหน่วยความจำที่มีอยู่

ในการหยุดบันทึกชั่วคราวทุกครั้ง ให้เลือก พัก การบันทึกวิดีโอจะหยุดโดยอัตโนมัติ หากมีการหยุดบันทึกชั่วคราว และไม่มีการกดปุ่มอื่นใดในหนึ่งนาที หากต้องการ เริ่มการบันทึกต่อ ให้เลือก ทำต่อ

### การถ่ายภาพแบบพาโนรามา

ในการเปิดใช้งานโหมดถ่ายภาพแบบพาโนรามาด้วยกล้องตัวหลัก ให้เลื่อนไปทางช้าย หรือขวาเพื่อเปิดใช้งานแถบเครื่องมือ แล้วเลือก 🛺

ในการเริ่มถ่ายภาพแบบพาโนรามา ให้กดปุ่มกล้องถ่ายรูป และค่อยๆ เลื่อนกล้อง ไปทางข้ายหรือขวา กล้องจะถ่ายภาพแบบพาโนรามาและแสดงภาพตามที่คุณ เสื่อนไป หากลูกศรบนข่องมองภาพเปลี่ยนเป็นสีแดง แสดงว่าคุณกำลังเสื่อนกล้อง เร็วเกินไปและภาพจะพร่ามัว คุณจะเปลี่ยนทิศทางขณะเลื่อนกล้องไม่ได้ หากต้องการ หยุดถ่ายภาพ ให้กดปุ่มกล้องถ่ายรูป

# เครื่องเล่นเพลง

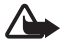

คำเดือน: ควรพังเพลงในระดับเสียงปกติ การพังด้วยเสียงดัง อย่างต่อเนื่องอาจส่งผลเสียต่อการได้ยิน ห้ามถืออุปกรณ์ไว้ใกล้กับหู เมื่อคุณเปิดใช้ลำโพง เพราะระดับเสียงจะดังมาก

และคุณสามารถพังเพลงและเอพิโซปของพอดแคสต์เมื่อเปิดใช้งานรูปแบบออฟไลน์ โปรดดูที่ "รูปแบบออฟไลน์" ในหน้า 6

สำหรับข้อมูลเพิ่มเติมเกี่ยวกับความคุ้มครองด้านลิขสิทธิ์ โปรดดูที่ "ใบอนุญาต" ในหน้า 55

#### การฟังเพลงหรือเอพิโซปของพอดแคสต์

- 1. เลือก 😽 > แอปพลิเคชั่น > เครื่องเล่น
- เลือกประเภท เช่น ทุกเพลง หรือ พอดแคสต์ > ทุกภาค และเพลงหรือเอพิโซป ของพอดแคสต์
- ในการเล่นไฟล์ที่เลือก ให้กดปุ่มเลื่อน หากต้องการหยุดชั่วคราว ให้กดปุ่มเลื่อน หากต้องการเริ่มเล่นต่อ ให้กดปุ่มเลื่อน อีกครั้ง
- หากต้องการหยุดเล่น ให้เลื่อนลง

ในการกรอไปข้างหน้าหรือย้อนกลับ ให้กดปุ่มเลื่อนทางขวาหรือซ้ายค้างไว้

ในการข้ามไปข้างหน้า ให้เลื่อนไปทางขวา ในการกลับไปยังจุดเริ่มต้นของเพลง หรือพอดแคสต์ ให้เลื่อนไปทางข้าย ในการข้ามไปยังเพลงหรือพอดแคสต์ก่อนหน้า ให้เลื่อนไปทางข้ายอีกครั้งภายใน 2 วินาทีหลังจากเพลงหรือพอดแคสต์ได้เริ่มต้นขึ้น

ในการปรับระดับเสียง ให้ใช้ปุ่มปรับระดับเสียง

หากต้องการกลับสู่โหมดสแตนด์บาย และให้เครื่องเล่นทำงานอยู่ในพื้นหลัง ให้กดปุ่ม วางสาย เพลงที่เล่นอยู่ในปัจจุบันจะแสดงขึ้น ทั้งนี้ขึ้นอยู่กับลักษณะสแตนด์บาย ที่เลือกไว้ หากต้องการกลับไปยังเครื่องเล่นเพลง ให้เลือกเพลงที่เล่นอยู่ในปัจจุบัน

#### เมนูเพลง

เลือก 🕄 > แอปพลิเคชั่น > เครื่องเล่น เมนูเพลงจะแสดงเพลงที่มีอยู่ ในการดูเพลง ทั้งหมด เพลงที่เรียงลำดับไว้ หรือรายการเพลง ให้เลือกรายการที่ต้องการในเมนูเพลง

#### รายการเพลง

เลือก 💱 > แอปพลิเคชั่น > เครื่องเล่น > เพลย์ลิสต์ ในการดูรายละเอียด ของรายการเพลง ให้เลื่อนไปที่รายการเพลง แล้วเลือก ตัวเลือก > รายละเอียดเพลย์ลิสต์

#### การสร้างรายการเพลง

- เลือก ตัวเลือก > สร้างรายการเล่น
- พิมพ์ชื่อของรายการเพลง และเลือก ตกลง
- หากต้องการเพิ่มเพลงในขณะนี้ ให้เลือก ใช่ หากต้องการเพิ่มเพลงในภายหลัง ให้เลือก ไม่
- เลือกศิลปินเพื่อค้นหาเพลงที่คุณต้องการให้รวมไว้ในรายการเพลง หากต้องการ เพิ่มเพลง ให้กดปุ่มเลื่อน

 เมื่อเลือกแล้ว ให้เลือก เรียบร้อย หากใส่การ์ดหน่วยความจำที่ใช้ร่วมกันได้ไว้ รายการเพลงจะได้รับการจัดเก็บลงในการ์ดหน่วยความจำ

ในการเพิ่มเพลงเพิ่มเติมภายหลัง ขณะดูรายการเพลง ให้เลือก **ตัวเลือก** > *เพิ่มเพลง* 

#### พอดแคสต์

ในการดูเอพิโซปของพอดแคสต์ทั้งหมดที่มีอยู่ในเครื่องของคุณ ให้เลือก 🕄 > แอปพลิเคชั่น > เครื่องเล่น > พอดแคสต์ > ทุกภาค

เอพิโซปของพอดแคสต์มีสถานะสามสถานะดังนี้ ไม่เคยเล่น เล่นบางส่วน และเล่น ทั้งหมด หากมีการเล่นเอพิโซปบางส่วน เครื่องจะเล่นเพลงจากจุดที่เล่นครั้งล่าสุด ในครั้งต่อไปที่เล่น ไม่เช่นนั้นเครื่องจะเริ่มเล่นจากจุดเริ่มต้น

#### Nokia Music Store

ใน Nokia Music Store (บริการเสริมจากระบบเครือข่าย) คุณสามารถค้นหา เบราส์ และซื้อเพลงเพื่อดาวน์โหลดลงในโทรศัพท์ของคุณได้ ในการซื้อเพลง คุณต้อง ลงทะเบียนใช้บริการนี้ก่อน หากต้องการทราบเกี่ยวกับ Nokia Music Store ในประเทศของคุณ โปรดเข้าไปที่ www.music.nokia.com

ในการเข้าใช้ Nokia Music Store คุณต้องมีจุดเชื่อมต่ออินเทอร์เน็ตที่ใช้งานได้ ในโทรศัพท์ของคุณ หากต้องการเปิด Nokia Music Store ให้เลือก 🛟 > แอปพลิเคชั่น > เครื่องเล่น > ตัวเลือก > ไปที่ร้าน Music

#### การโอนเพลง

คุณสามารถซื้อเพลงที่มีการป้องกันด้วย WMDRM จากร้านเพลงออนไลน์ และโอนเพลงไปที่เครื่องของคุณได้ ในการรีเฟรซคลังเพลงเมื่อคุณอัพเดตการเลือกเพลงในเครื่องแล้ว ให้เลือก **5**3 > แอปพลิเคชั่น > เครื่องเล่น > **ดัวเลือก** > รีเฟรชไลบรารี

#### การโอนเพลงจากพีซี

หากต้องการซิงโครไนซ์เพลงกับโปรแกรม Windows Media Player ให้ต่อสาย USB ที่ใช้งานร่วมกันได้ แล้วเลือก *การโอนย้ายมีเดีย* เป็นโหมดการเชื่อมต่อ คุณสามารถ โอนไฟล์เพลงที่มีการป้องกันด้วย WMDRM โดยใช้การโอนสื่อได้เท่านั้น คุณจำเป็น ต้องใส่การ์ดหน่วยความจำที่ใช้ร่วมกันได้ในโทรศัพท์

ในการใช้ Nokia Music Manager ในชุดโปรแกรม Nokia PC Suite โปรดดูที่คู่มีอยู่ใช้ ของชุดโปรแกรม Nokia PC Suite

#### Nokia Podcasting

คุณสามารถใช้แอปพลิเคชั่น Nokia Podcasting (บริการเสริมจากระบบเครือข่าย) ค้นหา ตรวจหา สมัครขอรับบริการ และดาวน์โหลดพอดแคสต์โดยวิมี OTA (Over the Air) ตลอดจนเล่น จัดการและใช้พอดแคสต์เสียงร่วมกันกับโทรศัพท์ของคุณ

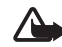

คำเดือน: ควรพังเพลงในระดับเสียงปกติ การพังด้วยเสียงดัง อย่างต่อเนื่องอาจส่งผลเสียต่อการใด้ยิน ห้ามถืออุปกรณ์ไว้ไกล้กับหู เมื่อคุณเปิดใช้ลำโพง เพราะระดับเสียงจะดังมาก

# การตั้งค่า

ในการใช้ Nokia Podcasting คุณต้องตั้งค่าการเชื่อมต่อและการดาวน์โหลด

การตั้งค่าแอปพลิเคชั่นเพื่อดึงข้อมูลพอดแคสต์โดยอัตในมัติอาจทำให้เกิดการส่ง ข้อมูลจำนวนมากผ่านระบบเครือข่ายของผู้ให้บริการ โปรดติดต่อขอข้อมูลเพิ่มเติม เกี่ยวกับค่าบริการการส่งข้อมูลได้จากผู้ให้บริการของคุณ สื่อ

เลือก 🕄 > แอปพลิเคชั่น > พอดแคสต์ > ตัวเลือก > การตั้งค่า และเลือก จากตัวเลือกต่อไปนี้

การเชื่อมต่อ > จุดเชื่อมต่อที่ตั้งไว้ — เพื่อเลือกจุดเชื่อมต่อสำหรับกำหนดการเชื่อมต่อ ของคุณกับอินเพอร์เน็ต ในการกำหนดบริการค้นหาพอดแคลต์สำหรับการค้นหา ให้เลือก URL บริการค้นหา

ดาวม์โหลด — เพื่อแก้ไขการตั้งค่าดาวน์โหลด คุณสามารถเลือกว่าจะจัดเก็บ พอดแคสต์ของคุณไว้ในเครื่องหรือการ์ดหน่วยความจำหรือไม่ กำหนดความถึ ในการอัพเดตพอดแคสต์และกำหนดเวลาและวันที่สำหรับการอัพเดตอัตโนมัติ ครั้งต่อไป และกำหนดจำนวนพื้นที่ของหน่วยความจำที่จะใช้สำหรับพอดแคสต์ และกำหนดสิ่งที่จะทำหากดาวน์โหลดมีขนาดใหญ่กว่าขนาดดาวน์โหลดที่จำกัด

### การค้นหา

ในการกำหนดเซิร์จเอ็นจินเพื่อใช้บริการค้นหาพอดแคสต์ ให้เลือก 😯 > แอปพลิเคชั่น > พอดแคสต์ > **ดัวเลือก** > การตั้งค่า > การเชื่อมต่อ > URL บริการค้นหา

ในการค้นหาพอดแคลต์ ให้เลือก 🕄 > แอปพลิเคชั่น > พอดแคลต์ > ค้นหา และป้อน คำหลักหรือชื่อเรื่อง

ในการสมัครขอรับบริการช่องสัญญาณและเพิ่มเข้าในพอดแคสต์ ให้เลือก ตัวเลือก > *สมัคร* และคุณสามารถเลือกช่องสัญญาณเพื่อเพิ่มช่องสัญญาณที่เลือกทั้งหมด พร้อมกันได้

### ไดเรกทอรี

ไดเรกทอรี่จะช่วยคุณค้นหาเอพิโซปของพอดแคสต์ใหม่ๆ ที่จะสมัครขอรับบริการ เอพิโซปคือไฟล์สื่อเฉพาะของพอดแคสต์ เลือก 🕄 > *แอปพลิเคชั่น > พอดแคสด์ > ไดเรกทอรี่* เลือกแฟ้มข้อมูลไดเรกทอรี ที่จะอัพเดต (บริการเสริมจากระบบเครือข่าย) เมื่อสีของไอคอนแฟ้มข้อมูลเปลี่ยนไป ให้เลือกเปิดไอคอนนั้น และเลือกหัวข้อแฟ้มข้อมูลเพื่อดูรายการพอดแคสต์

ในการสมัครขอรับบริการพอดแคสต์ ให้เลือกชื่อ เมื่อคุณสมัครขอรับบริการเอพิโซป ของพอดแคสต์แล้ว คุณจะสามารถดาวน์โหลด จัดการ และเล่นเอพิโซปเหล่านั้น ในเมนูพอดแคสต์ได้

หากต้องการเพิ่มไดเรกทอรีหรือแฟ้มข้อมูลใหม่ ให้เลือก ตัวเลือก > *ใหม่ > ไดเรกทอรี่เว็บ หรือ โฟลเดอร์* เลือกชื่อ, URL ของไฟล์ .opml (Outline Processor Markup Language) และ เรียบร้อย

ในการนำเข้าไฟล์ .opml ที่จัดเก็บไว้ในโทรศัพท์ ให้เลือก ตัวเลือก > นำเข้าไฟล์ OPML เลือกตำแหน่งของไฟล์ และนำเข้าไฟล์นั้น

เมื่อคุณได้รับข้อความพร้อมไฟล์ .opml โดยใช้การเชื่อมต่อ Bluetooth ให้เปิดไฟล์ และจัดเก็บไฟล์นั้นไว้แฟ้มข้อมูล *ได้รับแล้ว* ในไดเรกทอรี เปิดแฟ้มข้อมูลเพื่อสมัคร รับบริการลิงค์ใดๆ ที่จะเพิ่มลงในพอดแคสต์ของคุณ

#### การดาวน์โหลด

ในการดูพอดแคสต์ที่คุณสมัครขอรับบริการไว้ ให้เลือก 🖏 > แอปพลิเภชั่น > พอดแคสต์ > พอดแคสต์ ในการดูชื่อเอพิโซปแต่ละชื่อ ให้เลือกชื่อพอดแคสต์

หากต้องการเริ่มดาวน์โหลด ให้เลือกชื่อเอพิโซป หากต้องการดาวน์โหลด หรือดาวน์โหลดเอพิโซปที่เลือกหรือทำเครื่องหมายไว้ต่อ ให้เลือก ตัวเลือก > ดาวน์โหลด หรือ ดาวน์โหลดต่อไป คุณสามารถดาวน์โหลดเอพิโซปหลายเอพิโซป พร้อมกันได้

ในการเล่นพอดแคสต์บางส่วนในระหว่างดาวน์โหลดหรือเมื่อดาวน์โหลดมาบางส่วน แล้ว ให้เลือก พอดแคสต์ และพอดแคสต์ ให้เลือกไปที่เอพิโซปที่ดาวน์โหลด และเลือก ตัวเลือก > เล่นด้วอย่าง พอดแคสต์ที่ดาวน์โหลดเสร็จเรียบร้อยแล้วจะได้รับการจัดเก็บไว้ในแฟ้มข้อมูล พอดแคสต์ในเครื่องเล่นเพลงเมื่อมีการรีเฟรซคลังเพลง

### การเล่นและการจัดการพอดแคสต์

ในการแสดงเอพิโซปจากพอดแคสต์ ให้เปิดพอดแคสต์ คุณจะมองเห็นข้อมูลไฟล์ ภายใต้เอพิโซปต่างๆ

ในการเล่นเอพิโซปที่ดาวน์โหลดเสร็จเรียบร้อยแล้ว ให้เลือก 🕄 > แอปพลิเคชั่น > เครื่องเล่น > พอดแคสต์

ในการอัพเดตพอดแคสต์ที่เลือกหรือพอดแคสต์ที่ทำเครื่องหมายเลือกไว้สำหรับ เอพิโซปใหม่ ให้เลือก ตัวเลือก > อัพเดต

ในการเพิ่มพอดแคสต์ใหม่โดยป้อน URL ของพอดแคสต์ ให้เลือก ตัวเลือก > *พอดแคสต์ใหม่* ในการแก้ไข URL ของพอดแคสต์ที่เลือก ให้เลือก *แก้ไข* 

ในการอัพเดต ลบ และส่งกลุ่มพอดแคสต์ที่เลือกพร้อมกัน ให้เลือก ตัวเลือก > *เลือก/ไม่เลือก* ทำเครื่องหมายเลือกพอดแคสต์ และเลือก ตัวเลือก และการดำเนินการ ที่ต้องการ

ในการเปิดเว็บไซต์พอดแคสต์ (บริการเสริมจากระบบเครือข่าย) ให้เลือก ตัวเลือก > *เปิดเว็บเพจ* 

พอดแคสต์บางอย่างเปิดโอกาสให้คุณใต้ตอบกับผู้สร้างผ่านการแสดงความคิดเห็น และการโหวต ในการเชื่อมต่ออินเทอร์เน็ตเพื่อดำเนินการดังกล่าว ให้เลือก ตัวเลือก > ดูข้อศิดเห็น

# วิทยุ

ในการเปิดวิทยุ ให้เลือก 🕄 > *แอปพลิเคชั่น > Radio* ในการปิดวิทยุ ให้เลือก ออก เมื่อคุณเปิดวิทยุเป็นครั้งแรก ตัวช่วยจะช่วยคุณจัดเก็บสถานวิทยุในพื้นที่ (บริการเสริม จากระบบแครีคข่าย)

โปรดติดต่อผู้ให้บริการของคุณเพื่อสอบถามข้อมูลการใช้งานและค่าบริการของ Visual Service และบริการไดเรกทอรีสถานี

วิทยุ FM จะใช้เสาอากาศแยกต่างหากจากเสาอากาศของโทรศัพท์ ดังนั้น คุณต้องต่อ ชุดหูฟังหรืออุปกรณ์เสริมที่ใช้งานร่วมกันได้เข้ากับเครื่องโทรศัพท์เพื่อการใช้งานวิทยุ FM ได้อย่างเหมาะสม

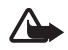

คำเดือน: ควรพังเพลงในระดับเสียงปกติ การพังด้วยเสียงดัง อย่างต่อเนื่องอาจส่งผลเสียต่อการได้ยิน ห้ามถืออุปกรณ์ไว้ใกล้กับหู เมื่อคุณเปิดใช้ลำโพง เพราะระดับเสียงจะดังมาก

วิทยุจะรองรับการทำงาน Radio Data System (RDS) สถานีวิทยุที่รองรับ RDS อาจแสดงข้อมูล เช่น ชื่อสถานี หากเปิดใช้งานในการตั้งค่า RDS จะพยายามสแกน หาคลื่นความถี่อื่นสำหรับสถานีที่เล่นอยู่ในปัจจุบัน หากการรับสัญญาณย่อน ในการตั้งค่าเครื่องของคุณให้ค้นหาคลื่นความถี่อื่นโดยอัตโนมัติ ให้เลือก ตัวเลือก > การตั้งค่า > ความถี่สำรอง > เปิดสแกนอัตโนมัติ

# การค้นหาและบันทึกสถานีวิทยุ

ในการเริ่มค้นหาสถานีเมื่อวิทยุเปิดอยู่ ให้เสื่อนขึ้นหรือลง ในการจัดเก็บสถานี เมื่อพบสถานี ให้เลือก ตัวเลือก > *จัดเก็บสถานี* เลือกตำแหน่งจัดเก็บสถานี ป้อนชื่อสถานีและเลือก ตกลง

หากต้องการดูรายการสถานีที่จัดเก็บไว้ ให้เลือก ตัวเลือก > สถามี หากต้องการ เปลี่ยนการตั้งค่าสถานี ให้เลือกสถานีและ แก้ไข

#### สื่อ

### ฟังก์ชันของวิทยุ

ในการปรับระดับเสียง ให้กดปุ่มระดับเสียง

หากมีสถานีที่จัดเก็บไว้ใดๆ ให้เลื่อนไปทางขวาหรือซ้ายเพื่อไปที่สถานีถัดไป หรือก่อนหน้า

คุณสามารถโทรออกหรือรับสายขณะฟังวิทยุได้ โดยในขณะที่มีสายสนทนาอยู่ เครื่องจะปิดเสียงวิทยุก่อน

หากต้องการฟังวิทยุในพื้นหลัง และเข้าสู่ใหมดสแตนด์บาย ให้เลือก ตัวเลือก > เล่นเป็นพื้นหลัง

# การดูเนื้อหาภาพ

โปรดติดต่อผู้ให้บริการระบบของคุณ เพื่อสอบถามข้อมูลการใช้งาน ค่าบริการ และการเป็นสมาชิกบริการนี้

ในการดูเนื้อหาภาพของสถานีปัจจุบัน ให้เลือก ตัวเลือก > *เริ่มบริการภาพ* สถานีต้องมี ID ของบริการ Visual Service ที่จัดเก็บไว้ก่อนที่จะใช้บริการได้ หากไม่ต้องการดูเนื้อหาภาพ แต่ต้องการฟังวิทยุต่อ ให้เลือก ปิด

## ไดเรกทอรีสถานี

ในการเข้าใช้ไดเรกทอรีสถานี (บริการเสริมจากระบบเครือข่าย) ให้เลือก ตัวเลือก > *ไดเรกทอรีสถานี* และตำแหน่งของคุณ สถานีวิทยุที่มีเนื้อหาภาพจะแสดง ด้วยสัญลักษณ์ 🍐 หากต้องฟังหรือจัดเก็บสถานี ให้เลื่อนไปที่สถานี และเลือก ตัวเลือก > รับฟัง หรือ จัดเก็บ

### RealPlayer

คุณสามารถใช้ RealPlayer เล่นไฟล์สื่อต่างๆ เช่น วิดีโอคลิป ที่บันทึกไว้ใน หน่วยความจำเครื่องหรือการ์ดหน่วยความจำ หรือเล่นไฟล์สื่อต่างๆ แบบเรียกข้อมูล โดยวิธี OTA (Over the Air) ด้วยการเปิดลิงค์การเรียกข้อมูล อย่างไรก็ตาม RealPlayer อาจไม่สามารถรองรับไฟล์ได้ทุกรูปแบบ หรือทุกรูปแบบย่อยของไฟล์นั้นๆ

เลือก 💱 > แอปพลิเคชั่น > RealPlayer ในการเล่นให้เลือก วิดีโอคลิป, ลิงค์การสตรีม หรือ รายการที่เพิ่งเล่น และไฟล์สื่อหรือลิงค์การเรียกข้อมูล

ในการเรียกข้อมูลสื่อที่ต้องการเล่น คุณต้องตั้งค่าจุดเชื่อมต่อที่เครื่องจะเรียกใข้ เสียก่อน เลือก **5** > แอปพลิเคชั่น > RealPlayer > ตัวเลือก > การตั้งค่า > การสตรีม > เครือข่าย สำหรับข้อมูลเพิ่มเติม ติดต่อผู้ให้บริการของคุณ

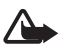

**คำเดือน**: ห้ามถืออุปกรณ์ไว้ใกล้กับหูเมื่อคุณเปิดใช้ลำโพง เพราะระดับเสียงจะดังมาก

### Flash Player

ในการดู เล่น และได้ตอบกับไฟล์ Flash ที่สร้างขึ้นสำหรับโทรศัพท์เคลื่อนที่ ให้เลือก 🕄 > แอปพลิเคชั่น > เล่น Flash หากต้องการเปิดแฟ้มข้อมูล หรือเล่นไฟล์ Flash ให้เลือกไฟล์ที่ต้องการ

# เครื่องบันทึก

เครื่องบันทึกเสียงจะช่วยให้คุณสามารถบันทึกการสนทนาทางโทรศัพท์ และบันทึก ข้อความเสียงเพื่อเตือนความจำได้ หากคุณบันทึกการสนทนาทางโทรศัพท์ ผู้ใช้สาย ทุกคนจะได้ยินเสียงบี้พในระหว่างการบันทึก เลือก 😯 > แอปพลิเคชั่น > บันทึก หากต้องการบันทึกคลิปเสียง เลือก ตัวเลือก > บันทึกคลิปเสียง หรือเลือก ● ในการพังคลิปเสียงที่บันทึกไว้ ให้เลือก ▶ ไฟล์ที่บันทึกจะได้รับการจัดเก็บไว้ในแฟ้มข้อมูลคลิปเสียงในคลังภาพ

# อินเทอร์เน็ต

# การเบราส์เว็บ

ในการเบราส์เว็บเพจ เลือก 🕄 > อินเทอร์เน็ต > เว็บ หรือกด 0 ค้างไว้ในโหมด สแตนด์บาย

คุณสามารถติดต่อสอบถามถึงการใช้บริการเหล่านี้ รวมทั้งราคาและภาษีต่างๆ ได้จากผู้ให้บริการของคุณ

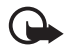

ข้อสำคัญ: ควรเลือกไข้เฉพาะบริการที่เชื่อถือได้และมีการรักษา ความปลอดภัยเพียงพอ รวมทั้งการป้องกันซอฟต์แวร์ที่เป็นอันตราย เท่านั้น

ในการเข้าชมเว็บเพจ โปรดทำตามวิธีใดวิธีหนึ่งต่อไปนี้

- เลือกบุ๊คมาร์คจากหน้าจอบุ๊คมาร์ค
- ในหน้าจอบุ๊คมาร์ค ป้อนที่อยู่เว็บเพจ และเลือก ไปที่

# บุ้คมาร์ค

หากต้องการเพิ่มบู้คมาร์คด้วยตัวเอง ในหน้าจอบุ๊คมาร์ค ให้เลือก ตัวเลือก > ตัวจัดการบุ๊คมาร์ค > เพิ่มบุ๊คมาร์ค ป้อนข้อมูลลงในฟิลด์ต่างๆ และเลือก ตัวเลือก > จัดเก็บ

### ระบบความปลอดภัยในการเชื่อมต่อ

ถ้าสัญลักษณ์ความปลอดภัย 💼 ปรากฏขึ้นระหว่างการเชื่อมต่อ แสดงว่าการส่งผ่าน ข้อมูลระหว่างโทรศัพท์และเกตเวย์อินเทอร์เน็ตหรือเชิร์ฟเวอร์นั้นถูกเข้ารหัสไว้ อย่างไรก็ตาม ไอคอนความปลอดภัยที่ปรากฏไม่ได้แสดงว่าการส่งผ่านข้อมูลระหว่าง เกตเวย์และเชิร์ฟเวอร์ให้ข้อมูล (หรือที่ที่จัดเก็บข้อมูลที่เรียกใช้) จะปลอดภัย ขึ้นกับ ผู้ให้บริการว่าจะมีระบบรักษาความปลอดภัยให้กับการส่งข้อมูลระหว่างเกตเวย์ และเชิร์ฟเวอร์ที่ให้ข้อมูลหรือไม่

ในการดูรายละเอียดเกี่ยวกับการเชื่อมต่อ สถานะการเข้ารหัส และข้อมูลเกี่ยวกับ การตรวจสอบสิทธิ์การเข้าใช้ของเชิร์ฟเวอร์ เลือก ตัวเลือก > เครื่องมือ > ข้อมูลหน้า

# ปุ่มและคำสั่งที่ใช้ในการเบราส์

ในการเปิดลิงค์ ทำการเลือก หรือทำเครื่องหมายลงในช่อง ให้กดปุ่มเสื่อน ในการไปยังเพจก่อนหน้าขณะเบราส์ เลือก กลับ หากใช้ปุ่ม กลับ ไม่ได้ ในการดู รายการเพจที่คุณเข้าใช้ในระหว่างการเบราส์ตามลำดับก่อนหลัง ให้เลือก ตัวเลือก > *ตัวเลือกการนำทาง > ประวัติ* ให้เลื่อนไปทางช้ายหรือขวา และเลือกเพจที่ต้องการ รายการประวัติการเยี่ยมซมจะถูกลบทิ้งทุกครั้งหลังการเข้าใช้แต่ละครั้งสิ้นสุดลง ในการจัดเก็บบุ๊คมาร์คขณะเบราส์ ให้เลือก ตัวเลือก > จัดเก็บเป็นบุ๊คมาร์ค ในการเรียกดูเนื้อหาล่าสุดจากเซิร์ฟเวอร์ ให้เลือก ตัวเลือก > ดัวเลือกการนำทาง > โหลดข้ำ

ในการเปิดแถบเครื่องมือเบราเซอร์ ให้เลื่อนไปที่ส่วนที่ว่างของเพจ และกดปุ่มเลื่อน ค้างไว้

ในการสิ้นสุดการเชื่อมต่อและดูเพจเบราเซอร์แบบออฟไลน์ เลือก ตัวเลือก > เครื่องมือ > ตัดการเชื่อมต่อ หากต้องการหยุดเบราส์ เลือก ตัวเลือก > ออก

#### ปุ่มลัดขณะท่องอินเทอร์เน็ต

- 1 เปิดบุ๊คมาร์คของคุณ
- 2 ค้นหาคำหลักในเพจปัจจุบัน
- 3 กลับไปที่หน้าก่อน
- 5 แสดงหน้าต่างที่เปิดไว้ทั้งหมด
- 8 แสดงภาพรวมของเพจสำหรับเพจปัจจุบัน กด 8 อีกครั้งเพื่อขยาย และดูส่วนที่ต้องการของเพจนั้น
- 9 ป้อนที่อยู่เว็บใหม่
- 0 ไปที่หน้าเริ่มต้น
- \* หรือ # ซูมเพจเข้าหรือออก

#### แผนที่ย่อ

แผนที่ย่อช่วยในการสำรวจเว็บเพจต่างๆ ที่มีข้อมูลจำนวนมาก เมื่อตั้งค่าเปิดใช้งาน แผนที่ย่อในการตั้งค่าเบราเซอร์ และคุณเลื่อนเว็บเพจขนาดใหญ่ แผนที่ย่อจะเปิด ขึ้นมาและแสดงภาพรวมของเว็บเพจที่คุณเบราส์ หากต้องการขยับตำแหน่ง ในแผนที่ย่อ ให้ใช้ปุมเลื่อน เมื่อคุณหยุดเลื่อน แผนที่ย่อจะหายไปและบริเวณที่ได้ เลือกไว้ในแผนที่ย่อจะปรากฏขึ้น

#### ภาพรวมเพจ

โดยใช้ ภาพรวมของเพจคุณสามารถไปยังตำแหน่งที่ต้องการในเพจนั้นๆ ได้รวดเร็ว ยิ่งขึ้น ภาพรวมของเพจอาจไม่สามารถใช้ได้กับทุกเพจ

ในการแสดงภาพรวมเพจของเพจปัจจุบัน กด 8 หากต้องการหาจุดที่ต้องการ ในเพจนั้นๆ ให้เลื่อนขึ้นหรือลง กด 8 อีกครั้งเพื่อขยายและดูส่วนที่ต้องการของเพจนั้น

# ลิงค์ข่าวทางเว็บ

ลิงค์ข่าวทางเว็บ มีการนำมาใช้กันอย่างแพร่หลายเพื่อแลกเปลี่ยนหัวข้อข่าว หรือเนื้อหาข่าวล่าสุด

เบราเซอร์จะตรวจค้นให้โดยอัตในมัติหากเว็บเพจใดมีลิงค์ข่าวทางเว็บ ในการสมัคร บริการลิงค์ข่าวทางเว็บ เลือก ตัวเลือก > สมัครลิงค์ข่าว และเลือกฟิดที่ต้องการ หรือคลิกที่ลิงค์ หากต้องการดูลิงค์ข่าวทางเว็บที่คุณสมัคร ในหน้าจอบุ๊คมาร์ค เลือก ลิงค์ข่าว

ในการอัพเดตลิงค์ข่าวทางเว็บ เลือกข้อมูลนั้น และเลือกที่ ตัวเลือก > รีเฟรช ในการกำหนดวิธีการอัพเดตลิงค์ข่าวทางเว็บ เลือก ตัวเลือก > การตั้งค่า > ลิงค์ข่าว

#### Widget

เครื่องของคุณรองรับโปรแกรม Widget Widget เป็นแอปพลิเคชั่นที่ใช้งานผ่านเว็บ ขนาดเล็กที่ดาวน์โหลดได้ง่ายซึ่งจะส่งมัลติมีเดีย ฟิดข่าวและข้อมูลอื่นๆ เช่น รายงาน อากาศ ไปยังเครื่องของคุณ Widget ที่ติดตั้งไว้จะปรากฏเป็นแอปพลิเคชั่น ที่แยกต่างหากในแฟ้มข้อมูล ส่วนตัว ในแอปพลิเคชั่น

คุณสามารถดาวน์โหลด Widget ได้โดยใช้แอปพลิเคชั่นดาวน์โหลดหรือจากเว็บ

จุดเชื่อมต่อที่ตั้งไว้สำหรับ Widget จะเหมือนกับในเว็บเบราเซอร์ เมื่อทำงาน อยู่ในพื้นหลัง Widget บางตัวอาจอัพเดตข้อมูลไปที่เครื่องของคุณโดยอัตโนมัติ การใช้ Widget อาจเกี่ยวข้องกับการส่งข้อมูลจำนวนมากผ่านระบบเครือข่าย ของผู้ให้บริการ โปรดติดต่อขอข้อมูลเพิ่มเติมเกี่ยวกับค่าบริการการส่งข้อมูล ได้จากผู้ให้บริการของคุณ อินเทอร์เน็ต

## เพจที่จัดเก็บไว้

ในการจัดเก็บเพจขณะเบราส์เพื่อให้สามารถดูแบบออฟไลน์ได้ ให้เลือก ตัวเลือก > เครื่องมือ > บันทึกเพจ

ในการดูเพจที่จัดเก็บไว้ในหน้าจอบุ๊คมาร์ค ให้เลือก *เพจที่จัดเก็บไว้* หากต้องการ เปิดเพจ ให้เลือกเพจนั้น

### การลบข้อมูลส่วนตัว

แคช คือ ตำแหน่งหน่วยความจำสำหรับจัดเก็บข้อมูลไว้ชั่วคราว หากคุณพยายามเข้าดู หรือเข้าดูข้อมูลที่เป็นความลับที่ต้องใช้รหัลผ่าน ให้ลบแคชของเครื่องหลังการใช้ แต่ละครั้ง ข้อมูลหรือบริการที่คุณเข้าใช้งานจะถูกจัดเก็บไว้ในหน่วยความจำแคช ในการลบข้อมูลแคข ให้เลือก ตัวเลือก > ลบข้อมูลส่วนตัว > แคช

ในการลบข้อมูลส่วนตัวทั้งหมด ให้เลือก **ตัวเลือก** > ลบข้อมูลส่วนตัว > ทั้งหมด

# การค้นหา

ใช้การค้นหาเพื่อเข้าสู่เซิร์จเอ็นจินต่างๆ และค้นหา ตลอดจนเชื่อมต่อกับบริการต่างๆ ในพื้นที่ เว็บไซต์ ภาพ และเนื้อหาต่างๆ สำหรับโทรศัพท์มือถือ (บริการเสริมจากระบบ เครือข่าย) เช่น คุณสามารถใช้แอปพลิเคชั่นดังกล่าวเพื่อค้นหาร้านค้าและร้านอาหาร ในพื้นที่ และคุณสามารถค้นหาข้อมูลในเครื่องและการ์ดหน่วยความจำของคุณได้

เลือก 🕄 > อินเทอร์เน็ต > ค้นหา

# การปรับเปลี่ยนในแบบของคุณ

### ลักษณะ

คุณสามารถใช้ลักษณะแบบใดแบบหนึ่ง เพื่อเปลี่ยนลักษณะการแสดงผล ของโทรศัพท์ของคุณ

เลือก 🕄 > การตั้งค่า > ลักษณะ หากต้องการดูลักษณะที่ใช้ได้ ให้เลือก ทั่วไป ลักษณะที่ใช้งานอยู่จะมีเครื่องหมายถูกกำกับอยู่

```
ในการดูตัวอย่างลักษณะ เลื่อนไปที่ลักษณะและเลือก ตัวเลือก > ดูตัวอย่าง
ในการเปิดใช้ลักษณะที่แสดงตัวอย่างไว้ เลือก ตั้ง
```

ในลักษณะ คุณยังสามารถตั้งค่าประเภทมุมมองของเมนู กำหนดลักษณะสำหรับ โหมดสแตนด์บาย กำหนดภาพพื้นหลังที่กำหนดเอง และปรับแต่งรูปแบบของ ภาพพักหน้าจอ และเลือกภาพที่แสดงขณะสนทนา

### รูปแบบ

ในรูปแบบ คุณสามารถปรับแต่งและเลือกเสียงเรียกเข้าให้เหมาะกับกิจกรรม สถานที่ หรือกลุ่มผู้โทรเข้าได้ตามต้องการ คุณสามารถดูรูปแบบที่เลือกได้ที่ด้านบนสุด ของหน้าจอขณะอยู่ในโหมดสแตนด์บาย ถ้าคุณกำลังใช้รูปแบบทั่วไปหน้าจอจะแสดง เพียงวันที่ปัจจุบันเท่านั้น

#### เลือก 🕄 > การตั้งค่า > รูปแบบ

เมื่อต้องการใช้งานรูปแบบใด ให้เลือกรูปแบบนั้นและ ใช้งาน

```
เคล็คลับ: หากต้องการเปลี่ยนไปที่รูปแบบไม่มีเสียงอย่างรวดเร็ว
ในโหมดสแตนด์บาย กดปุ่ม # ค้างไว้
```

ในการปรับแต่งรูปแบบ เลือกรูปแบบ, *ปรับตั้งค่า* และการตั้งค่าที่ต้องการ การตั้งค่ารูปแบบให้ทำงานจนถึงระยะเวลาหนึ่งในอีก 24 ชั่วโมงถัดไป ให้เลือก *ตั้งเวลา* และเวลา

โปรดดูเพิ่มเติมที่ "รูปแบบออฟไลน์" ในหน้า 6

# การบริหารเวลา

# นาฬิกา

เลือก 🕄 > สำนักงาน > นาฬิกา ในการเปลี่ยนการตั้งค่านาฬิกา และตั้งวันที่ และเวลา เลือก ตัวเลือก > การตั้งค่า

ในการตั้งเครื่องให้แสดงเวลาของตำแหน่งที่ตั้งอื่น ให้เลื่อนไปยัง นาฬิกาทั่วโลก หากต้องการเพิ่มตำแหน่งที่ตั้ง ให้เลือก ตัวเลือก > เพิ่มสถานที่

ในการตั้งค่าตำแหน่งที่ตั้งปัจจุบันของคุณ ให้เลื่อนไปตำแหน่งที่ตั้ง และเลือก ตัวเลือก > ตั้งเ*ป็นสถานที่ปัจจุบัน* ตำแหน่งที่ตั้งดังกล่าวจะปรากฏขึ้นในหน้าจอหลัก เมนูนาฬิกา และเวลาในเครื่องโทรศัพท์ของคุณจะเปลี่ยนไปตามตำแหน่งที่ตั้ง ที่เลือกไว้ ตรวจดูว่าเวลาถูกต้องและสอดคล้องกับเขตเวลาที่คุณอยู่

### นาฬิกาปลุก

ในการตั้งเวลาปลุกใหม่ ให้เสื่อนไปที่ *การปลุก* และเลือก ตัวเลือก > ตั้งปลุกครั้งใหม่ ป้อนเวลาปลุก เลือกว่าจะให้มีการปลุกข้ำหรือไม่และเมื่อใด และเลือก เรียบร้อย

# วันและเวลา

ในการตั้งค่าเขตเวลา วันที่ และเวลาให้ถูกต้อง ให้เลือกประเทศที่คุณอยู่ในขณะนี้ แล้วจึงป้อนเวลาและวันที่ในท้องถิ่น

เมื่อต้องเดินทางไปยังเขตเวลาอื่นๆ เลือก 🔂 > สำนักงาน > นาฬิกา > ตัวเลือก > การตั้งค่า > Time zone และเลือกเขตเวลาตามตำแหน่งที่คุณอาศัยอยู่โดยเทียบจาก เวลามาตรฐาน Greenwich Mean Time (GMT) หรือ Universal Time Coordinated (UTC) เวลาและวันที่จะถูกตั้งค่าตามเขตเวลาที่คุณเลือก ซึ่งจะทำให้เครื่องของคุณ แสดงเวลาส่งของข้อความหรือข้อความมัลติมีเดียที่ได้รับอย่างถูกต้อง ตัวอย่างเช่น GMT -5 หมายถึงเขตเวลาของนิวยอร์ก (USA) ซึ่งเร็วกว่าเวลามาตรฐานของ กรีนิช/ ลอนดอน (UK) 5 ชั่วโมง

ใช้สำหรับอินเดีย (นิวเคลี) GMT +5.5 สำหรับไทย/อินโดนีเซีย/เวียดนาม GMT +7 สำหรับสิงคโปร์/มาเลเซีย/ฟิลิปปินส์ GMT +8 สำหรับออสเตรเลีย (ซิดนีย์) GMT +10 และสำหรับนิวขีแลนด์ GMT+12

# ปฏิทิน

เลือก 🕄 > สำนักงาน > ปฏิทิน กดปุ่ม # ในการแสดงผลตามวัน สัปดาห์ หรือเดือน เพื่อเลื่อนไปที่วันที่ปัจจุบันโดยอัตโนมัติ

ในการเพิ่มรายการปฏิทินไหม่ เลือก ด้วเลือก > *รายการใหม่* และประเภทรายการ รายการ *วันครบรอบ* จะเกิดขึ้นข้ำกันทุกปี รายการ ส่*งที่ต้องทำ* จะช่วยเก็บรายการ งานที่คุณจำเป็นต้องทำไว้ ป้อนข้อมูลในช่องต่างๆ และเลือก เรียบร้อย

# แอปพลิเคชั่นสำหรับการใช้งานในสำนักงาน

# สมุดบันทึกที่ใช้งาน

สมุดบันทึกที่ใช้งานช่วยให้คุณสามารถสร้าง แก้ไขและดูสมุดบันทึกชนิดต่างๆ ได้ คุณสามารถใส่ภาพและวิดีโอคลิปหรือคลิปเสียงลงในสมุดบันทึก ลิงค์สมุดบันทึก ไปยังแอปพลิเคชั่นอื่น เช่น รายชื่อ และส่งสมุดบันทึกไปให้ผู้อื่นได้

#### เลือก 🕄 > สำนักงาน > บันทึกที่ใช้

ในการสร้างสมุดบันทึก ให้เริ่มเขียน หากต้องการใส่ภาพ วิดีโอคลิปหรือคลิปเสียง นามบัตร เว็บบุ้คมาร์ค หรือไฟล์ ให้เลือก ตัวเลือก > ใส่ และชนิดของรายการ

ในการตั้งค่าเครื่องให้แสดงสมุดบันทึกขณะโทรออกหรือรับสายจากรายชื่อ ให้เลือก ตัวเลือก > การตั้งค่า ในการลิงค์จากสมุดบันทึกไปยังรายชื่อ ให้เปิดสมุดบันทึก และเลือก ตัวเลือก > ลิงค์บันทึกกับสาย > เพิ่มรายชื่อ และรายชื่อ

# สมุดบันทึก

#### เลือก 🕄 > สำนักงาน > สมุดบันทึก

ในการเขียนบันทึกใหม่ ให้เริ่มเขียน หากต้องการสมุดบันทึกนั้น ให้เลือก เรียบร้อย คุณสามารถจัดเก็บไฟล์ข้อความตัวอักษรทั่วไป (นามสกุล .txt) ที่ได้รับลงใน สมุดบันทึก

# เครื่องคิดเลข

เลือก 🕄 > สำนักงาน > คิดเลข ขณะป้อนตัวเลข หากต้องการใส่จุดทศนิยม ให้กด #

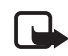

**หมายเหตุ**: เครื่องคิดเลขนี้มีข้อจำกัดในด้านความแม่นยำและได้รับ การออกแบบมาสำหรับการคำนวณอย่างง่ายเท่านั้น

### การแปลงค่า

เลือก 🎖 > สำนักงาน > ตัวแปลง คุณสามารถแปลงหน่วยวัด อาทิ ความยาว จากหน่วยหนึ่งเป็นอีกหน่วยหนึ่งได้ เช่น จากหลาเป็นเมตร

ตัวแปลงหน่วยมีข้อจำกัดด้านความแม่นยำและอาจเกิดข้อผิดพลาดในการปัดเศษได้

ก่อนที่คุณจะสามารถแปลงสกุลเงินได้ คุณจำเป็นต้องเลือกค่าสกุลเงินหลักก่อน (โดยทั่วไปคือสกุลในประเทศของคุณ) และป้อนอัตราแลกเปลี่ยน อัตราของ สกุลเงินหลักจะเป็น 1 เสมอ เลือกส*กุลเงิน* เป็นประเภทหน่วยวัด และเลือก ตัวเลือก > อัตราแลกเปลี่ยน ในการเปลี่ยนสกุลเงินหลัก ให้เลื่อนไปที่สกุลเงิน และเลือก ตัวเลือก > ตั้งเป็นสกุลเงินหลัก หากต้องการเพิ่มอัตราแลกเปลี่ยนสกุลเงิน ให้เลื่อน ไปที่สกุลเงินนั้น และป้อนอัตราใหม่

หลังจากป้อนอัตราแลกเปลี่ยนสกุลเงินที่ต้องการครบทั้งหมดแล้ว คุณสามารถ แปลงสกุลเงินได้ ในช่องจำนวนช่องแรก ให้ป้อนค่าที่คุณต้องการแปลง ช่องจำนวน อีกช่องหนึ่งจะเปลี่ยนโดยอัตโนมัติ

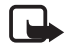

หมายเหตุ: เมื่อคุณเปลี่ยนแปลงสกุลเงินหลัก คุณต้องป้อนอัตรา แลกเปลี่ยนใหม่เนื่องจากอัตราแลกเปลี่ยนที่กำหนดไว้ก่อนหน้าทั้งหมด จะถูกลบ แอปพลิเคชั่นสำหรับการใช้งานในสำนักงาน

# พจนานุกรมในโทรศัพท์

ใช้พจนานุกรมเพื่อแปลคำจากภาษาหนึ่งเป็นอีกภาษาหนึ่ง

เลือก 💱 > สำนักงาน > พจนานุกรม ภาษาอังกฤษเป็นภาษาที่ตั้งไว้ในเครื่องของคุณ คุณสามารถเพิ่มภาษาได้อีกสองภาษา ในการเพิ่มภาษา ให้เลือก ตัวเลือก > ภาษา > ดาวน์โหลดภาษา คุณสามารถลบภาษาต่างๆ ออกได้ ยกเว้นภาษาอังกฤษ และเพิ่ม ภาษาอื่นเข้าไป ไม่มีการคิดค่าใช้จ่ายลำหรับภาษาต่างๆ แต่การดาวน์โหลด อาจทำให้เกิดการส่งข้อมูลจำนวนมากผ่านระบบเครือข่ายของผู้ให้บริการ โปรดติดต่อ ขอข้อมูลเพิ่มเติมเกี่ยวกับค่าบริการการส่งข้อมูลได้จากผู้ให้บริการของคุณ

หน้าจอจะแสดงตัวย่อของภาษาต้นอบับและภาษาเป้าหมาย ในการเปลี่ยนภาษา ต้นฉบับและภาษาเป้าหมาย ให้เลือก ตัวเลือก > ภาษา > ต้นทาง และ เป้าหมาย ป้อนคำที่จะแปลและเลือก แปล หากต้องการฟังการออกเสียงคำ ให้เลือก รับฟัง

#### Adobe Reader

ใช้ Adobe Reader เพื่อดูเอกสารแบบ portable document format (.pdf) ในการเปิด แอปพลิเคชั่น เลือก 😋 > สำนักงาน > Adobe PDF

### เปิดไฟล์ .pdf

หากต้องการเปิดเอกสารที่เพิ่งได้รับการแก้ไข เลือกที่เอกสารนั้น ในการเปิดเอกสาร ที่ไม่แสดงในหน้าจอหลัก เลือก *ตัว*เสือก > *เรียกดูไฟล์* และเลือกหน่วยความจำ และแฟ้มข้อมูลที่มีไฟล์นั้นจัดเก็บอยู่ และเลือกไฟล์ที่ต้องการ

#### ดูเอกสาร

ในการเลื่อนไปยังบริเวณต่างๆ ในหน้านั้น ให้ใช้การเลื่อนดู หากต้องการย้ายไปยัง หน้าถัดไป เลื่อนลงไปที่ด้านล่างของหน้า

ในการซูมเข้าออก ให้เลือก **ตัวเลือก** > ซูม > เข้า หรือ ออก

ในการค้นหาข้อความ เลือก ตัวเลือก > ค้น > ตัวอักษร และป้อนข้อความ ที่คุณต้องการหา ในการค้นหาข้อมูลที่พบถัดไป เลือก ตัวเลือก > ค้น > ถัดไป

ในการจัดเก็บสำเนาเอกสาร เลือก **ตัวเลือก** > จัดเก็บ

#### Quickoffice

ในการใช้แอปพลิเคชั่น Quickoffice เลือก 🕄 > สำนักงาน > Quickoffice

โทรศัพท์อาจรองรับคุณสมบัติหรือรูปแบบต่างๆ ของรูปแบบไฟล์ Word, Excel และ PowerPoint บางอย่างเท่านั้น

หากคุณประสบปัญหาในการใช้แอปพลิเคชั่น Quickoffice โปรดดูที่ www.quickoffice.com หรือส่งอีเมลไปยัง supportS60@quickoffice.com

#### Quickmanager

คุณสามารถใช้ Quickmanager เพื่อดาวน์โหลดซอฟต์แวร์ รวมถึงโปรแกรมอัพเดต การปรับรุ่น และแอปพลิเคชั่นอื่นๆ ที่มีประโยชน์ คุณสามารถขำระค่าดาวน์โหลด ในใบเรียกเก็บเงินค่าโทรศัพท์หรือใช้บัตรเครดิต

# การตั้งค่า

# การสั่งงานด้วยเสียง

ในการเลือกพังก์ชันโทรศัพท์ให้ทำงานด้วยคำสั่งเสียง ให้เลือก 🕄 > ก*ารตั้งค่า* > ค*ำสั่งเสียง* คำสั่งเสียงในการเปลี่ยนรูปแบบจะอยู่ในแฟ้มข้อมูลรูปแบบ

หากต้องการเปลี่ยนคำสั่งเสียงของแอปพลิเคชั่น ให้เลื่อนไปที่แอปพลิชั่น และเลือก แก้ไข หรือ ตัวเลือก > เป*ลี่ยนคำสั่ง* ในการเล่นคำสั่งเสียงที่ถูกเปิดการทำงาน ให้เลือก ตัวเลือก > เล่น

สำหรับการใช้คำสั่งเสียง โปรดดูที่ "การโทรออกด้วยเสียง" ในหน้า 13

# การตั้งค่าเครื่องโทรศัพท์

# ทั่วไป

เลือก 🖏 > การตั้งค่า > การตั้งค่า > ทั่วไป และเลือกจากตัวเลือกต่อไปนี้ การปรับตั้งค่า — เพื่อปรับการตั้งค่าการแสดงผล โหมดสแตนด์บาย เสียง (เช่น เสียงเรียกเข้า) ภาษา ลักษณะ และคำสั่งเสียง

วันที่และเวลา — เพื่อตั้งวันเวลา และรูปแบบการแสดงผล

อุปกรณ์เพิ่มพิเศษ — เพื่อเปลี่ยนการตั้งค่าสำหรับอุปกรณ์เสริม เลือกอุปกรณ์เสริม และการตั้งค่าที่ต้องการ

*การจัดการฝา* — เพื่อแก้ไขการตั้งค่าลไลด์ โปรดดูที่ "การล็อคปุมกด (ป้องกันปุม)" ในหน้า 9, "การโทรออก" ในหน้า 12 และ "การรับสายหรือปฏิเสธไม่รับสาย" ในหน้า 13 *ตั้งค่าเขนเซอร์* — เพื่อตั้งค่าการทำงานที่ควบคุมโดยตัววัดการเคลื่อนไหวในเครื่อง ของคุณและเปิดใช้การโต้ตอบของเซนเซอร์ที่กำหนด

*ความปลอดภัย* — เพื่อเปลี่ยนการตั้งค่าโทรศัพท์และซิมการ์ด เช่น รหัส PIN และ รหัสล็อค เพื่อดูรายละเอียดใบรับรอง และตรวจสอบสิทธิ์ รวมทั้งการดูและแก้ไขโมดูล การรักษาความปลอดภัย

เมื่อคุณใช้งานคุณสมบัติการรักษาความปลอดภัยที่ไข้ควบคุมการโทร (เช่น จำกัด การโทร เฉพาะกลุ่ม และจำกัดเบอร์) การโทรออกอาจใช้เฉพาะเบอร์โทรจุกเฉิน ที่ตั้งไว้ในเครื่องของคุณ

*การตั้งค่าดั้งเดิม* — เพื่อรีเซ็ตการตั้งค่าบางอย่างกลับไปที่ค่าดั้งเดิม โดยคุณจำเป็น ต้องมีรหัสล็อค

*การจัดตำแหน่ง* (บริการเสริมจากระบบเครือข่าย) — เพื่อเปลี่ยนการตั้งค่าการระบุ ตำแหน่ง โปรดดูที่ "การตั้งค่าการระบุตำแหน่ง" ในหน้า 26

### โทรศัพท์

โปรดดูที่ "การตั้งค่าการโทร" ในหน้า 14

### การเชื่อมต่อ

เลือก 🕄 > การตั้งค่า > การตั้งค่า > การเชื่อมต่อ และเลือกจากตัวเลือกต่อไปนี้ Bluetooth — เพื่อเปิดหรือปิดเทคโนโลยี Bluetooth และแก้ไขการตั้งค่า Bluetooth โปรดดูที่ "การตั้งค่าการเชื่อมต่อ Bluetooth" ในหน้า 58 USB — เพื่อแก้ไขการตั้งค่า USB โปรดดูที่ "การเชื่อมต่อ USB" ในหน้า 59 ปลายทาง — เพื่อกำหนดวิธีการเชื่อมต่อที่ใช้สำหรับการไปถึงจุดปลายทาง

#### การตั้งค่า

ข้อมูลแพคเก็ต — เพื่อเลือกการตั้งค่าการเชื่อมต่อข้อมูลแพคเก็ต การตั้งค่าข้อมูล แบบแพคเก็ตจะมีผลกับจุดเชื่อมต่อทั้งหมดที่ใช้การเชื่อมต่อข้อมูลแบบแพคเก็ต

- ในการตั้งค่าโทรศัพท์ให้รีจิสเตอร์กับเครือข่ายข้อมูลแพคเก็ตเมื่อคุณ อยู่ในเครือข่ายที่รองรับข้อมูลแพคเก็ต ให้เลือก การเชื่อมต่อ GPRS > เมื่อว่าง หากคุณเลือก เมื่อต้องการ เครื่องจะใช้การเชื่อมต่อข้อมูลแพคเก็ต เมื่อคุณเริ่มใช้งานแอปพลิเคชั่นหรือฟังก์ชันที่ต้องใช้การเชื่อมต่อดังกล่าว
- ในการตั้งชื่อจุดเชื่อมต่อให้ใช้โทรศัพท์ของคุณเป็นโมเด็มพร้อมกับ คอมพิวเตอร์ของคุณ ให้เลือก จุดเชื่อมต่อ
- ในการเปิดใช้ HSDPA (บริการเสริมจากระบบเครือข่าย) ในเครือข่าย UMTS ให้เลือก เข้าใช้แพคเก็ตความเร็วสูง เมื่อมีการเปิดใช้งานบริการสนับสนุน HSDPA การดาวน์โหลดข้อมูล เช่น ข้อความ อีเมลและเพจเบราเซอร์ ผ่านเครือข่ายเซลลูลาร์อาจเร็วขึ้น

สายข้อมูล — เพื่อตั้งเวลาออนไลน์สำหรับการเชื่อมต่อสายข้อมูล การตั้งค่าสายข้อมูล จะมีผลกับจุดเชื่อมต่อทั้งหมดที่ใช้การเชื่อมต่อสายข้อมูล GSM

มุมมองร่วม — เพื่อตั้งค่ารูปแบบ SIP ของคุณด้วยตัวเอง โปรดดูที่ "การตั้งค่าการแบ่งปันวิดีโอ" ในหน้า 16

สถานะ (บริการเสริมจากระบบเครือข่าย) — เพื่อดูและแก้ไขการตั้งค่าสถานะ แอปพลิเคชั่นการเชื่อมต่อ เช่น Push to Taik จะใช้การตั้งค่าสถานะ คุณสามารถขอรับ ค่าคอนฟิเกอเรชันได้จากผู้ให้บริการ

ก*ารตั้งค่า SIP* — เพื่อดูและแก้ไขรูปแบบ Session initiation protocol (SIP) โปรดดูที่ "การแบ่งปันวิดีโอ" ในหน้า 15

รูปแบบ XDM — เพื่อสร้างหรือแก้ไขรูปแบบ XDM การตั้งค่ามีไว้สำหรับแอปพลิเคชั่น การสื่อสาร เช่น สถานะหรือ Push to Talk ซึ่งจะช่วยให้ผู้ให้บริการสามารถเข้าถึง ข้อมูลผู้ใช้บางอย่างที่จัดเก็บไว้ในเซิร์ฟเวอร์เครือข่ายแต่ผู้ใช้เป็นคนจัดการ เช่น กลุ่ม Push to Talk คุณสามารถขอรับค่าคอนฟิเกอเรชันได้จากผู้ให้บริการ โปรดดูที่ "การตั้งการกำหนดค่า" ในหน้า 4 กำหนดค่า — เพื่อดูและลบบริบทการกำหนดค่า ในบางพังก์ชัน เช่น การเบราส์เว็บ และการส่งข้อความมัลดิมีเดีย อาจจำเป็นต้องมีการตั้งกำหนดค่า คุณสามารถขอรับ การตั้งค่าได้จากผู้ไห้บริการของคุณ โปรดดูที่ "การตั้งการกำหนดค่า" ในหน้า 4 การควบคุม APN — เพื่อจำกัดการใช้จุดเชื่อมต่อข้อมูลแพคเก็ต การตั้งค่านี้จะใช้ได้ ในกรณีที่ซิมการ์ตของคุณสนับสนุนบริการนี้เท่านั้น ในการเปลี่ยนแปลงการตั้งค่านี้ คุณต้องใช้รหัล PIN2

# แอปพลิเคชั่น

ในการดูและแก้ไขการตั้งค่าของแอปพลิเคชั่นที่ติดตั้งไว้ในโทรศัพท์ของคุณ เลือก **3** > การตั้งค่า > การตั้งค่า > แอปพลิเคชั่น

# เสียงพูด

ในเสียงพูด คุณสามารถเลือกภาษาและเสียงเริ่มต้นที่ใช้สำหรับการอ่านข้อความ ตัวอักษร และปรับคุณสมบัติเสียง เช่น อัตรา และระดับเสียง เลือก 锅 > การตั้งค่า > เสียงพูด

ในการดูข้อมูลเสียง ให้เลื่อนไปทางขวา จากนั้น เลื่อนไปที่เสียงและเลือก ตัวเลือก > *ข้อมูลเสียง* ในการทดสอบเสียง ให้เลื่อนไปที่เสียง แล้วเลือก ตัวเลือก > *พังเสียง* 

# การจัดการข้อมูล

# การติดตั้งหรือลบแอปพลิเคชั่น

คุณสามารถติดตั้งแอปพลิเคชั่นลงในโทรศัพท์ของคุณได้สองประเภท คือ

- แอปพลิเคชั่น J2ME<sup>™</sup> ซึ่งใช้เทคโนโลยี Java<sup>™</sup> ที่มีนามสกุลไฟล์ .jad หรือ .jar คุณจะติดตั้งแอปพลิเคชั่น PersonalJava<sup>™</sup> ในโทรศัพท์ของคุณไม่ได้
- แอปพลิเคชั่นและซอฟต์แวร์ชื่นๆ ที่เหมาะสมกับระบบปฏิบัติการ Symbian ไฟล์การติดตั้งจะมีนามสกุลไฟล์..sis หรือ .sisx โปรดติดตั้งซอฟต์แวร์ที่ออกแบบ เป็นพิเศษสำหรับโทรศัพท์ของคุณเท่านั้น

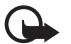

**ข้อสำคัญ:** ติดตั้งและใช้เฉพาะแอปพลิเคชั่นและชอฟต์แวร์จากแหล่ง ที่น่าเชื่อถือ เช่น แอปพลิเคชั่นที่ผ่านการรับรอง Symbian Signed หรือผ่านการทดสอบ Java Verified™

คุณอาจถ่ายโอนไฟล์การติดตั้งไปยังเครื่องของคุณจากคอมพิวเตอร์ที่ไร้งานร่วมกันได้ หรือดาวน์โหลดในระหว่างการเบราส์ หรือส่งถึงคุณเป็นข้อความมัลติมีเดีย เป็นสิ่งที่แนบมาในอีเมล หรือโดยการใช้เทคโนโลยี Bluetooth คุณสามารถใช้โปรแกรม ติดตั้งโปรแกรมของ Nokia ใน Nokia PC Suite เพื่อติดตั้งโปรแกรมลงในโทรศัพท์ ของคุณหรือในการ์ดหน่วยความจำ

ในการค้นหาแอปพลิเคชั่นที่ติดตั้งไว้ ให้เลือก 🕄 > แอปพลิเคชั่น > ส่วนตัว หากต้องการเปิดตัวจัดการแอปพลิเคชั่น ให้เลือก 🕄 > การตั้งค่า > ตัวจัดการ > ตัวจัดการ

# การติดตั้งแอปพลิเคชั่น

ในการติดตั้งแอปพลิเคชั่น Java ต้องใช้ไฟล์ .jar หากไฟล์ดังกล่าวหายไป เครื่องจะขอให้คุณดาวน์โหลดไฟล์นี้ใหม่

- หากต้องการติดตั้งแอปพลิเคชันหรือแพคเกจซอฟต์แวร์ ให้เลือก ไฟล์การติดตั้ง และเสื่อนไปที่ไฟล์การติดตั้ง แอปพลิเคชั่นที่อยู่ในการ์ดหน่วยความจำ จะกำกับด้วย III
- เลือก ตัวเลือก > ติดตั้ง

หรือค้นหาในหน่วยความจำของโทรศัพท์หรือในการ์ดหน่วยความจำ แล้วกดปุ่ม เลื่อนเพื่อเริ่มการติดตั้ง

ในระหว่างการติดตั้ง โทรศัพท์จะแสดงข้อมูลความคืบหน้าในการติดตั้ง หากคุณติดตั้งแอปพลิเคชั่นโดยไม่ใช้ลายเซ็นแบบดิจิตอลหรือการรับรอง เครื่องจะแจ้งเตือน ให้ดำเนินการติดตั้งต่อ หากคุณแน่ใจถึงแหล่งที่มา และตัวแอปพลิเคชั่นนั้น

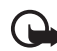

ข้อสำคัญ: แม้ว่าการใช้ใบรับรองจะช่วยให้ความเสี่ยงที่เกี่ยวข้อง ในการเชื่อมต่อระยะไกลและการติดตั้งชอฟต์แวร์ลดน้อยลงอย่างเห็น ได้ชัด แต่คุณควรใช้ใบรับรองอย่างถูกต้องเพื่อให้ได้รับประโยชน์ จากการรักษาความปลอดภัยที่มีประสิทธิภาพเพิ่มมากขึ้น ใบรับรอง มิได้ให้การป้องกันความปลอดภัยแต่อย่างใด หากแต่เป็นที่การจัดการ ใบรับรองต่างหากที่ต้องมีใบรับรองของแท้ที่ถูกต้อง หรือน่าเชื่อถือ เพื่อความปลอดภัยที่เพิ่มมากขึ้น ใบรับรองมีอายุการใช้งานจำกัด หาก \*ใบรับรองหมดอายุ\* หรือ \*ใบรับรองที่ไม่ถูกต้อง\* ปรากฏขึ้น แม้ว่าใบรับรองนั้นจะถูกต้องอยู่แล้ว ให้ตรวจสอบว่าวันและเวลาปัจจุบัน ในเรื่องของคุณถูกต้อง

#### การจัดการข้อมูล

ก่อนที่จะเปลี่ยนแปลงค่าของใบรับรอง คุณต้องตรวจสอบให้แน่ใจว่าคุณสามารถ เชื่อถือข้อมูลของเจ้าของใบรับรองนี้ได้ และตรวจสอบว่าใบรับรองดังกล่าว เป็นของเจ้าของที่อยู่ในรายชื่อ

แอปพลิเคชั่น Java อาจพยายามดำเนินการต่างๆ เช่น สร้างการเชื่อมต่อข้อมูล หรือส่งข้อความ หากต้องการแก้ไขการอนุญาตของแอปพลิเคชั่น Java ที่ติดตั้งไว้ ในเครื่อง และกำหนดจุดเชื่อมต่อที่แอปพลิเคชั่นนั้นสามารถใช้ได้ ให้เลือก แอปฯที่ติดตั้ง เลื่อนไปที่แอปพลิเคชั่นนั้น และเลือก เปิด

เมื่อคุณติดตั้งแอปพลิเคชั่นลงในการ์ดหน่วยความจำที่ใช้ร่วมกันได้แล้ว ไฟล์การติดตั้ง (.sis) จะยังคงอยู่ในหน่วยความจำของโทรศัพท์ ไฟล์อาจใช้หน่วยความจำเป็น จำนวนมาก และป้องกันไม่ให้คุณจัดเก็บไฟล์ชื่น หากต้องการรักษาพื้นที่ หน่วยความจำไว้ให้พอเพียง ให้ใช้ชุดซอฟต์แวร์ Nokia PC Suite สำรองข้อมูลของไฟล์ การติดตั้งลงบนคอมพิวเตอร์ที่ใช้ร่วมกันได้ ก่อนใช้ตัวจัดการไฟล์ลบไฟล์การติดตั้ง ออกจากหน่วยความจำของเครื่อง โปรดดูที่ "ดัวจัดการไฟล์" ในหน้า 54 หากไฟล์ .sis อยู่ในรูปข้อความแนบ ให้ลบข้อความดังกล่าวออกจากถาดรับข้อความ

## การลบแอปพลิเคชั่น

ในหน้าจอหลักของตัวจัดการแอปพลิเคชั่น เลือก *แอปฯที่ติดตั้ง* เลื่อนไปที่แพคเกจ ซอฟต์แวร์ และเลือก <mark>ตัวเลือก</mark> > *ยกเลิกติดตั้ง* 

# ตัวจัดการไฟล์

ในการเรียกดู เปิด และจัดการไฟล์และแฟ้มข้อมูลในหน่วยความจำของเครื่อง หรือบนการ์ดหน่วยความจำ ให้เลือก 🖏 > สำนักงาน > ตัวจัดไฟล์

## การสำรองและเรียกคืนหน่วยความจำโทรศัพท์

ในการสำรองข้อมูลจากหน่วยความจำโทรศัพท์ไปที่การ์ดหน่วยความจำหรือเรียกคืน ข้อมูลจากการ์ดหน่วยความจำ ในตัวจัดการไฟล์ ให้เลือก ตัวเลือก > สำรองความจำเครื่อง หรือ เ*รียกคืนจากการ์ดความจำ* คุณสามารถสำรองข้อมูล ของหน่วยความจำโทรศัพท์และเรียกคืนข้อมูลได้เฉพาะในโทรศัพท์เครื่องเดิมเท่านั้น

### การฟอร์แมตการ์ดหน่วยความจำ

เมื่อฟอร์แมตการ์ดหน่วยความจำแล้ว ข้อมูลทั้งหมดในการ์ดจะถูกลบโดยถาวร การ์ดหน่วยความจำบางประเภทอาจผ่านการฟอร์แมตมาแล้ว ในขณะที่บางประเภท ต้องฟอร์แมตก่อนการใช้งาน

- 1. ในหน้าจอตัวจัดการไฟล์ ให้เลือกการ์ดหน่วยความจำ
- เลือก ตัวเลือก > ตัวเลือกการ์ดความจำ > ฟอร์แมต
- 3. เมื่อฟอร์แมตเรียบร้อยแล้ว ให้ป้อนชื่อสำหรับการ์ดหน่วยความจำ

## การล็อคหรือปลดล็อคการ์ดหน่วยความจำ

ในการตั้งรหัสผ่านเพื่อช่วยป้องกันการใช้งานโดยไม่ได้รับอนุญาต ในหน้าจอ ตัวจัดการไฟล์ เลือกการ์ดหน่วยความจำและ ดัวเลือก > *รหัสผ่านการ์ด > ตั้ง* ป้อนและยืนยันรหัสผ่านของคุณ รหัสผ่านสามารถประกอบด้วยตัวอักษรสูงถึง 8 ตัวอักษร

หากคุณใส่การ์ดหน่วยความจำการ์ดอื่นที่ป้องกันการใช้หลัสผ่านลงในโทรศัพท์ ของคุณ เครื่องจะขอให้ป้อนหลัสผ่านของการ์ดนั้น ในการปลดล็อคการ์ด ให้เลือก ตัวเลือก > ปลดล็อคการ์ดความจำ

# ใบอนุญาต

#### การจัดการสิทธิ์แบบดิจิตอล

เจ้าของเนื้อหาอาจใช้เทคโนโลยีการจัดการสิทธิ์ดิจิตอล (DRM) แบบต่างๆ เพื่อปกป้อง ทรัพย์สินทางปัญญาของเจ้าของ รวมถึงลิขสิทธิ์ โทรศัพท์นี้ใช้ชอฟต์แวร์ DRM หลายประเภทเพื่อเข้าสู่เนื้อหาที่มี DRM ป้องกันไว้ คุณสามารถใช้โทรศัพท์เครื่องนี้ เข้าสู่เนื้อหาที่มีการป้องกันด้วย WMDRM, OMA DRM 1.0 และ OMA DRM 2.0 ได้ หากซอฟต์แวร์ DRM เฉพาะไม่สามารถป้องกันเนื้อหาได้ เจ้าของเนื้อหา อาจขอให้ยกเลิกความสามารถของชอฟต์แวร์ DRM ในการเข้าสู่เนื้อหาใหม่ที่ DRM นั้นป้องกันไว้ การยกเลิกอาจป้องกันการนำเนื้อหาที่มี DRM ป้องกันไว้บางเนื้อหา ที่อยู่ในโทรศัพท์ของคุณมาใช้อีกครั้ง การยกเลิกซอฟต์แวร์ DRM ไม่มีผลต่อการใช้ เนื้อหาที่มีการป้องกันด้วย DRM ประเภทอื่นหรือการใช้เนื้อหาที่ไม่ DRM ป้องกันไว้

เนื้อหาที่มีการป้องกันด้วยการจัดการสิทธิ์แบบดิจิตอล (DRM) จะมาพร้อมกับ ใบอนุญาตที่เกี่ยวข้องซึ่งระบุสิทธิ์ของคุณในการใช้เนื้อหา

หากโทรศัพท์ของคุณมีเนื้อหาที่ป้องกันด้วย OMA DRM วิธีสำรองข้อมูลใบอนุญาต และเนื้อหาคือ การใข้คุณสมบัติสำรองข้อมูลของ Nokia PC Suite วิธีการถ่ายโอน ข้อมูลแบบอื่นๆ อาจไม่โอนใบอนุญาตที่จำเป็นต้องเรียกคืนพร้อมเนื้อหาเพื่อให้คุณ สามารถใช้เนื้อหาที่ป้องกันด้วย OMA DRM ได้ต่อไปหลังจากฟอร์แมตหน่วยความจำ โทรศัพท์แล้ว คุณอาจจำเป็นต้องเรียกคืนใบอนุญาตในกรณีที่ไฟล์ในโทรศัพท์ ของคุณเสีย

หากโทรศัพท์มีเนื้อหาที่ป้องกันด้วย WMDRM ทั้งใบอนุญาตและเนื้อหาจะหายไป หากคุณฟอร์แมตหน่วยความจำของโทรศัพท์ คุณอาจสูญเสียใบอนุญาตและเนื้อหา ไปในกรณีที่ไฟล์ในโทรศัพท์ของคุณเสีย การสูญหายของใบอนุญาตหรือเนื้อหา อาจจำกัดความสามารถในการใช้เนื้อหาเดียวกันบนโทรศัพท์ของคุณอีกครั้ง สำหรับข้อมูลเพิ่มเติม ติดต่อผู้ให้บริการของคุณ ใบอนุญาตบางฉบับอาจเชื่อมต่อกับซิมการ์ดบางอัน และจะเข้าใช้เนื้อหาที่ได้รับ การป้องกันไว้ได้ในกรณีที่ใส่ซิมการ์ดไว้ในเครื่องแล้วเท่านั้น

หากต้องการดูไบอนุญาตที่จัดเก็บไว้ในเครื่องของคุณ ให้เลือก 🖁 > การตั้งค่า > ตัวจัดการ > ใบอนุญาต

ในการดูใบอนุญาตที่ไข้ได้ซึ่งเชื่อมต่อกับไฟล์สื่ออย่างน้อยหนึ่งไฟล์ ให้เลือก *ใบอนุญาตที่ไข้ได้* ใบอนุญาตกลุ่ม ซึ่งประกอบด้วยใบอนุญาตหลายฉบับ จะแสดงด้วย 🧫 หากต้องการดูใบอนุญาตที่มีอยู่ในใบอนุญาตกลุ่ม ให้เลือกใบอนุญาตกลุ่ม

ในการดูใบอนุญาตที่ใช้ไม่ได้ซึ่งเกินระยะเวลาในการใช้ไฟล์ ให้เลือก *ใบอนุฯที่ใช้ไม่ได้* ในการซื้อเวลาในการใช้เพิ่มขึ้น หรือขยายเวลาในการใช้ไฟล์สื่อ ให้เลือกใบอนุญาต ที่ใช้ไม่ได้ และ ตัวเลือก > *รับใบอนุญาตใหม่* ใบอนุญาตอาจไม่สามารถอัพเดตได้ หากยังไม่เปิดใช้การรับช้อความจากบริการ

ในการดูใบอนุญาตที่ไม่ได้ใช้งาน ให้เลือก *ไม่ถูกใช้* ใบอนุญาตที่ยังไม่ได้ใช้ จะไม่เชื่อมต่อกับไฟล์สื่อ

หากต้องการดูข้อมูลโดยละเอียด เช่น สถานะของอายุที่ใช้งานได้และความสามารถ ในการส่งไฟล์ ให้เลื่อนไปที่ใบอนุญาต และเลือก

# ตัวจัดการอุปกรณ์

คุณสามารถใช้ตัวจัดการอุปกรณ์เชื่อมต่อกับเชิร์ฟเวอร์และรับการตั้งกำหนดค่า สำหรับอุปกรณ์ของคุณ สร้างรูปแบบเชิร์ฟเวอร์ใหม่ หรือดูและจัดการรูปแบบ เชิร์ฟเวอร์ที่มีอยู่ คุณอาจได้รับการตั้งกำหนดค่าต่างๆ จากผู้ให้บริการหรือแผนก จัดการข้อมูลของบริษัท

ในการเปิดตัวจัดการอุปกรณ์ เลือก 🕄 > การตั้งค่า > ตัวจัดการ > ตัวจ.ก.อุป.

การจัดการข้อมูล

### การอัพเดตซอฟต์แวร์

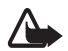

คำเตือน: หากคุณติดตั้งโปรแกรมปรับปรุงชอฟต์แวร์ คุณจะไม่สามารถ ใช้โทรศัพท์ แม้แต่กับการโทรออกจุกเฉิน จนกว่าจะติดตั้งเสร็จ และรีสตาร์ทโทรศัพท์อีกครั้ง ต้องแน่ใจว่าได้สำรองข้อมูลไว้แล้ว ก่อนขอมรับการติดตั้งโปรแกรมปรับปรุง

การดาวน์โหลดการอัพเดตซอฟแวร์อาจเกี่ยวข้องกับการส่งข้อมูลจำนวนมาก ผ่านระบบเครือข่ายของผู้ให้บริการ โปรดติดต่อขอข้อมูลเพิ่มเติมเกี่ยวกับค่าบริการ การส่งข้อมูลได้จากผู้ให้บริการของคุณ

ตรวจสอบให้แน่ใจว่าแบตเตอรี่โทรศัพท์มีพลังงานเพียงพอหรือเชื่อมต่ออยู่กับอุปกรณ์ ชาร์จก่อนเริ่มอัพเดต

- เลือก ตัวเลือก > ตรวจสอบการอัพเดต หากมีการอัพเดต ให้ตอบตกลง เพื่อดาวน์โหลด
- เมื่อดาวน์โหลดเสร็จแล้ว ให้ติดตั้งการอัพเดต แล้วเลือก ตอนนี้ หากต้องการ เริ่มการติดตั้งภายหลัง ให้เลือก ภายหลัง

ในการเริ่มกระบวนการติดตั้งภายหลัง เลือก **ดัวเลือก** > ติดตั้งอัพเดต

หากไม่มีการกำหนดรูปแบบเซิร์ฟเวอร์ไว้ เครื่องจะขอให้คุณสร้างใหม่ หรือหากมี หลายรูปแบบ เลือกจากรายการเซิร์ฟเวอร์ ติดต่อผู้ให้บริการของคุณสำหรับการตั้งค่า รูปแบบเซิร์ฟเวอร์ที่ถูกต้อง

### การกำหนดค่าโทรศัพท์ของคุณ

คุณอาจได้รับการตั้งกำหนดค่าต่างๆ จากผู้ให้บริการหรือแผนกจัดการข้อมูล ของบริษัท

ในการเชื่อมต่อกับเซิร์ฟเวอร์และรับการตั้งการกำหนดค่าโทรศัพท์ ให้เลือก ตัวเลือก > รูปแบบเซิร์ฟเวอร์ เลื่อนไปที่รูปแบบเซิร์ฟเวอร์และเลือก ตัวเลือก > *เริ่มการกำหนดค่า*  ในการแก้ไขรูปแบบเซิร์ฟเวอร์ ให้เลื่อนไปที่รูปแบบ และเลือก ตัวเลือก > แก้ไขรูปแบบ ติดต่อผู้ให้บริการของคุณ หรือแผนกการจัดการข้อมูลของบริษัทสำหรับการตั้งค่า รูปแบบเซิร์ฟเวอร์

# การเชื่อมต่อ

# การถ่ายโอนหรือซิงโครไนซ์ข้อมูล

ด้วยการสลับโทรศัพท์ คุณสามารถคัดลอกหรือซึ่งโครไนซ์รายชื่อ รายการปฏิทิน และข้อมูลอื่นๆ เช่น วิดีโอคลิปและรูปภาพ จากโทรศัพท์ที่ไข้งานร่วมกันได้โดยใช้ การเชื่อมต่อ Bluetooth

การซิงโครไนซ์อาจไม่สามารถทำได้ และสามารถคัดลอกข้อมูลได้เพียงครั้งเดียว ขึ้นอยู่กับโทรศัพท์อีกเครื่องหนึ่ง

- ในการถ่ายโอนหรือซิงโครไนซ์ช้อมูล ให้เลือก \$\$ > การตั้งค่า > เชื่อมต่อ > สลับ หากคุณไม่ได้ใช้การสลับโทรศัพท์มาก่อน ข้อมูลเกี่ยวกับแอปพลิเคชั่น จะปรากฏขึ้น ในการเริ่มต้นโอนข้อมูล ให้เลือก ทำต่อ หากคุณใช้การสลับโทรศัพท์แล้ว ให้เลือกไอคอน เริ่มต้นการซิงค์, เริ่มต้นการดึง หรือ เริ่มต้นการส่ง
- เมื่อใช้เทคโนโลยี Bluetooth คุณต้องจับคู่โทรศัพท์เพื่อถ่ายโอนข้อมูล อาจมีการส่งแอปพลิเคชั่นและติดตั้งในโทรศัพท์อีกเครื่องหนึ่งเพื่อใช้งาน การโอนข้อมูล โดยขึ้นอยู่กับประเภทของโทรศัพท์อีกเครื่อง ทำตามคำแนะนำ ที่ปรากฏบนหน้าจอ
- เลือกข้อมูลที่คุณต้องการโอนไปยังเครื่องของคุณ
- ข้อมูลจะได้รับการโอนไปยังเครื่องของคุณ โดยเวลาที่ใช้ในการโอนจะขึ้นอยู่ กับจำนวนข้อมูล คุณสามารถหยุดการโอนและทำการโอนต่อได้ในภายหลัง

# ชุดโปรแกรม PC Suite

คุณสามารถใช้ชุดโปรแกรม PC Suite เพื่อชิงโครไนซ์รายชื่อ ปฏิทิน และบันทึกระหว่าง โทรศัพท์และเครื่องพีซีที่ใช้งานร่วมกันได้

คุณสามารถดูข้อมูลเพิ่มเติมเกี่ยวกับชุดโปรแกรม PC Suite และลิงค์ดาวน์โหลด ในส่วนสนับสนุนในเว็บไซต์ของ Nokia ที่ www.nokia.co.th/pcsuite

# การเชื่อมต่อ Bluetooth

เทคโนโลยีไว้สาย Bluetooth ใช้สำหรับการเชื่อมต่อแบบไว้สายระหว่างอุปกรณ์ อิเล็กทรอนิกส์ที่อยู่ภายในระยะสูงสุด 10 เมตร (33 ฟุต)

โทรศัพท์เครื่องนี้เป็นไปตามมาตรฐาน Bluetooth Specification 2.0 ซึ่งรองรับรูปแบบ ต่อไปนี้ Advanced Audio Distribution, Audio/Video Remote Control, Basic Imaging, Dial-Up Networking, File Transfer, Hands-free, Headset, Object Push, Serial Port, Phone Book Access, SIM Access, Generic Audio/Video Distribution, Generic Access ແละ Generic Object Exchange คุณควรใช้เฉพาะ อุปกรณ์เสริมสำหรับรุ่นนี้ที่ได้รับการรับรองจาก Nokia เท่านั้น เพื่อสร้างความมั่นใจ ในการใช้งานระหว่างอุปกรณ์ที่รองรับเทคโนโลยี Bluetooth โปรดตรวจสอบกับบริษัท ผู้ผลิตอุปกรณ์อื่นๆ เพื่อดูว่าอุปกรณ์นั้นๆ ใช้งานร่วมกับโทรศัพท์รุ่นนี้ได้หรือไม่

คุณสมบัติที่ใช้เทคโนโลยี Bluetooth หรือให้คุณสมบัติใดๆ ทำงานอยู่โดยไม่แสดงผล บนหน้าจอในขณะใช้คุณสมบัติอื่น จะสิ้นเปลืองพลังงานแบตเตอรี่มากขึ้น และอายุการใช้งานแบตเตอรี่จะลดลง

ห้ามตอบรับการเชื่อมต่อ Bluetooth จากแหล่งข้อมูลที่คุณไม่ไว้ใจ

#### การเชื่อมต่อ

การเชื่อมต่อ Bluetooth จะสิ้นสุดโดยอัตโนมัติหลังจากส่งหรือรับข้อมูล

### การตั้งค่าการเชื่อมต่อ Bluetooth

เลือก 🕄 > การตั้งค่า > เชื่อมต่อ > Bluetooth

Bluetooth — เพื่อเปิดหรือปิดการเชื่อมต่อ Bluetooth

การมองเห็นของไทรศัพท์ — เพื่อให้อุปกรณ์อื่นๆ ที่มีการเชื่อมต่อ Bluetooth มองเห็นโทรศัพท์ของคุณได้ตลอดเวลา เลือก เห็นได้ทั้งหมด หากต้องการอนุญาต ให้โทรศัพท์ของคุณสามารถถูกตรวจพบได้ภายในระยะเวลาที่กำหนด เลือก ระบุช่วงเวลา เพื่อความปลอดภัย คุณควรใช้การตั้งค่า ช่อน หากใช้ได้

#### *ชื่อของโทรศัพท์* — เพื่อกำหนดชื่อโทรศัพท์

์ *โหมด SIM ระยะไกล* — เพื่อให้อุปกรณ์อื่น เช่น ชุดอุปกรณ์รถยนต์ สามารถใช้ชิมการ์ด ในโทรศัพท์ได้โดยใช้เทคโนโลยี Bluetooth (SIM Access Profile)

เมื่ออุปกรณ์ไร้สายอยู่ในโหมดชิมระยะไกล คุณจะสามารถใช้ได้แต่เพียงอุปกรณ์ เพิ่มพิเศษที่เชื่อมต่อกับอุปกรณ์ที่ใช้ร่วมกันได้ เช่น ชุดโทรศัพท์ในรถยนต์ เพื่อทำการ โทรออกหรือรับสายเรียกเข้า อุปกรณ์ไร้สายของคุณจะไม่ทำการโทรออก ยกเว้น หมายเลขอุกเฉินที่ตั้งโปรแกรมไว้ในเครื่อง ในขณะที่อยู่ในโหมดนี้ ในการโทรออก จากอุปกรณ์ของคุณ คุณต้องออกจากโหมดชิมระยะไกลก่อน หากเครื่องถูกล็อคอยู่ ให้ป้อนรหัสเพื่อปลดล็อคก่อน

### การส่งข้อมูล

- 1. เปิดแอปพลิเคชั่นที่บันทึกรายการซึ่งคุณต้องการส่งไว้
- เลื่อนไปยังรายการที่ต้องการส่ง แล้วเลือก ดัวเลือก > ส่ง > ทาง Bluetooth
- โทรศัพท์จะเริ่มต้นค้นหาอุปกรณ์ที่อยู่ในระยะนั้น อุปกรณ์ที่จับคู่จะปรากฏ พร้อมสัญลักษณ์ \* 3 อุปกรณ์บางอย่างอาจแสดงแอดเดรสอุปกรณ์

โดยเฉพาะเท่านั้น ในการค้นหาแอดเดรสของโทรศัพท์ ป้อนรหัส \*#2820# ในโหมดสแตนด์บาย

หากคุณเคยค้นหาอุปกรณ์มาก่อน รายการอุปกรณ์ที่เคยพบมาก่อนจะปรากฏขึ้น ในการเริ่มการค้นหาใหม่ ให้เลือก *อุปกรณ์เพิ่มเติม* 

- เลือกอุปกรณ์ที่คุณต้องการเชื่อมต่อ
- 5. หากอุปกรณ์อื่นต้องการจับคู่ก่อนถ่ายโอนข้อมูล เสียงสัญญาณจะดังขึ้น และเครื่องจะขอให้คุณป้อนรหัสผ่าน สร้างรหัสผ่านของคุณเองและใช้รหัสผ่านนี้ ร่วมกับเจ้าของอุปกรณ์อีกเครื่องหนึ่ง คุณไม่จำเป็นต้องจำรหัสผ่านนั้น

# การจับคู่และปิดกั้นอุปกรณ์

ในการเปิดรายการอุปกรณ์ที่จับคู่ ในหน้าจอ Bluetooth ให้เลื่อนไปที่ *อุปกรณ์ที่จับคู่* ในการจับคู่กับอุปกรณ์ ให้เลือก ตัวเลือก > *อุปกรณ์ที่จับคู่ใหม่* เลือกอุปกรณ์ ที่ต้องการจับคู่และแลกเปลี่ยนรหัสผ่านด้วย

ในการยกเลิกการจับคู่ ให้เลื่อนไปยังอุปกรณ์ที่มีการจับคู่ที่คุณต้องการยกเลิก และกดปุ่มลบ หากคุณต้องการยกเลิกการจับคู่ทั้งหมด เลือก ดัวเลือก > *ลบทั้งหมด* 

ในการตั้งค่าให้มีการตรวจสอบสิทธิ์ก่อน ให้เสื่อนไปที่อุปกรณ์นั้น แล้วเลือก ตัวเลือก > ตั้งเป็นผ่านการอนุญาต การเชื่อมต่อระหว่างใทรศัพท์ของคุณ และอุปกรณ์เครื่องนี้สามารถทำได้ทันทีโดยคุณไม่ต้องมีข้อมูล ใช้สถานะนี้ สำหรับอุปกรณ์ของคุณเองที่บุคคลอื่นไม่สามารถเข้าใช้งานได้เท่านั้น เช่น เครื่อง PC หรืออุปกรณ์ของบุคคลที่คุณเชื่อถือได้ 🛐 จะถูกเพิ่มต่อจากชื่ออุปกรณ์ที่ได้รับ การอนุญาตแล้วในหน้าจออุปกรณ์ที่จับคู่

ในการปิดกั้นการเชื่อมต่อจากอุปกรณ์ ในหน้าจออุปกรณ์ที่จับคู่ ให้เลือกอุปกรณ์ และ ปิดกั้น

หากต้องการดูรายการอุปกรณ์ที่ถูกปิดกั้น ให้เลื่อนไปที่ อุป*กรณ์ที่ถูกปิดกั้น* ในการยกเลิกการปิดกั้นอุปกรณ์ ให้เลื่อนไปที่อุปกรณ์ และเลือก ลบ

# การรับข้อมูล

เมื่อคุณได้รับข้อมูลโดยใช้เทคในโลยี Bluetooth เครื่องจะถามว่าคุณต้องการขอมรับ ข้อความหรือไม่ หากคุณตอบรับ รายการนั้นจะอยู่ในถาดเข้าของการส่งข้อความ

# การเชื่อมต่อ USB

เชื่อมต่อสายเคเบิลข้อมูล USB เพื่อสร้างการเชื่อมต่อข้อมูลระหว่างโทรศัพท์ กับเครื่องพีซีที่ใช้งานร่วมกันได้

เลือก **\$** > การตั้งค่า > เชื่อมต่อ > USB และเลือกจากตัวเลือกต่อไปนี้ โหมดการเชื่อมต่อ USB — เพื่อเลือกโหมดการเชื่อมต่อ USB ที่ตั้งไว้หรือเปลี่ยนโหมด ที่ใช้งานอยู่ เลือก PC Suite เพื่อใช้โทรศัพท์กับโปรแกรม Nokia PC Suite, เลือก อุปกรณ์จัดเก็บข้อมูล เพื่อเช้าใช้ไฟล์ในการ์ดหน่วยความจำที่ใส่อยู่เป็นอุปกรณ์จัดเก็บ ข้อมูล, เลือก ถ่ายโอนภาพ เพื่อใช้โทรศัพท์กับเครื่องพิมพ์ที่ใช้งานร่วมกับ PictBridge ได้หรือ การโอนย้ายมีเดีย เพื่อชิงโครไนซ์ไฟล์สื่อ เช่น เพลง ด้วยโปรแกรม Windows Media Player เวอร์ชันที่สามารถใช้ร่วมกันได้

ถามเมื่อเชื่อมต่อ — เพื่อตั้งให้โทรศัพท์ถามวัตถุประสงค์ของการเชื่อมต่อทุกครั้ง ที่เชื่อมต่อสายเคเบิล เลือก 1ช ในการตั้งค่าให้เปิดใช้โหมคเริ่มต้นอัตโนมัติ ให้เลือก ไม่

หลังจากถ่ายโอนช้อมูล ต้องแน่ใจว่าคุณสามารถถอดสายเคเบิลข้อมูล USB ออกจาก เครื่องคอมพิวเตอร์ได้อย่างปลอดภัย

# การซิงโครไนซ์จากระยะไกล

การซิงค์จะช่วยให้คุณซิงโครไนซ์ข้อมูล เช่น รายการปฏิทิน รายชื่อ และสมุดบันทึก ของคุณกับคอมพิวเตอร์ที่ไข้งานร่วมกันได้หรือเชิร์ฟเวอร์อินเทอร์เน็ตระยะไกล เลือก **ใ**3 > การตั้งค่า > เชื่อมต่อ > ซิงค์ ในการสร้างรูปแบบใหม่ เลือก ตัวเลือก > *รูปแบบการซิงค์ใหม่* และป้อนการตั้งค่า ที่จำเป็น

หากต้องการซิงโครไนซ์ข้อมูล ในมุมมองหลัก ให้เลือกข้อมูลที่จะซิงโครไนซ์ และเลือก **ตัวเลือก** > ซิง*โครไนส์* 

#### Push to talk

Push to talk (PTT) (บริการเสริมจากระบบเศรีอข่าย) คือ การสื่อสารด้วยเสียง แบบเวลาตามจริงที่ใช้งานผ่านบริการ IP (บริการเสริมจากระบบเครือข่าย) PTT ช่วยให้คุณสามารถสื่อสารด้วยเสียงโดยตรงกับอีกฝ่ายด้วยการกดปุ่มเพียงครั้งเดียว ในการสื่อสารแบบ PTT ขณะที่ฝ่ายหนึ่งกำลังพูด อีกฝ่ายหนึ่งจะเป็นผู้ฟัง และความยาวของการพูดแต่ละครั้งจะถูกจำกัดไว้

โปรดติดต่อผู้ให้บริการระบบของคุณ เพื่อสอบถามข้อมูลการใช้งาน ค่าบริการ และการเป็นสมาชิกบริการนี้ โปรดทราบว่าบริการข้ามเครือข่ายอาจมีข้อจำกัด มากกว่าบริการเสริมจากระบบเครือข่ายหลักของคุณ

ก่อนที่ใช้บริการ PTT คุณต้องกำหนดการตั้งค่าการเชื่อมต่อ PTT ที่จำเป็นก่อน สำหรับการตั้งค่าบริการ PTT โปรดติดต่อขอรายละเอียดจากผู้ให้บริการของคุณ

หากมีสายโทรเข้า เครื่องจะออกจากการใช้ Push to talk เพื่อรับสายโทรศัพท์

เลือก 🕄 > แอปพลิเคชั่น > การสนทนา

# ล็อกอินเข้าสู่ PTT

ในการล็อกอินด้วยตัวเอง เลือก ตัวเลือก > ล็อกอินในการสนทนา

回 แสดงว่ามีการเชื่อมต่อ PTT

😥 แสดงว่ามีการตั้งค่า PTT ไว้ที่ ห้ามรบกวน (DND: Do not disturb)

การเชื่อมต่อ

#### ออกจาก PTT

เลือก ตัวเลือก > ออก ล็อกเอาต์จากการสนทนาหลังออกจากแอปพลิเคชั่น? จะปรากฏขึ้น ในการล็อกเอาต์ เลือก ใช่ หากต้องการให้ PTT ทำงานอยู่ในพื้นหลัง เลือก ไม่

### การโทรแบบหนึ่งต่อหนึ่ง

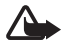

**คำเดือน**: ห้ามถืออุปกรณ์ไว้ใกล้กับหูเมื่อคุณเปิดใช้ลำโพง เพราะระดับเสียงจะดังมาก

- เลือก ดัวเลือก > รายชื่อสนทนา > รายชื่อ และเลื่อนไปยังรายชื่อของผู้ที่คุณ ต้องการสนทนาด้วย และกดปุ่มโทรออก
- เมื่อเวิ่มการเชื่อมต่อแล้ว หากต้องการสนทนากับผู้เข้าร่วมอีกรายหนึ่ง ให้กดปุ่ม โทรออกค้างไว้ขณะที่คุณพูด
- หากต้องการวางสาย PTT ให้เลือก ตัดการเชื่อมต่อ หรือหากมีสายสนทนา PTT หลายสาย ให้เลือก ตัวเลือก > ตัดการเชื่อมต่อ

#### การติดต่อแบบกลุ่ม PTT

ในการโทรแบบกลุ่ม เลือก ตัวเลือก > รายชื่อสนทนา > รายชื่อ > ตัวเลือก > สนทนาหลายคน เลือกรายชื่อที่คุณต้องการโทรหา และเลือก ตกลง

# เซสชั่น PTT

เซสชั่น PTT จะปรากฏเป็นบับเบิ้ลการติดต่อในหน้าจอ PTT ซึ่งจะให้ข้อมูลเกี่ยวกับ สถานะของเซสชัน PTT ดังนี้ รอ — ปรากฏขึ้นเมื่อคุณกดปุ่มโทรออกค้างไว้ แต่ยังมีผู้อื่นกำลังพูดอยู่ในเขสชัน PTT คุย — ปรากฏขึ้นเมื่อคุณกดปุ่มโทรออกค้างไว้ และได้รับอนุญาตให้พูด

### การส่งคำขอโทรกลับ

ในการส่งคำขอให้ติดต่อกลับจากรายชื่อ ให้เลื่อนไปที่รายชื่อ แล้วเลือก ตัวเลือก > ส่งคำขอโทรกลับ

# ตัวจัดการการเชื่อมต่อ

ในตัวจัดการการเชื่อมต่อ คุณสามารถดูสถานะของการเชื่อมต่อข้อมูล ดูรายละเอียด ของจำนวนข้อมูลที่ส่งและรับ และสิ้นสุดการเชื่อมต่อที่ไม่ใช้งาน

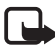

หมายเหตุ: ค่าใช้จ่ายจริงในการโทรและบริการที่แสดงในใบเรียกเก็บ ค่าบริการจากผู้ให้บริการอาจต่างกัน ขึ้นอยู่กับคุณสมบัติของเครือข่าย การบัดเศษ ภาษี และบัจจัยอื่นๆ

เลือก 🕄 > การตั้งค่า > เชื่อมต่อ > ตัวเชื่อม

ในการดูรายละเอียดของการเชื่อมต่อ ให้เลื่อนไปที่การเชื่อมต่อที่ต้องการ แล้วเลือก ตัวเลือก > รายละเอียด

ในการสิ้นสุดการเชื่อมต่อ เสื่อนไปยังการเชื่อมต่อ แล้วเลือก ตัวเลือก > ตัดการเชื่อมต่อ หากต้องการสิ้นสุดการเชื่อมต่อทั้งหมด เลือก ตัวเลือก > ตัดการเชื่อมต่อทั้งหมด

# อุปกรณ์เสริมของแท้

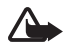

คำเดือน: เลือกใช้แต่แบตเตอร์ อุปกรณ์ชาร์จ และอุปกรณ์เสริมที่ได้รับ การรับรองโดย Nokia ว่าสามารถใช้ได้กับเครื่องรุ่นนี้เท่านั้น การใช้ อุปกรณ์ประเภทอื่นนอกเหนือจากนี้ อาจเป็นอันตรายและทำให้ การรับประกันหรือรับรองสำหรับเครื่องเป็นโมฆะไป

สำหรับอุปกรณ์เสริมที่ใช่ร่วมกันได้เกี่ยวกับโทรศัพท์ รุ่นนี้ โปรดเข้าไปที่ www.nokia.co.th/enhancements

หากต้องการทราบแหล่งจำหน่ายอุปกรณ์เสริมที่ได้รับ การรับรอง

สามารถสอบถามจากตัวแทนจำหน่ายของคุณ

หากต้องการถอดสายไฟออกจากอุปกรณ์เสริม ให้จับที่ปลั๊กไฟและดึงออก อย่าดึงที่สายไฟ

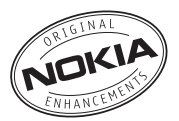

#### ต่อไปนี้เป็นคำแนะนำที่ควรปฏิบัติสำหรับการใช้อุปกรณ์เสริม

- เก็บอุปกรณ์เสริมทั้งหมดให้พ้นมือเด็ก
- หากต้องการถอดสายไฟออกจากอุปกรณ์เสริม ให้จับที่ปลั๊กไฟและดึงออก อย่าดึงที่สายไฟ
- ตรวจสอบการติดตั้งและการทำงานของอุปกรณ์เสริมทุกขึ้นที่ติดตั้งในรถ อย่างสม่ำเสมอ
- เฉพาะผู้ที่มีคุณสมบัติผ่านการรับรองเท่านั้นที่จะติดตั้งอุปกรณ์เสริมในรถ ที่ติดตั้งยากได้

คุณควรใช้แบตเตอรี่ อุปกรณ์ชาร์จ และอุปกรณ์เสริมที่ได้รับการรับรองจากผู้ผลิต โทรศัพท์เท่านั้น การใช้อุปกรณ์ประเภทอื่นนอกเหนือจากนี้ อาจเป็นอันตรายและทำให้ การรับประกันหรือรับรองสำหรับโทรศัพท์เป็นโมฆะไป
### แบตเตอรี่

| ประเภท | เวลาสนทนา      | เวลาเปิดรอรับสาย |  |  |
|--------|----------------|------------------|--|--|
| BL-5F  | สูงสุด 2.8 ขม. | สูงสุด 231 ชม.   |  |  |

ข้อสำคัญ: เวลาคุยสายและเวลาเปิดรอรับสายของแบตเตอรี่ จะเป็นไปตามข้อกำหนดดังกล่าวเฉพาะในสภาวะหรือสภาพแวดล้อม ของเครือข่ายที่เหมาะสมบางอย่างเท่านั้น เวลาคุยสายและเวลาเปิด รอรับสายของแบตเตอรี่ที่แท้จริงอาจแตกต่างกันไปโดยขึ้นอยู่กับขิมการ์ด คุณสมบัติที่ใช้ อายุและสภาพของแบตเตอรี่ อุณหภูมิที่ใช้แบตเตอรี่ สภาวะเครือข่ายที่แตกต่างกัน และบัจจัยอื่นๆ อีกมากมาย ดังนั้น เวลาคุยสายและเวลาเปิดรอรับสายจึงอาจน้อยกว่าที่ระบุไว้ในคู่มือนี้ นอกจากนี้ เสียงเรียกเข้า แฮนด์ฟรี การใช้งานในโหมดดิจิตอล และพังก์ชันอื่นๆ จะทำให้สิ้นเปลืองพลังงาน และระยะเวลาที่ใช้โทรศัพท์ โทรอดกจะมีผลต่อเวลาเปิดรอรับสาย ในทำนองเดียวกัน ระยะเวลาที่เปิด โทรศัพท์ไว้และระยะเวลาที่อยู่ในโหมดสแตนด์บายจะมีผลต่อเวลา คุยสายด้วย

### ชุดหูฟัง Bluetooth ของ Nokia BH-902

ซุดหูฟัง Bluetooth ของ Nokia BH-902 ที่โดดเด่นและทันสมัยทำให้คุณพร้อมสำหรับ ก้าวสู่อนาคต คุณสามารถดูข้อมูลการโทรและการแจ้ง SMS ได้ทันทีผ่านจอ OLED สีดำเงา ตลอดจนจัดการการโทรของคุณได้อย่างง่ายดายที่สุด พร้อมทั้งเพลิดเพลิน ไปกับคุณภาพเสียงที่ชัดเจนสดใสในทุกการสนทนา ด้วยเทคโนโลยี Digital Signal Processing (DSP) ขั้นสูง

### ชุดอุปกรณ์รถยนต์ Nokia CK-300

ปรับแต่งรถของคุณให้มีการสื่อสารประสิทธิภาพสูง ชุดอุปกรณ์รถยนต์ Nokia CK-300 ไม่เพียงประสานอย่างกลมกลืนกับเทคโนโลยีใหม่ล่าสุดในโทรศัพท์มือถือและอุปกรณ์ ขนาดพกพาอื่นๆ แต่ยังสะท้อนถึงความรู้เชิงปฏิบัติการด้านรถยนต์ของทางบริษัท อีกด้วย

### ที่วางโทรศัพท์ Nokia CR-97

รักษา Nokia 6210 Navigator ให้ปลอดภัยในรถของคุณ ที่วางที่สวยนำสมัยช่วยเสริม การออกแบบโทรศัพท์ของคุณให้ดูสวยงามเป็นระเบียบ และช่วยให้การต่อสายเข้ากับ อุปกรณีชาร์จโทรศัพท์ของคุณสามารถทำได้อย่างสะดวกสบาย

## ข้อมูลเกี่ยวกับแบตเตอรี่และอุปกรณ์ชาร์จ

โทรศัพท์ของคุณใช้พลังงานจากแบตเตอรี่ชนิดที่สามารถชาร์จประจุไหม่ได้ แบตเตอรี่ ที่ได้รับการออกแบบมาให้ใช้กับโทรศัพท์เครื่องนี้ คือรุ่น BL-5F โทรศัพท์เครื่องนี้ได้รับ การออกแบบมาให้ใช้พลังงานจากอุปกรณ์ชาร์จต่อไปนี้: อุปกรณ์ชาร์จ AC-4, AC-5, AC-6, AC-8 หรือ DC-4 คุณสามารถชาร์จและคายประจุแบตเตอรี่ได้เป็นร้อยๆ ครั้ง แต่แบตเซอรี่ก็จะค่อยๆ เสื่อมสภาพไปในที่สุด เมื่อสังเกตเห็นว่าเวลาการสนทนา และเวลาเปิดรอรับสายของแบตเตอรี่ลดลงอย่างเห็นได้ชัด ให้เปลี่ยนแบตเตอรี่ ก้อนใหม่ ใช้แบตเตอรี่ที่ได้รับการรับรองจาก Nokia และชาร์จแบตเตอรี่ไดยใช้อุปกรณ์ ชาร์จสำหรับโทรศัพท์รุ่นนี้ที่ได้รับการรับรองอาจเสี่ยงกับการลุกใหม้ การระเบิด การรั่วไหล หรืออุปกรณ์ชาร์จที่ไม่ได้รับการรับรองอาจเสี่ยงกับการลุกใหม้ การระเบิด การรั่วไหล หรืออันตรายอื่นๆ

หากใช้แบตเตอรี่เป็นครั้งแรก หรือหากไม่ได้ใช้แบตเตอรี่เป็นเวลานาน คุณอาจต้อง เชื่อมต่ออุปกรณ์ชาร์จ แล้วถอดอุปกรณ์ชาร์จแล้วเชื่อมต่ออีกครั้งเพื่อเริ่มชาร์จ แบตเตอรี่ หากแบตเตอรี่หมด อาจต้องใช้เวลาหลายนาทีกว่าที่สัญลักษณ์ แสดงการชาร์จจะปรากฏขึ้นบนหน้าจอหรือก่อนที่จะสามารถโทรออกได้ ปิดโทรศัพท์ และปลดการเชื่อมต่อโทรศัพท์จากอุปกรณ์ชาร์จทุกครั้งก่อนถอด แบตเตอรี่

ให้ถอดดุปกรณ์ชาร์จออกจากเด้าเสียบและตัวเครื่องเมื่อไม่ได้ใช้งาน ไม่ควรเสียบ แบตเตอรี่ที่ชาร์จเต็มแล้วค้างไว้กับอุปกรณ์ชาร์จ เนื่องจากการชาร์จเป็นเวลานาน เกินไปจะทำให้อายุการใช้งานชองแบตเตอรี่สั้นลง หากคุณทิ้งแบตเตอรี่ที่ชาร์จเต็มไว้ แบตเตอรี่จะคายประจุออกเองเมื่อเวลาผ่านไป

พยายามเก็บแบตเตอรี่ไว้ในที่ที่มีอุณหภูมิระหว่าง 15°C และ 25°C (58°F และ 77°F) อุณหภูมิที่ร้อนหรือหนาวจัดจะทำให้ประสิทธิภาพและอายุการใช้งานของแบตเตอรี่ ลดลง การใช้แบตเตอรี่ที่ร้อนหรือเย็นเกินไปอาจทำให้โทรศัพท์ไม่สามารถทำงานได้ ชั่วคราว ประสิทธิภาพการทำงานของแบตเตอรี่จะมีจำกัดเมื่ออยู่ที่อุณหภูมิต่ำกว่า จุดเยือกแข็ง

อย่าลัดวงจรแบตเตอรี่ การลัดวงจรของแบตเตอรี่อาจเกิดขึ้นได้เมื่อมีวัตถุประเภท โลหะ เช่น เหรียญ คลิป หรือปากกามาสัมผัสโดยตรงกับขั้วบวก (+) และลบ (-) ของแบตเตอรี่ (มีลักษณะเหมือนแถบโลหะด้านหลังของแบตเตอรี่) เหตุการณ์เช่นนี้ อาจเกิดขึ้นได้ เช่น ในกรณีที่คุณพกแบตเตอรี่สำรองไว้ในกระเป๋าเสื้อหรือในกระเป๋า เล็กๆ การลัดวงจรอาจทำให้ขั้วแบตเตอรี่หรือวัตถุสำหรับการเชื่อมต่อข้ารุดเสียหายได้

ห้ามโยนแบตเตอรี่ลงในกองไฟเนื่องจากอาจเกิดการระเบิดได้ ซึ่งแบตเตอรี่ที่เกิด ความเสียหายแล้วอาจระเบิดได้เช่นกัน การกำจัดแบตเตอรี่ต้องเป็นไปตามกฎหมาย ของท้องถิ่น กรุณานำกลับมาใช้ใหม่ ถ้าเป็นไปได้ และไม่ควรทิ้งรวมกับขยะ ภายในบ้าน

ห้ามถอดขึ้นส่วน ตัด เปิด ปีบอัด ดัดงอ ทำให้ผิดรูปร่าง เจาะหรือแยกส่วนเซลล์ หรือแบตเตอรี่ ในกรณีที่สารในแบตเตอรี่รั่วออกมา ควรระวังไม่ให้ของเหลวนั้น สัมผัสกับผิวหนังหรือดวงตา ในกรณีที่เกิดการรั่วไหล ให้ล้างผิวหนังหรือตาด้วยน้ำ ทันที หรือรีบไปพบแพทย์

ห้ามดัดแปลง ประกอบใหม่ พยายามใส่วัตถุแปลกปลอมลงในแบตเตอรี่ หรือนำไปแข่ หรือโดนน้ำหรือของเหลวชนิดอื่นๆ

การใช้แบตเตอรื่อย่างไม่ถูกต้องอาจทำให้เกิดการลุกไหม้ การระเบิด หรืออันตรายอื่นๆ หากโทรศัพท์หรือแบตเตอรี่ตกหล่นโดยเฉพาะบนพื้นแข็ง และคุณเชื่อว่าแบตเตอรี่ ชำรุดเสียหาย ให้นำไปที่ศูนย์บริการเพื่อตรวจสอบก่อนนำไปใช้ต่อ

คุณควรใช้แบตเตอรี่ตามวัตถุประสงค์ที่ระบุไว้เท่านั้น อย่าใช้อุปกรณ์ชาร์จ หรือแบตเตอรี่ที่ชำรุดเสียหาย โปรดเก็บแบตเตอรี่ไว้ให้พ้นมือเด็ก

ข้อสำคัญ: เวลาคุยสายและเวลาเปิดรอรับสายของแบตเตอรี่เป็นค่า โดยประมาณเท่านั้น และขึ้นอยู่กับความแรงของสัญญาณ ลักษณะ ของเครือข่าย คุณสมบัติที่ใช้ อายุและสภาพของแบตเตอรี่ ขุณหภูมิที่ใช้ แบตเตอรี่ การใช้ในโหมคดิจิตอล และอีกหลายปัจจัย ระยะเวลาที่ใช้ โทรศัพท์โทรออกจะมีผลต่อเวลาเปิดรอรับสาย ในทำนองเดียวกัน ระยะเวลาที่เปิดโทรศัพท์ไว้และอยู่ในโหมคสแตนด์บายก็จะมีผลต่อเวลา คุยสายด้วย

### คำแนะนำสำหรับการตรวจสอบแบตเตอรี่ของ Nokia

โปรดใช้แบตเตอรี่ของแท้ของ Nokia ทุกครั้ง เพื่อความปลอดภัยของคุณ ในการตรวจสอบว่าแบตเตอรี่ที่สื้อเป็นแบตเตอรี่ของแท้ของ Nokia หรือไม่ ให้ซื้อ แบตเตอรี่จากตัวแทนจำหน่าย Nokia ที่ได้รับอนุญาตเท่านั้นและตรวจสอบสติ๊กเกอร์ โฮโลแกรมโดยใช้นั้นตอนต่อไปนี้

การตรวจสอบตามขั้นตอนต่างๆ จนครบถ้วนไม่ได้รับประกันว่าแบตเตอรี่ดังกล่าว จะเป็นแบตเตอรี่ของแท้ร้อยเปอร์เซ็นต์ หากคุณมีเหตุผลอื่นใดที่เชื่อว่าแบตเตอรี่ ของคุณไม่ไข่แบตเตอรี่ของแท้ของ Nokia คุณควรเลิกใช้แบตเตอรี่ดังกล่าว หากไม่สามารถตรวจสอบได้ ให้ส่งคืนแบตเตอรี่ไปยังที่ซึ่งคุณซื้อมา

#### โฮโลแกรมของแท้

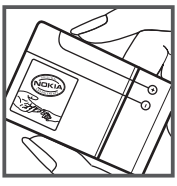

1.เมื่อคุณมองที่สติ๊กเกอร์โอโลแกรม คุณจะเห็น รูปมือประสานกัน (Nokia Connecting Hands) ในมุมมองหนึ่ง และจะเห็นโลใก้อุปกรณีเสริม ของแท้ของ Nokia (Nokia Original Enhancement) ในอีกมุมมองหนึ่ง

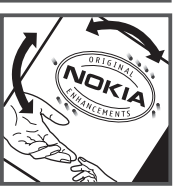

 <liเมื่อคุณหมุนตัวแบตเตอรี่ที่ติดสติ๊กเกอร์ โฮโลแกรมไปด้านข้าย ขวา ล่าง และบน คุณจะเห็นจุด1, 2, 3 และ 4 จุด ในแต่ละด้าน ตามลำดับ

#### จะทำอย่างไร หากแบตเตอรี่ของคุณไม่ใช่ของแท้

หากคุณไม่สามารถยืนยันได้ว่าแบตเตอรี่ Nokia ของคุณที่มีสติ๊กเกอร์โฮโลแกรม เป็นแบตเตอรี่ของแท้ของ Nokia หรือไม่ โปรดอย่าใช้แบตเตอรี่นั้น การใช้แบตเตอรี่ ที่ไม่ได้รับการรับรองจากบริษัทผู้ผลิตอาจเป็นอันตรายและอาจทำให้โทรศัพท์ของคุณ มีประสิทธิภาพด้อยลง อีกทั้งยังทำให้เครื่องและอุปกรณ์เสริมเสียหายได้ และอาจ ส่งผลต่อการรับรองหรือการรับประกันอื่นใดที่ใช้กับโทรศัพท์

หากคุณต้องการค้นหาข้อมูลเพิ่มเดิมเกี่ยวกับแบตเตอรี่ของแท้ของ Nokia โปรดเข้าไปที่ www.nokia.co.th/batterycheck

## การดูแลและบำรุงรักษา

โทรศัพท์ของคุณได้รับการออกแบบมาโดยมีรูปลักษณ์ที่ดีเยี่ยมและมีฝีมือการผลิต ที่ประณีต คุณจึงควรดูแลโทรศัพท์ของคุณอย่างดี คำแนะนำต่อไปนี้จะช่วยให้คุณ ปฏิบัติตามเงื่อนไขการรับประกันได้อย่างถูกต้อง

- เก็บโทรศัพท์ไว้ในที่แห้ง การจับตัว ความขึ้น และของเหลวทุกประเภท หรือความขึ้น จะทำให้เกิดองค์ประกอบของแร่ ซึ่งอาจทำให้วงจรอิเล็กทรอนิกส์ สึกกร่อนได้ หากตัวเครื่องเปียกขึ้น ให้ถอดแบตเตอรี่ออกและปล่อยให้เครื่อง แห้งสนิทดีก่อน แล้วจึงค่อยใส่แบตเตอรี่กลับเข้าไป
- อย่าใช้หรือเก็บโทรศัพท์ไว้ในที่ที่มีฝุ่นหรือที่สกปรก เนื่องจากอาจทำให้อุปกรณ์ ส่วนที่ถอดเข้าออกได้และส่วนประกอบที่เป็นอิเล็กทรอนิกส์เสียหายได้
- อย่าเก็บโทรศัพท์ไว้ในที่ร้อนจัด เนื่องจากอุณหภูมิสูงจะทำให้อายุการทำงาน ของอุปกรณ์อิเล็กทรอนิกส์สั้นลง ทั้งยังอาจทำให้แบตเตอรี่ชำรุดเสียหาย และทำให้ส่วนที่เป็นพลาสติกละลาย
- อย่าเก็บโทรศัพท์ไว้ในที่เย็นจัด เนื่องจากเมื่อเครื่องกลับคืนสู่อุณหภูมิปกติ ความขึ้นจะก่อตัวขึ้นภายในเครื่อง ซึ่งอาจทำให้แผงวงจรอิเล็กทรอนิกส์ เสียหายได้
- อย่าพยายามเปิดดูภายในเครื่องโทรศัพท์นอกเหนือจากที่แนะนำไว้ในคู่มีอยู่ใช้ ฉบับนี้
- อย่าโยน เคาะ หรือเขย่าโทรศัพท์ การใช้งานโดยไม่ถนอมเครื่องอาจทำให้ แผงวงจรภายในและกลไกที่ละเอียดอ่อนเกิดความเสียหายได้
- อย่าใช้สารเคมี น้ำยาทำความสะอาด หรือผงขักฟอกชนิดเข้มข้นทำความสะอาด เครื่อง
- อย่าทาสีโทรศัพท์ เนื่องจากสีอาจเข้าไปอุดดันในขึ้นส่วนที่เลื่อนได้ของโทรศัพท์ และอาจส่งผลต่อประสิทธิภาพการทำงานของโทรศัพท์
- ใช้ผ้าแห้ง สะอาด และนุ่มทำความสะอาดเลนส์ เช่น เลนส์ของกล้องถ่ายรูป พรอกซิมิตี้เช่นเซอร์ และเลนส์เช่นเซอร์แสง

- ใช้เสาอากาศสำรองที่ติดมากับเครื่องหรือเสาอากาศสำหรับเปลี่ยนที่ได้รับ การรับรองเท่านั้น การใช้เสาอากาศที่ไม่ได้รับการรับรอง การดัดแปลง หรือต่อเติมเสาอากาศ อาจทำให้โทรศัพท์เกิดความเสียหาย และยังเป็น การผิดกฎหมายว่าด้วยอุปกรณีสื่อสารวิทยุอีกด้วย
- ใช้อุปกรณ์ชาร์จในอาคารเท่านั้น
- หมั่นสำรองข้อมูลที่คุณต้องการเก็บไว้ เช่น รายชื่อ และบันทึกย่อปฏิทิน
- ในการวีเข็ตอุปกรณ์เป็นระยะๆ เพื่อสมรรถนะสูงสุดในการใช้งาน ให้ปิดสวิตข์ โทรศัพท์และถอดแบตเตอรี่ออก

คำแนะนำเหล่านี้ไข้ได้กับโทรศัพท์ แบตเตอรี่ อุปกรณ์ชาร์จ หรืออุปกรณ์เสริมอื่นๆ หากอุปกรณ์ใดทำงานไม่ถูกต้อง ให้นำไปยังศูนย์บริการที่ได้รับการรับรองใกล้บ้านคุณ เพื่อขอรับบริการ

# ข้อมูลเพิ่มเติมเกี่ยวกับความปลอดภัย

### เด็กเล็ก

เครื่องของคุณ รวมทั้งอุปกรณ์เสริมอาจมีขึ้นส่วนอุปกรณ์ขนาดเล็กบรรจุอยู่ โปรดเก็บ อุปกรณ์ดังกล่าวให้พันมือเด็ก

### ความปลอดภัยด้านสภาพแวดล้อม ในการทำงาน

โทรศัพท์เครื่องนี้เป็นไปตามคำแนะนำในการปล่อยคลื่น RF เมื่อใช้ในตำแหน่ง ปกติใกล้กับหูหรือเมื่ออยู่ห่างจากร่างกายอย่างน้อย 1.5 เซนติเมตร (5/8 นิ้ว) เมื่อใช้ของสำหรับพกพา อุปกรณ์เหน็บเข็มขัดหรือที่วางโทรศัพท์เพื่อการพกพา วัสดุต่างๆ เหล่านี้ไม่ควรมีโลหะเป็นส่วนประกอบ และควรให้เครื่องอยู่ในระยะห่าง จากร่างกายตามที่ระบุไว้ข้างต้น โทรศัพท์เครื่องนี้ต้องใช้การเชื่อมต่อกับระบบ เครือข่ายที่มีคุณภาพเพื่อส่งช้อความหรือไฟล์ช้อมูล ในบางกรณี จึงอาจมีความล่าข้า ในการส่งช้อความหรือไฟล์ช้อมูลจนกว่าจะเชื่อมต่อได้อย่างมีคุณภาพ โปรดตรวจสอบ ว่าคุณปฏิบัติตามคำแนะนำเกี่ยวกับระยะห่างระหว่างเครื่องที่กล่าวไว้ข้างต้นจนกว่า การส่งจะเสร็จสมบูรณ์

ขึ้นส่วนของโทรศัพท์เป็นสื่อแม่เหล็ก วัตถุที่ทำจากโลหะอาจดึงดูดเข้าหาโทรศัพท์ อย่าวางบัตรเครดิตหรือสื่อที่มีแถบแม่เหล็กไว้ใกล้โทรศัพท์ ทั้งนี้เนื่องจากข้อมูล ที่เก็บไว้ภายในแถบแม่เหล็กอาจถูกลบได้

### อุปกรณ์ทางการแพทย์

การทำงานของอุปกรณ์สำหรับส่งสัญญาณวิทยุรวมทั้งโทรศัพท์มือถืออาจก่อให้เกิด สัญญาณรบกวนต่อการทำงานของอุปกรณ์ทางการแพทย์ที่ไม่มีการป้องกันสัญญาณ ที่เพียงพอ หากมีข้อสงสัย ขอแนะนำให้คุณปรึกษากับแพทย์หรือผู้ผลิตเครื่องมือ ทางการแพทย์ว่าอุปกรณ์ขึ้นนั้นได้รับการปกป้องจากสัญญาณ RF ภายนอกหรือไม่ ให้ปิดเครื่องของคุณในสถานที่ให้บริการรักษาพยาบาลในกรณีที่มีป้ายประกาศให้คุณ ดำเนินการดังกล่าว เนื่องจากสถานพยาบาลหรือโรงพยาบาลแห่งนั้นอาจกำลังใช้ อุปกรณ์ที่ไวต่อสัญญาณ RF จากภายนอก

#### อุปกรณ์ทางการแพทย์สำหรับการปลูกถ่ายอวัยวะ

ผู้ผลิตอุปกรณ์ทางการแพทย์แนะนำว่าควรรักษาระยะห่างอย่างน้อย 15.3 เซนติเมตร (6 นิ้ว) ระหว่างอุปกรณ์ไร้สายและอุปกรณ์ทางการแพทย์ เช่น เครื่องวัดการเต้น ของหัวใจ หรือเครื่องกระตุ้นหัวใจ เพื่อหลีกเลี่ยงคลื่นรบกวนที่อาจเกิดขึ้นกับอุปกรณ์ การแพทย์ ผู้ที่มีโทรศัพท์มือถือดังกล่าวควร

- เก็บอุปกรณ์ไร้สายให้ห่างจากอุปกรณ์ทางการแพทย์อย่างน้อย 15.3 เซนติเมตร (6 นิ้ว) เมื่อเปิดอุปกรณ์ไร้สาย
- ไม่ควรเก็บโทรศัพท์มือถือไว้ในกระเป๋าเสื้อ
- ใช้โทรศัพท์กับหูข้างที่ตรงข้ามกับเครื่องควบคุมจังหวะการเต้นของหัวใจเพื่อลด สัญญาณรบกวนที่อาจเกิดขึ้น
- ปิดโทรศัพท์มือถือทันที หากมีเหตุผลใดๆ น่าสงสัยว่าเกิดสัญญาณรบกวนขึ้น
- อ่านและปฏิบัติตามคำแนะนำของผู้ผลิตอุปกรณ์ทางการแพทย์สำหรับการปลูกถ่าย อวัยวะ

หากคุณมีข้อสงสัยเกี่ยวกับการใช้โทรศัพท์มือถือกับอุปกรณ์ทางการแพทย์สำหรับ ปลูกถ่ายอวัยวะ โปรดปรึกษาผู้ให้บริการด้านสุขภาพของคุณ

#### อุปกรณ์ช่วยฟัง

อุปกรณ์ดิจิตอลแบบไร้สายบางชนิดอาจก่อให้เกิดสัญญาณรบกวนกับเครื่องช่วยฟังได้ ในกรณีที่มีสัญญาณรบกวนเกิดขึ้น คุณควรปรึกษาผู้ให้บริการระบบของคุณ

#### ยานพาหนะ

สัญญาณ RF อาจมีผลต่อระบบอิเล็กทรอนิกส์ในรถที่ติดตั้งไม่ถูกต้องหรือมีการ ป้องกันไม่เพียงพอ เช่น ระบบอิดน้ำมันที่ควบคุมด้วยอิเล็กทรอนิกส์ ระบบเบรก ABS ระบบควบคุมความเร็วแบบอิเล็กทรอนิกส์ และระบบถุงลมนิรภัย โปรดสอบถาม ข้อมูลเพิ่มเติมกับบริษัทผู้ผลิตหรือตัวแทนจำหน่ายรถหรืออุปกรณ์เสริมต่างๆ ที่ติดตั้ง ไว้ในรถของคุณ

ควรให้ข่างผู้เชี่ยวชาญเท่านั้นเป็นผู้ติดตั้งหรือช่อมแชมโทรศัพท์ในรถยนต์ การติดตั้ง หรือการซ่อมแชมที่ไม่ถูกต้องอาจก่อให้เกิดอันตรายและทำให้การรับประกันเป็นโมรมะ ด้วย ควรตรวจสอบอย่างสม่ำเสมอว่าอุปกรณ์ทุกขึ้นของโทรศัพท์มือถือในรถยนต์ ได้รับการติดตั้งและทำงานอย่างถูกต้อง อย่าเก็บของเหลวที่ติดไฟได้ แก๊ส หรือวัตถุระเบิดไว้รวมกับโทรศัพท์ ขึ้นส่วนของโทรศัพท์ หรืออุปกรณ์เสริมต่างๆ สำหรับรถยนต์ที่มีถุงลมนิรภัย โปรดสังเกตว่าถุงลมนิรภัยจะพองตัวออกด้วยแรงอัด ที่แรงมาก ดังนั้น คุณไม่ควรติดตั้งอุปกรณ์หรือวางโทรศัพท์มือถือไว้เหนือถุงลมนิรภัย หรือในบริเวณที่ถุงลมนิรภัยอาจพองตัวออก การติดตั้งอุปกรณ์ใร้สายไว้ในรถ อย่างผิดวิธีอาจก่อให้เกิดอันตรายร้ายแรงในขณะที่ถุงลมนิรภัยพองตัวออกได้

คุณไม่ควรใช้โทรศัพท์ขณะอยู่บนเครื่องบิน และควรปิดโทรศัพท์ขณะที่อยู่บนเครื่องบิน การใช้โทรศัพท์ไว้สายในเครื่องบินอาจก่อให้เกิดอันตรายต่อการทำงานของเครื่องบิน รวมทั้งเป็นการรบกวนเครือข่ายของโทรศัพท์ไว้สายและยังผิดกฎหมายอีกด้วย

### บริเวณที่อาจเกิดการระเบิด

ปิดโทรศัพท์เมื่ออยู่ในบริเวณพี่อาจเกิดการระเบิดได้ และควรปฏิบัติตามป้าย และคำแนะนำต่างๆ อย่างเคร่งครัด บริเวณที่อาจเกิดการระเบิดจะรวมถึงบริเวณ ที่มีการแนะนำให้คับเครื่องยนต์ การเกิดประกายไฟบริเวณพื้นที่ดังกล่าวอาจก่อให้เกิด การระเบิดหรือไฟไหม้ที่อาจทำให้บาดเจ็บหรือเสียชีวิต ปิดโทรศัพท์เมื่ออยู่ในสถานที่ ที่มีการเติมเชื้อเพลิง เช่น ใกล้เครื่องสูบแก๊สในสถานีบริการน้ำมัน และควรปฏิบัติ ตามข้อห้ามเกี่ยวกับการใช้อุปกรณ์วิทยุในบริเวณคลังน้ำมัน สถานีเก็บน้ำมัน และสถานีส่งน้ำมัน โรงงานเคมี หรือบริเวณที่กำลังเกิดการระเบิด ทั้งนี้ บริเวณที่ อาจเกิดการระเบิดอาจไม่ได้มีการประกาศให้เห็นอย่างเด่นชัด พื้นที่ต่างๆ เหล่านี้ ได้แก่ ขั้นได้ดาดห้าเรือ สถานที่เก็บหรือขนถ่ายสารเคมี และบริเวณที่มีสารเคมีหรืออนุภาค เล็กๆ เช่น เมล็ดพืช ฝุ่นละออง หรือผงโลหะปะปนอยู่ในอากาศ คุณควรตรวจสอบ กับผู้ผลิตยานพาหนะที่ใช้แก๊สปิโตรเลียมเหลว (เช่น โพรเพนหรือบิวเทน) เพื่อกำหนด ว่าสามารถใช้งานอุปกรณ์นี้ได้อย่างปลอดภัยในบริเวณใกล้เคียงได้หรือไม่

### การโทรฉุกเฉิน

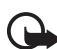

ข้อสำคัญ: โทรศัพท์เครื่องนี้ทำงานโดยใช้สัญญาณวิทยุ ระบบเครือข่าย แบบไร้สาย ระบบเครือข่ายภาคพื้นดิน รวมทั้งฟังก์ชันต่างๆ ที่ผู้ใช้ ตั้งโปรแกรมเอง หากโทรศัพท์ของคุณสนับสนุนสายสนทนาผ่าน อินเทอร์เน็ต (สายอินเทอร์เน็ต) ให้เปิดใช้งานทั้งสายอินเทอร์เน็ต และโทรศัพท์มือถือ เครื่องจะพยายามต่อการโทรจุกเฉินผ่านทั้งเครือข่าย เซลลูลาร์และผ่านผู้ให้บริการสายอินเทอร์เน็ต หากเปิดใช้งาน ทั้งสองแบบ ดังนั้นจึงไม่สามารถรับประกันการเชื่อมต่อในทุกสภาวะได้ คุณจึงไม่ควรวางใจว่าโทรศัพท์ไว้สายจะเป็นเครื่องมือสื่อสารที่ดี ที่สุดเสมอในยามจำเป็น อาทิเช่น เมื่อเกิดกรณีจุกเฉินทางการแพทย์

#### ในการโทรฉุกเฉิน ให้ปฏิบัติดังนี้

- หากยังไม่ได้เปิดโทรศัพท์ ให้เปิดขึ้นในขณะนี้ ตรวจสอบว่ามีสัญญาณเพียงพอ หรือไม่ คุณอาจจำเป็นต้องดำเนินการต่อไปนี้ ทั้งนี้ขึ้นอยู่กับเครื่องโทรศัพท์ ของคุณ
  - ใส่ขิมการ์ดลงไปหากโทรศัพท์ของคุณใช้ซิมการ์ด
  - ลบการจำกัดการโทรที่คุณเปิดใช้ในโทรศัพท์
  - เปลี่ยนรูปแบบของคุณจากโหมดรูปแบบออฟไลน์หรือรูปแบบบนเครื่องบิน เป็นรูปแบบที่ใช้งานอยู่
- กดปุ่มวางสายหลายครั้งเท่าที่จำเป็นเพื่อให้หน้าจอว่างและพร้อมสำหรับ การโทรออก
- ป้อนหมายเลขอุกเฉินเพื่อแจ้งตำแหน่งปัจจุบันที่คุณอยู่ ซึ่งหมายเลขอุกเฉิน ในแต่ละพื้นที่จะแตกต่างกันไป
- 4. กดปุ่มโทร

ขณะที่โทรจุกเลิน ควรจำไว้ว่าคุณต้องให้ข้อมูลต่างๆ ที่ถูกต้องให้ได้มากที่สุด โทรศัพท์มือถือของคุณอาจเป็นเครื่องมือสื่อสารเพียงประเภทเดียวในสถานที่เกิดเหตุ อย่าเพิ่งวางสายจนกว่าจะได้รับแจ้งให้วาง

### Certification information (SAR)

### โทรศัพท์เครื่องนี้ตรงตามคำแนะนำของการสื่อสารทางคลื่นวิทยุ

เครื่องโทรศัพท์ของคุณจะเป็นตัวรับและส่งลัญญาณวิทยุ ซึ่งได้รับการออกแบบมา ไม่ให้เกินความถี่สัญญาณคลื่นวิทยุที่แนะนำโดยข้อกำหนดระหว่างประเทศ ข้อแนะนำนี้จัดทำขึ้นโดยหน่วยงานด้านวิทยาศาสตร์ที่เป็นหน่วยงานอิสระ ICNIRP และรวมถึงระดับความปลอดภัยของผู้ใช้ทุกคน โดยไม่ขึ้นกับอายุหรือสุขภาพ ข้อแนะนำของการเปิดรับคลื่นโทรศัพท์เคลื่อนที่นี้ใช้หน่วยวัดของ SAR (Specific Absorption Rate) ข้อกำหนด SAR ที่กำหนดไว้ในคำแนะนำ ICNIRP คือ 2.0 วัตตี/ กิโลกรัม (W/kg) ซึ่งเป็นค่าเอลี่ยเกินสิบกรัมของเนื้อเยื่อผิว การทดลอบ SAR จัดทำขึ้น ในสภาพการทำงานแบบมาตรฐาน ซึ่งเครื่องจะส่งคลื่นความถี่ที่ระดับพลังงานสูงสุด ที่แนะนำให้ไส้ในคลื่นความถี่ทั้งหมดที่ทำการทดสอบ ระดับ SAR ตามจริงขณะใช้ โทรศัพท์อาจต่ำกว่าค่าสูงสุด เนื่องจากเครื่องนี้ได้รับการออกแบบมาให้ไข้ได้ เอพาะพลังงานที่สามารถเข้าถึงเครือข่ายได้ตามที่กำหนดไว้ ค่าจะเปลี่ยนแปลง โดยขึ้นอยู่กับปัจจัยต่างๆ เช่น ระยะห่างระหว่างคุณกับสถานีเครือข่ายหลัก ค่า SAR ที่สูงที่สุดภายได้คำแนะนำของ ICNIRP สำหรับการใช้โทรศัพท์ที่หูคือ 0.91 วัตต์/กก.

การใช้อุปกรณ์เสริมของโทรศัพท์อาจทำให้ค่า SAR แตกต่างกัน ค่า SAR แตกต่าง กันไปโดยขึ้นอยู่กับข้อกำหนดในการทดสอบและที่รายงานของแต่ละประเทศและ ระบบเครือข่าย สำหรับข้อมูลเพิ่มเติมเกี่ยวกับ SAR โปรดดูข้อมูลผลิตภัณฑ์ที่ www.nokia.com

เครื่องวิทยุคมนาคมนี้มีอัตราการดูดกลิ่นพลังงานจำเพาะ (Specific Absorption Rate - SAR) อันเนื่องมาจากเครื่องวิทยุคมนาคมเท่ากับ 0.91 W/kg ซึ่งสอดคล้อง ตามมาตรฐานความปลอดภัยต่อชุขภาพมนุษย์จากการใช้เครื่องวิทยุคมนาคม ที่คณะกรรมการกิจการโทรคมนาคมแห่งชาติประกาศกำหนด

## ดัชนี

#### A

Assisted GPS (A-GPS) 25

#### В

Bluetooth การตั้งค่าการเชื่อมต่อ 58 การรับข้อมูล 59 การส่งข้อมูล 58

#### F

Flash Player 42

#### G

GPS

Assisted GPS 25 การเชื่อมต่อ GPS 25 การระบุตำแหน่ง 25 ดาวเทียม 26 แผนที่ 26 มาตรวัดระยะทางการเดินทาง 31

#### Μ

Media player โปรดดูที่ RealPlayer

#### Ρ

PIN 3, 10 PIN ของโมดูล 10 รหัสลายเซ็น 10

PTT โปรดดที่ Push to talk PUK 10 Push to talk 59 R RealPlayer U LIPIN 10 USB 59 ก กล้องถ่ายรูป การถ่ายภาพ 36 การบันทึกวิดีโคคลิป 36 การเขียนข้อความ โปรดดูที่ ระบบป้อนตัวอักษร การค้นหาตำแหน่ง 28 การจัดเก็บตำแหน่ง 28 การชาร์จแบตเตครี่ 2 การเสื่อมต่อ 57 การใช้โทรศัพท์โดยไม่มีขึ้มการ์ด 6 การใช้ร่วมกับแบบคคบไลบ์ 34 การซึ่งโครไนซ์ 59 การดาวน์โหลดแผนที่ 29 การตั้งค่า การเสื่อมต่อ 51 การระบตำแหน่ง 26

การรับส่งข้อความ 22 ข้อมูลแบบแพคเก็ต 52 ตัวช่วยตั้งค่า 4 โทรศัพท์ 51 นาฟิกา **48** ภาษาที่ใช้เขียน 18 วันที่ 48 เวลา 48 สายข้อมูล 52 เสียงพด 52 การตั้งค่านาฬิกา 48 การตั้งค่าวันที่ 48 การถ่ายโอนข้อมูล 57 การโทร การจำกัด 15 การโทรคคก 12 การปฏิเสธ 13 การรับ 13 การสิ้นสด 12 ต่างประเทศ 12 โทรด่วน 12 รคสาย 13 การโทรด่วน 12 การโทรคคกด้วยเสียง 13 การนำทาง 30

การแบ่งปันวิดีโอ 15 การประชุมสาย 13 การปิดแอปพลิเคชั่น 8 การเปลงค่า 49 การพังเพลง 38 การระบุตำแหน่ง 25 การเลือกระบบ 15 การเลือกรายการ 8 การสง่ต่อสาย โปรดดูที่ การโอนสาย การสลับระหว่างแอปพลิเคชั่น 8 การสังงานด้วยเสียง 51 การอัปเดตซอฟต์แวร์ 56 การโอนเพลง 39 การโอนสาย 15

#### ข

ข้อความ การพัง 22 ข้อความในซิม 22 ข้อความบริการ 21 ข้อความอีเมล 21 ข้อมูลการใช้ โปรดดูที่ บันทึก ข้อมูลเกี่ยวกับแบตเตอรี่ ประเภท 62 เข็มทิศ 28

#### ค

คลังภาพ 33 คำขอตำแหน่ง 26 คำสั่งขอใช้บริการ 22 เครื่องบันทึก 42 เครื่องเล่นเพลง การคาวน์โหลดเพลง 39 การโอนเพลง 39 ร้านเพลง 39 รายการเพลง 38 แคช 46

#### ช

ชุดหูฟัง Bluetooth ของ Nokia BH-902 **62** ชุดอุปกรณ์รถยนต์ Nokia CK-300 **62** 

#### ต

ตั้งเวลา 48 ตัวจัดการการเชื่อมต่อ 60 ตัวจัดการไฟล์ 54 ตัวจัดการอุปกรณ์ 55 ตำแหน่งที่ตั้ง 29, 31

#### ท

ที่วางโทรศัพท์ Nokia CR-97 **62** โทรแบบกดปุมเดียว โปรดดูที่ การโทรด่วน

#### น

นาฬิกา 48 นาฬิกาบอกเวลาทั่วโลก โปรดดูที่ นาฬิกา นาฬิกาปลุก โปรดดูที่ นาฬิกา

บ าĭนฑึก **17** บันทึกเสียง โปรดดูที่ เครื่องบันทึก บัคมาร์ค 44 แบตเตครี่ 62 ใบอนุญาตการนำทาง 29 ٩١ ปภิทิน 48 ป้องกันป่ม โปรดดที่ การล็อคปมกด ผ แผมที่ 27 w พจนานุกรม โปรดดูที่พจนานุกรมในโทรศัพท์ พจนานุกรมในโทรศัพท์ 50 ฟ ไฟป่ม Navi 7 ไฟสถานะ โปรดดูที่ไฟปุ่ม Navi ภ ภาพพักหน้าจค 8 ม มาตรวัดระยะทางการเดินทาง 31 เมน 8 ទ รหัสระบบ 10 วหัสล็คค 3. 9 ระด้าแสี่ยง 8

ลิขสิทธิ์ <sup>©</sup> 2008 Nokia สงวนลิขสิทธิ์

ระบบป้อนตัวอักษร 18 ระบบฝากช้อความเสียง 12 รายชื่อ 24 การใช้พื้นที่หน่วยความจำ 24 รูปแบบ 47 รูปแบบออฟไลน์ 6

#### ଲ

ลักษณะ **6, 47** 

#### J

วิทยุ 41 วิธีใช้ x เว็บ

> การอุบุ๊คมาร์ค 44 การอุเพจที่จัดเก็บไว้ 46 การบันทึกเว็บเพจ 46 ฟิด 45 ระบบความปลอดภัยในการเชื่อมต่อ 44

#### ଶ

สถานที่ 29, 31 สมุคโทรศัพท์ โปรดดูที่ รายชื่อ สมุคบันทึก 49 สญลักษณ์ ไฟ GPS 7 ไฟปุ่ม Navi 7 เหตุการณ์ที่ไม้ได้รับ 8 ไชคอน 7 สายเคเบิลข้อมูล โปรดดูที่ USB สายวิดีโอ 14 เส้นทาง 30 เสียงเรียกเข้า 24 เสียงเรียกเข้าวิดีโอ 33

#### ห

เหตุการณ์ที่ไม่ได้รับ 8 โหมดออฟไลน์ โปรดดูที่รูปแบบออฟไลน์

#### อ

อุปกรณ์ที่จับคู่ 58 อุปกรณ์เสริมของแท้ 61

## โนเกียแคร์เซ็นเตอร์

| เลขที่  | สาขา                | ชั้น   | ที่อยู่                                                                                                    | โทรศัพท์    | โทรสาร      | เวลาทำการ                                                                 |  |
|---------|---------------------|--------|----------------------------------------------------------------------------------------------------|-------------|-------------|---------------------------------------------------------------------------|--|
| กรุงเทร |                     |        |                                                                                                    |             |             |                                                                           |  |
| 1       | ฟัวเจอร์ปาร์ครังสิต | ใต้ดิน | ห้องบีเอฟ 32 ขั้นได้ดิน ศูนย์การค้าพีวเจอร์พาร์ค รังสิต<br>เลขที่ 161 หมู่ที่ 2 ถ.พหลโยธิน ต.ประชาธิปัตย์ อ.ธัญญบุรี<br>จ.ปทุมธานี 12130 | 0-2741-6363 | 0-2958-5851 | จันทร์ - อาทิตย์<br>11:00 น 20:30 น.                                      |  |
| 2       | เซ็นทรัลปิ่นเกล้า   | 4      | ห้อง 421 ขึ้น 4 ศูนย์การค้าเซ็นทรัลพลาซ่า ปิ่นเกล้า<br>ถนนบรมราชชนนี แขวงอรุณอมรินทร์ เขตบางกอกน้อย<br>กรุงเทพฯ 10700                    | 0-2741-6363 | 0-2884-5695 | จันทร์ - ศุกร์<br>11:00 น 20:30 น.<br>เสาร์ - อาทิตย์<br>10:30 น 20:30 น. |  |
| 3       | ซีคอนสแควร์         | G      | เลขที่ 1007 ชั้น G ซีคอนสแควร์ 904 หมู่ 6 ถ. ศรีนครินทร์<br>แขวงหนองบอน เขตประเวศ กรุงเทพฯ 10250                                         | 0-2741-6363 | 0-2720-1661 | จันทร์ - อาทิตย์<br>10:30 น 20:30 น.                                      |  |
| 4       | ศูนย์การค้าเอสพานาด | 3      | ศูนย์การค้าเอสพานาด รัชดาภิเษก ชั้น 3 ห้องเลขที่ 321-323<br>99 ถ.รัชดาภิเษก ดินแดง กรุงเทพฯ 10400                                        | 0-2741-6363 | 0-2660-9290 | จันทร์ - อาทิตย์<br>10:00 น 20:30 น.                                      |  |
| 5       | เซ็นทรัลพระราม 3    | 6      | ห้องเลขที่ 636/2,637/1,637/2 ชั้น 6<br>เลขที่ 79/290 ถ.สาธุประดิษฐ์ แขวงช่องนนทรี เขตยานนาวา<br>กรุงเทพฯ 10120                           | 0-2741-6363 | 0-2673-7102 | จันทร์ - ศุกร์<br>11:00 น 20:30 น.<br>เสาร์ - อาทิตย์<br>10:30 น 20:30 น. |  |
| 6       | มาบุญครองเซ็นเตอร์  | 2      | เลขที่ 444 ชั้น 2 โซนดี ยูนิต 5-6 อาคารมาบุญครองเซ็นเตอร์<br>ถ.พญาไท แขวงวังไหม่ เขตปทุมวัน กรุงเทพฯ 10330                               | 0-2741-6363 | 0-2626-0436 | จันทร์ - อาทิตย์<br>10:00 น 20:30 น.                                      |  |

| เลขที่  | สาขา                                           | ชั้น | ที่อยู่                                                                                  | โทรศัพท์           | โทรสาร      | เวลาทำการ                         |
|---------|------------------------------------------------|------|------------------------------------------------------------------------------------------|--------------------|-------------|-----------------------------------|
| ต่างจัง | ต่างจังหวัด                                    |      |                                                                                          |                    |             |                                   |
| 7       | เชียงใหม่<br>(ตรงข้ามเชียงใหม่แอร์พอร์ตพลาซ่า) |      | 201/1 ถ.มหิดล ต.หายยา อ.เมือง จ.เชียงใหม่ 50100                                          | 0-5320-3321-3      | 0-5320-1842 | จันทร์ - เสาร์<br>9:00 น 19:00 น. |
| 8       | พัทยา<br>(ริม ถ.สุขุมวิท ก่อนถึงแยกพัทยากลาง)  |      | 353/43 หมู่ที่ 9 ถ.สุขุมวิท ต.หนองปรีอ อ.บางละมุง จ.ชลบุรี 20260                         | 0-3871-6976-7      | 0-3871-6978 | จันทร์ - เสาร์<br>9:00 น 19:00 น. |
| 9       | ขอนแก่น<br>(บริเวณทางออกห้างเทสโก้ โลตัส)      | 1    | 356/1 อาคาร ซีพี แลนด์ ชั้น 1 หมู่ 12 ถนน มิตรภาพ ต.เมืองเก่า<br>อ.เมือง จ.ขอนแก่น 40000 | 0-4332-5779-<br>80 | 0-4332-5781 | จันทร์ - เสาร์<br>9:00 น 19:00 น. |
| 10      | หาดใหญ่<br>(ปากทางเข้าโรงพยาบาลกรุงเทพ)        |      | 656 ถนน เพชรเกษม ต.หาดใหญ่ อ.หาดใหญ่ จ.สงขลา 90110                                       | 0-7436-5044-5      | 0-7436-5046 | จันทร์ - เสาร์<br>9:00 น 19:00 น. |

หมายเหตุ: ข้อมูลในที่นี้อาจเปลี่ยนแปลงได้โดยไม่ต้องแจ้งให้ทราบล่วงหน้า โนเกียแคร์ไลน์ สอบถามข้อมูลเพิ่มเติมกรุณาติดต่อ โนเกีย แคร์ไลน์ โทร: 02-640-1000

| ขนาด    |          |         |           |          |  |  |  |
|---------|----------|---------|-----------|----------|--|--|--|
| ปริมาตร | น้ำหนัก  | ความยาว | ความกว้าง | ความหนา  |  |  |  |
| 73 111  | 117 กรัม | 103 มม. | 49 มม.    | 14.9 มม. |  |  |  |

### Nokia Care Online

การสาธิตแบบอินเทอร์แอ็คทีฟ

การตั้งค่า

ซอฟต์แวร์

คู่มือผู้ใช้

#### การสนับสนุนผ่านเว็บ Nokia Care จัดเตรียมข้อมูลเพิ่มเติมเกี่ยวกับบริการออนไลน์ของเราไว้ให้กับคุณ

#### การสาธิตแบบอินเทอร์แอ็คทีฟ

เรียนรู้วิธีตั้งค่าโทรศัพท์ของคุณเป็นครั้งแรก และค้นหาข้อมูลเพิ่มเติมเกี่ยวกับคุณสมบัติต่างๆ ของโทรศัพท์ การสาธิต แบบอินเทอร์แอ็คทีฟจะแสดงคำแนะนำวิธีการใช้โทรศัพท์ที่ละขั้นตอน

#### คู่มือผู้ใช้

คู่มีอยู่ใช้แบบออนไลน์ประกอบด้วยข้อมูลโทรศัพท์ของคุณโดยละเอียด อย่าลืมเข้ามาตรวจสอบข้อมูลล่าสุด อย่างสม่ำเสมอ

#### ซอฟต์แวร์

ใช้โทรศัพท์ของคุณให้เกิดประโยชน์สูงสุดร่วมกับขอฟต์แวร์สำหรับโทรศัพท์และคอมพิวเตอร์ Nokia PC Suite เชื่อมต่อ โทรศัพท์และคอมพิวเตอร์ เพื่อให้คุณสามารถจัดการกับปฏิทิน รายชื่อ เพลงและภาพ ในขณะที่แอปพลิเคชั่นอื่นๆ ช่วยให้ ขอฟต์แวร์นี้ทำงานได้อย่างสมบูรณ์แบบยิ่งขึ้น

#### การตั้งค่า

ฟังก์ชั่นเฉพาะของโทรศัพท์ เช่น ข้อความมัลติมีเดีย การท่องอินเทอร์เน็ตในโทรศัพท์เคลื่อนที่และอีเมล์" อาจต้องการการตั้งค่าบางอย่างก่อนจึงจะใช้ฟังก์ชั่นเหล่านี้ได้ จัดส่งข้อมู่ลดังกล่าวมาที่เครื่องโดยไม่เสียค่าใช้จ่ายใดๆ

\* ไม่มีในโทรศัพท์ทุกเครื่อง

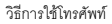

ส่วนของ Set Up (การตั้งค่า) ที่ www.nokia.co.th/setup จะช่วยคุณเตรียมความพร้อมของโทรศัพท์ก่อนน้ำมาใช้ ทำความคุ้นเคยกับพึงก์ชั่นและ คุณสมบัติต่างๆ ในโทรศัพท์ได้โดยการดูที่ส่วน Guides and Demos (คู่มือและการสาธิต) ของ www.nokia.co.th/guides

วิธีการซิงโครในซ์โทรศัพท์เข้ากับคอมพิวเตอร์

การเชื่อมต่อโทรศัพท์เข้ากับคอมพิวเตอร์ที่ใช้งานร่วมกันได้ผ่านซอฟต์แวร์ Nokia PC Suite เฉพาะจาก www.nokia.co.th/pcsuite จะช่วยให้คุณ ซิงโครในช้ข้อมูลที่อยู่ในปฏิทินและรายชื่อของคุณได้

สถานที่ขอรับซอฟต์แวร์สำหรับโทรศัพท์

ใช้ประโยชน์เพิ่มเติมจากโทรศัพท์พร้อมดาวน์โหลดจากส่วน Software (ซอฟต์แวร์) ที่ www.nokia.co.th/software

สถานที่ค้นหาคำตอบสำหรับคำถามทั่วๆ ไป

ดูที่ส่วน FAQ (คำถามที่พบบ่อย) ของ www.nokia.co.th/faq เพื่อดูคำตอบสำหรับคำถามเกี่ยวกับโทรศัพท์ของคุณ รวมทั้งผลิตภัณฑ์และบริการอื่นๆ ของ Nokia

วิธีติดตามข่าวสารล่าสุดของโนเกีย

สมัครออนไลน์ ที่ www.nokia.co.th/signup และกลายเป็นคนแรกที่รู้เรื่องราวเกี่ยวกับผลิตภัณฑ์และโปรโมชั่นล่าสุด ลงชื่อที่ "Nokia Connections" (การเชื่อมต่อของโนเกีย) เพื่อรับข้อมูลใหม่ๆ ประจำเดือนเกี่ยวกับโทรศัพท์และเทคโนโลยีล่าสุด หรือเลือกลงชื่อที่ "Be The First To Know" (เป็นคนแรกที่รู้จัก) เพื่อรับพรีวิวรายละเอียดการเปิดตัวโทรศัพท์รุ่นใหม่ หรือสมัครรับข้อมูลเกี่ยวกับงานต่างๆ ที่กำลังจะจัดขึ้นได้จาก "Promotional Communication" (การแจ้งข่าวโปรโมชั่น)

ในกรณีที่คุณต้องการความช่วยเหลือ โปรดดูที่ www.nokia.co.th/contactus

หากต้องการข้อมูลเพิ่มเติมเกี่ยวกับบริการซ่อมผลิตภัณฑ์ โปรดคลิกเข้ามาที่ www.nokia.co.th/repair

คลิกเข้ามาดูรายละเอียดได้ที่ <u>www.nokia.co.th/support</u>

NOKIA